### IMAGE NOW TRAINING RESOURCES

### Updated 4.19.17

| Page 1        | Index                                                                               |
|---------------|-------------------------------------------------------------------------------------|
| Page 2        | Overview of Image Now / Web Now Contracting and Invoicing System for D&C Facilities |
| Page 3        | Location of Training Resources (and this document)                                  |
| Page 4-5      | Adding a Project Manager or User to the System (form)                               |
| Page 6        | Setting Up a Capture Profile – First Time User                                      |
| Page7         | Logging into Image Now                                                              |
| Page 8        | Logging into Web Now                                                                |
| Page 9-10     | Workflows for Contract Routing and Approval                                         |
| Page 11       | Decoder for Contract Routing – People and Queue Names                               |
| Pages 12-20   | How to Route a Contract                                                             |
| Pages 21-23   | How to Approve / Stamp a Contract                                                   |
| Pages 24-25   | How to Email a Document Out of Image Now                                            |
| Page 26       | Workflow for Invoice Routing and Approval                                           |
| Page 27       | Decoder for Invoice Routing – People and Queue Names                                |
| Pages 28-31   | How to Approve / Stamp an Invoice                                                   |
| Page 32       | Return to PM Invoices                                                               |
| Page 33       | Interim Help for Invoicing Transition / Vendor Notification                         |
| Pages 34-37   | Navigating Project, Contract, and Invoice Folders                                   |
| Pages 38-42   | Searching and Filtering                                                             |
| Pages 43-53   | Frequently Asked Questions                                                          |
| Page 54       | Error Message – Incorrect Server                                                    |
| Pages 55-59   | Process Clarifications – Meeting Notes                                              |
| Pages 60 – 64 | Appending – Contract Documents                                                      |
| Pages 65 – 67 | Appending – Invoice Documents                                                       |
| Pages 68 – 73 | How to Route a Budget Amendment                                                     |
| Pages 74      | How to Append a Budget Amendment                                                    |
| Page 75       | Budget Amendment Work Flow                                                          |
| Page 76       | How to Rename a Capture Profile                                                     |
| Pages 77 – 81 | How to Approve a Budget Amendment                                                   |
| Pages 82– 85  | Facilities VP Approval of a Budget Amendment                                        |
| Pages 86 – 87 | Resolving Image Quality Issues – Change Setting to Improve Image Quality            |
| Pages 88 - 89 | Use of Annotations on Documents: Sticky Notes vs Text and Line Tools                |
|               |                                                                                     |

Page 90 Resolving Resolution Issues with Image Now

### **IMAGE NOW IMPLEMENTATION PLAN**

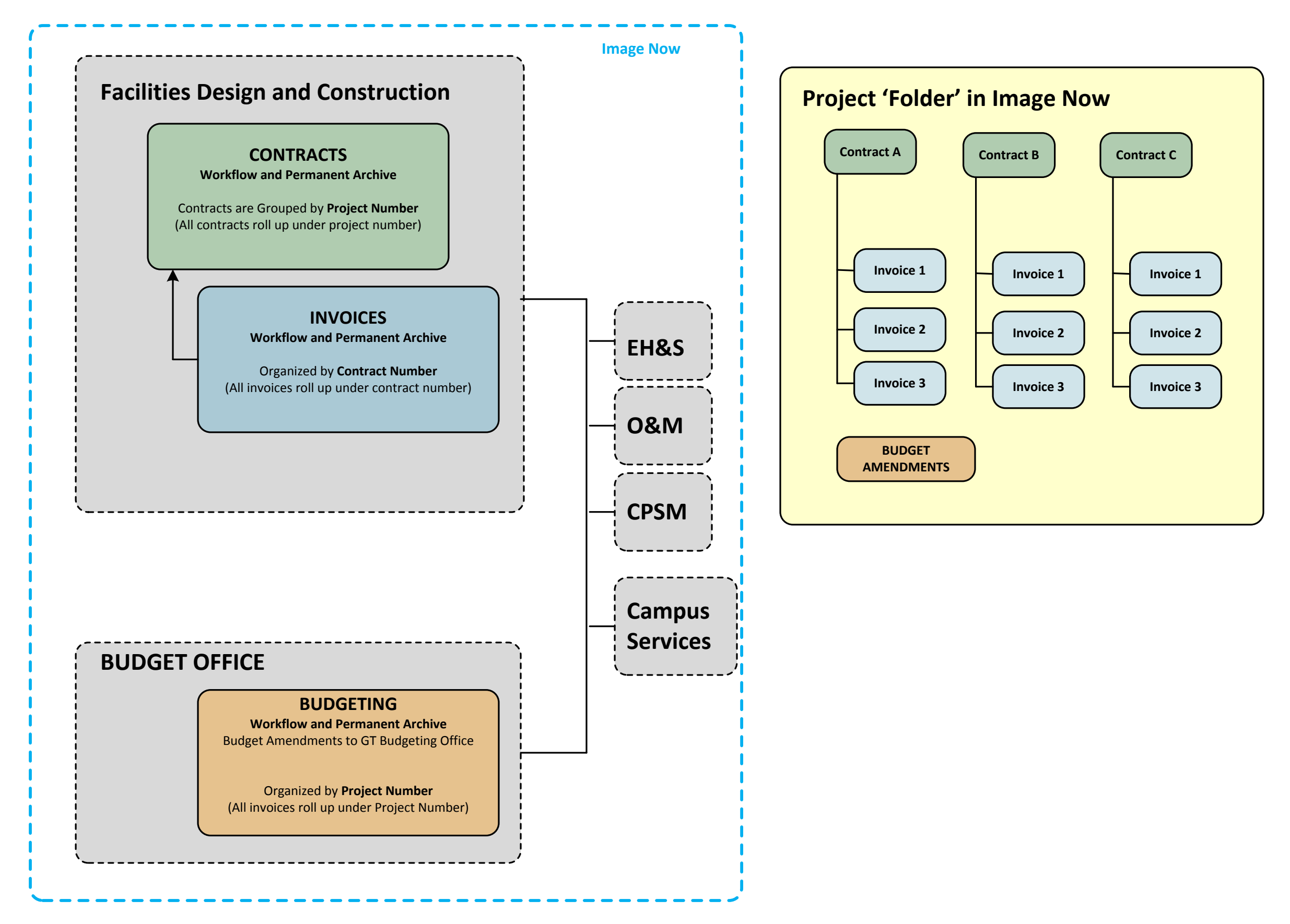

### **IMAGE NOW / WEBNOW TRAINING RESOURCES**

Training Documents for Image Now / Web Now are located on the D&C Facilities Forms Website under the **Training Tab**.

### (Hold down the Control button and click to open the link) <u>http://web1.fac.gatech.edu/projects/forms/</u>

| All Forms Accounting Construction General Purpose Professional Service Project Manageme                                  | nt Reference Training                                                                                                    |            |                 |
|----------------------------------------------------------------------------------------------------|----------------------------------------------------------------------------------------------------|------------|-----------------|
| Title                                                                                                    | Description                                                                                                    | Date       | Owner           |
| 1. AIM CPPM Accounting Software<br><u>AIM CPPM - Component and Component Group Account Codes</u>                         | Reference sheet of all component and component group descriptions<br>and account codes. This is used in AIM CPPM and also in Image Now /<br>Web Now when routing contracts.  | 2104-07-14 | Kim Wilson      |
| AIM CPPM - How to Open a Capital Project                                                                                 | This training video explains how to open a CPPM project once you are<br>logged into AIM.                                                                                     | 2013-02-13 | Teresa Corso    |
| AiM CPPM - How to Print and Export Reports                                                                               | This training video explains how to print and export reports in the CPPM<br>Module. This requires the user to know how to open a capital project.                            | 2013-02-15 | Teresa Corso    |
| AIM CPPM - Intro to Components                                                                                           | This training video introduces CPPM components, component groups,<br>and demonstrates how to use the Document Routing Form and Budget<br>Worksheet                           | 2013-02-25 | Kimberly Wilson |
| AiM Project - How to Update Your Project for BOR Reporting                                                               | Instructions for updating key fields in AIM projects, using the in the AIM<br>web interface, to ensure that BOR reporting is up to date when<br>accounting pulls the report. | 2014-09-26 | John Richardson |
| 2. AIM - Access to Condition Assessment Reports<br>AIM - Facilities Conditions Assessment Reports - How to Access in AIM | Directions on how to access Facilities Conditions Assessment repors in<br>Aim.                                                                                               | 2012-05-04 | Chuck Lafleur   |
| 3. Image Now / Web Now                                                                                                   |                                                                                                    |            |                 |
| Image Now - Component and Component Group Account Codes                                                                  | Reference sheet of all component and component group descriptions<br>and account codes. This is used in AIM CPPM and also in Image Now /<br>Web Now when routing contracts.  | 2014-07-14 | Kim Wilson      |
| Image Now - Facilities FAQs                                                                                              | Ongoing list of frequently asked questions, with responses by Karla, on<br>Web Now / Image Now.                                                                              | 2014-07-14 | Kim Wilson      |
| Image Now - How to Approve a Contract                                                                                    | Instruction handout for those reviewing and approving contracts in Image<br>Now / Web Now. Instructions on how to stamp approval after review.                               | 2014-07-14 | Kim Wilson      |
| Image Now - How to Email a Document with and without Notes                                                               | How to email a document out of Image Now (e.g. a contract or invoice)<br>with and without annotations.                                                                       | 2014.07.14 | Kim Wilson      |
| Image Now - How to Route a Contract                                                                                      | How to log into image Now / Web Now, and how to initiate a contract<br>using image Now / Web Now. Instructions go over how to print to image<br>Now.                         | 2014-07-14 | Kim Wilson      |
| Image Now - How to Search and Filter                                                                                     | How to search in Image Now / Web Now, how to filter to improve<br>searching, and the difference between a Document View and a Workflow<br>View.                              | 2014-07-14 | Kim Wilson      |
| Image Now - Implementation Plan and Overview                                                                             | Graphic illustrating Image Now overall implementation plan and<br>overview.                                                                                                  | 2014-08-14 | Kim Wilson      |
| Image Now - Invoicing Training for Invoice Approval                                                                      | Training session handout for best practices for approving invoices.                                                                                                    | 2014-11-08 | Kim Wilson      |
| Image Now - Set Up - Capture Profile                                                                                     | How to set up a capture profile the first time that you use Image Now / Web Now.                                                                                             | 2014-07-14 | Kim Wilson      |
| Image Now - Set Up - Error Message Server Connection                                                                     | How to correct your Image Now Set up if you receive a message about<br>an incorrect server.                                                                                  | 2014-07-14 | Kim Wilson      |
| Image Now - Workflow Document - CONTRACTS INTERNAL SIGNATURE                                                             | Workflow document for contracts that are executed by the VP Facilites.                                                                                                    | 2014-11-08 | Kim Wilson      |
| Image Now - Workflow Document - CONTRACTS OUTSIDE SIGNING AUTHORITY                                                      | Workflow document for contracts that are signed by an outside signing<br>authority and require multiple hard copies (e.g. Athletics, GTFAC, BOR,<br>etc.)                    | 2014-11-08 | Kim Wilson      |
| Image Now - Workflow Document - INVOICING                                                                                | Workflow document for Design & Construction invoices routed in Image                                                                                                    | 2014-11-08 | Kim Wilson      |

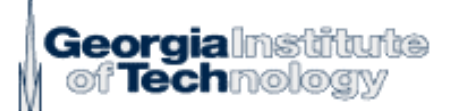

This form is located on the D&C Forms website

### ImageNow Access Request Form Business Office/Campus Unit Administrator

| Name:                                                                     |                                                                                |
|---------------------------------------------------------------------------|--------------------------------------------------------------------------------|
| Job Title:I                                                               | Phone #:                                                                       |
| Dept. Name:                                                               | Dept. #:                                                                       |
| User ID:                                                                  |                                                                                |
| Email address:                                                            |                                                                                |
| Check the security level requested for ImageNow acc                       | cess:                                                                          |
| AP Invoices, Purchase Orders, Change Letters,<br>Entries, Bursar Receipts | Check Requests, Travel Expense Statements, Journal                             |
| Vendor e-Verify Affidavits                                                |                                                                                |
| User Type: (check all that apply)                                         |                                                                                |
| Invoice Approver                                                          |                                                                                |
| Document Searcher                                                         |                                                                                |
| agree to abide by the Institute's Data Access Policy. All so              | ensitive data will be properly secured and protected.                          |
| Signature                                                                 | Date                                                                           |
| Signature – (Dean, Director or Department Head)                           | Date                                                                           |
| Printed Name                                                              | Title                                                                          |
| PLEASE SCAN AND EMAIL THIS FORM to: Kar<br>Or Send to: Business Servi     | la Gibson, <u>Karla.gibson@business.gatech.edu</u><br>ces, MC 0300, fax 4-8552 |
| For Use by Business Services:                                             |                                                                                |
| Approved By:                                                              |                                                                                |
| Signature                                                                 | Date                                                                           |
| Access Provided By:                                                       |                                                                                |
| Signature                                                                 | Date                                                                           |
| 404-894-5000                                                              | Form: ImageNow Access Campus 07-2013                                           |

4

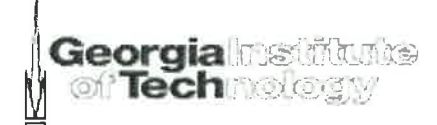

Example of completed form. This should be sent to Lisa Snyder and Steve

ImageNow Access Request Form Sywak. Business Office/Campus Unit Administrator

| Name: William T. Oswell                                      |
|--------------------------------------------------------------|
| Job Title: Archited Phone #: 404 -385 - 3792                 |
| Dept. Name: Facilities D&C Dept. #: 902                      |
| User ID: WOSWel/3 (the ID# you use to log into a GI website, |
| Email address: Bill. Oswelle facilities.gatech.edu           |

Check the security level requested for ImageNow access:

AP Invoices, Purchase Orders, Change Letters, Check Requests, Travel Expense Statements, Journal Entries, Bursar Receipts

Vendor e-Verify Affidavits

User Type: (check all that apply)

Invoice Approver

Document Searcher

The access granted upon approval of this request is governed by Section 5.1.2 of the USG Appropriate Use Policy. As a whole, each individual institution, and its users have an obligation to abide by the policy stated standards of appropriate and ethical use. Any user of any USG system found using its resources for unethical and/or inappropriate practices has violated this policy and is subject to disciplinary proceedings. By signing, I agree to abide by the Institute's Data Access Policy. All sensitive data will be properly secured and protected.

Signature eas, Director or Department Head)

JELIN

X, DIF DI

Printed Name

PLEASE SCAN AND EMAIL THIS FORM to: Karla Gibson, <u>Karla.gibson@business.gatech.edu</u> Or Send to: Business Services, MC 0300, fax 4-8552

| Approved By:        |      |
|---------------------|------|
| Signature           | Date |
| Access Provided By: |      |
| Signature           | Date |

404-894-5000

Form: ImageNow Access Campus 07-2013

5

## When you are a first time user, you must set up a profile in order to route a contract.

🖍 Applications • 🍧 Batches • 📄 Documents • 📄 Projects • 🧶 Reports • 📝 Tasks • 🙆 Workflow • 🖊 Capture •

# **Facilities Contracts Start**

# **Capture Profile**

Connect Settings Held

Set up this contract capture on your PC.

- 1. Log into ImageNow.
- 2. Click the down arrow to the right of the Capture button.
- 3. Click on Manage Capture Profiles.
- 4. Click Create...
- 5. Create a new profile using the following settings on the 3 tabs.

| and a second |                                    | Russel Cinela t de Marie             |                                                                                                    |
|--------------|------------------------------------|--------------------------------------|----------------------------------------------------------------------------------------------------|
| eneral Singl | le Index Keys                      | General Single Index Keys            | General Single Index Keys                                                                                                    |
| General      | Fac Momt Contracts                 | Туре:                                | Double-click a row to change the Type and                                                                                                    |
| Description  | n:                                 | Application Plan: Fac Mgmt Contracts | Document Key         Type         Value           Drawer         Application         Application           Folder         Application         Application           Tab         Application         Application           Field3         Application         Application |
| Туре         |                                    |                                      | Field4 Application Application<br>Field5 Application Application                                                                                                    |
| Source:      | ImageNow Printer                   |                                      | Doc Type Application Application<br>Notes                                                                                                    |
| Mode:        | Single                             |                                      |                                                                                                    |
| Workflow     | Submit documents to Content Server |                                      |                                                                                                    |
| Send To:     | CTR Approval Start                 |                                      |                                                                                                    |
|              |                                    |                                      |                                                                                                    |

### STEP 1: Opening and Logging into the Image Now Software

1) Open the Image Now Software. (Icon image below.)

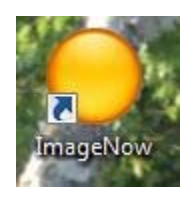

2) Log in Using your GT log in name and password. (Not your Facilities log in and password).

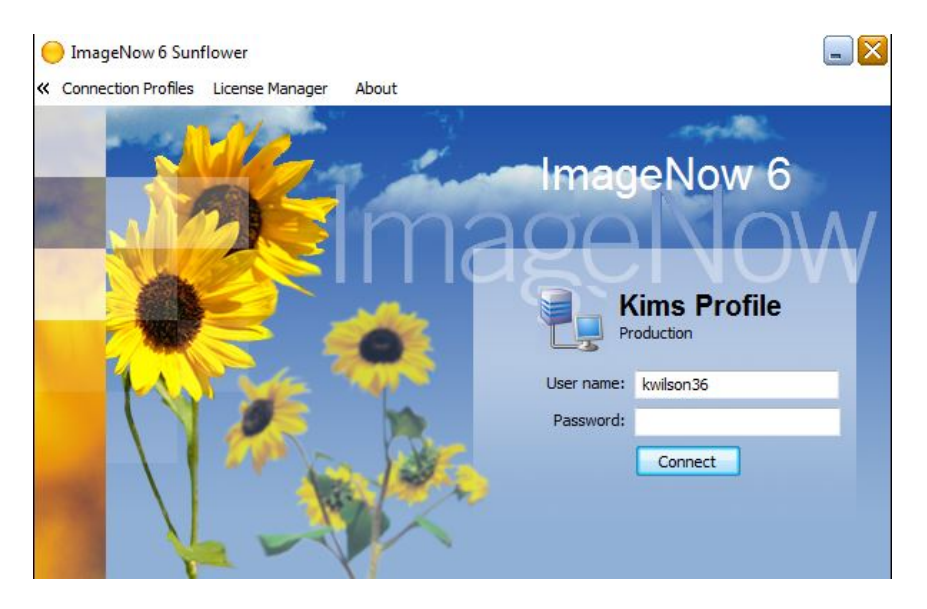

Image Now is software on your machine. Web Now is the same software but is Web based.

### LOGGING ON TO WEBNOW

Webnow is the website based version of Image Now. If you are an approved user and have completed a form and submitted it to Business Services, you will be able to log in and access documents.

(Hold down the Control button and click to open the link)

https://www.webnow.gatech.edu/webnow/index.jsp

Open Webnow using your browser and the link provided.

Log-In using your Techworks (GT) password and Log-In.

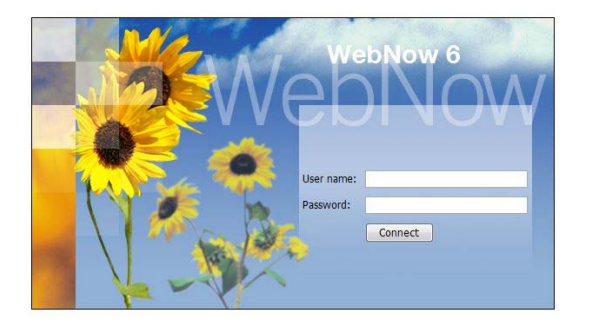

Click RUN if you get this message.....

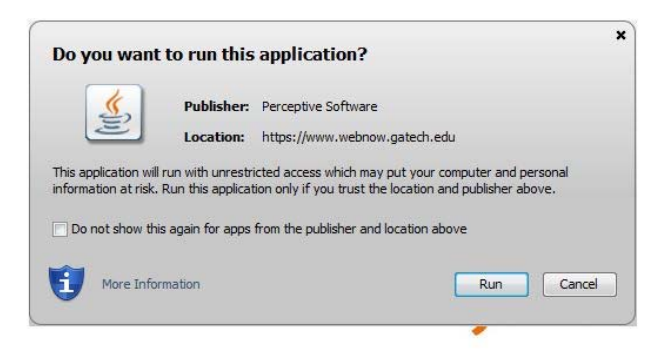

You may get Java error messages. If so, contact GT Facilities help desk at askit@facilities.gatech.edu

8

### Web Now is the web based version of Image Now.

### Facilities Contract Routing Work Flow - Electronic Signature by VP

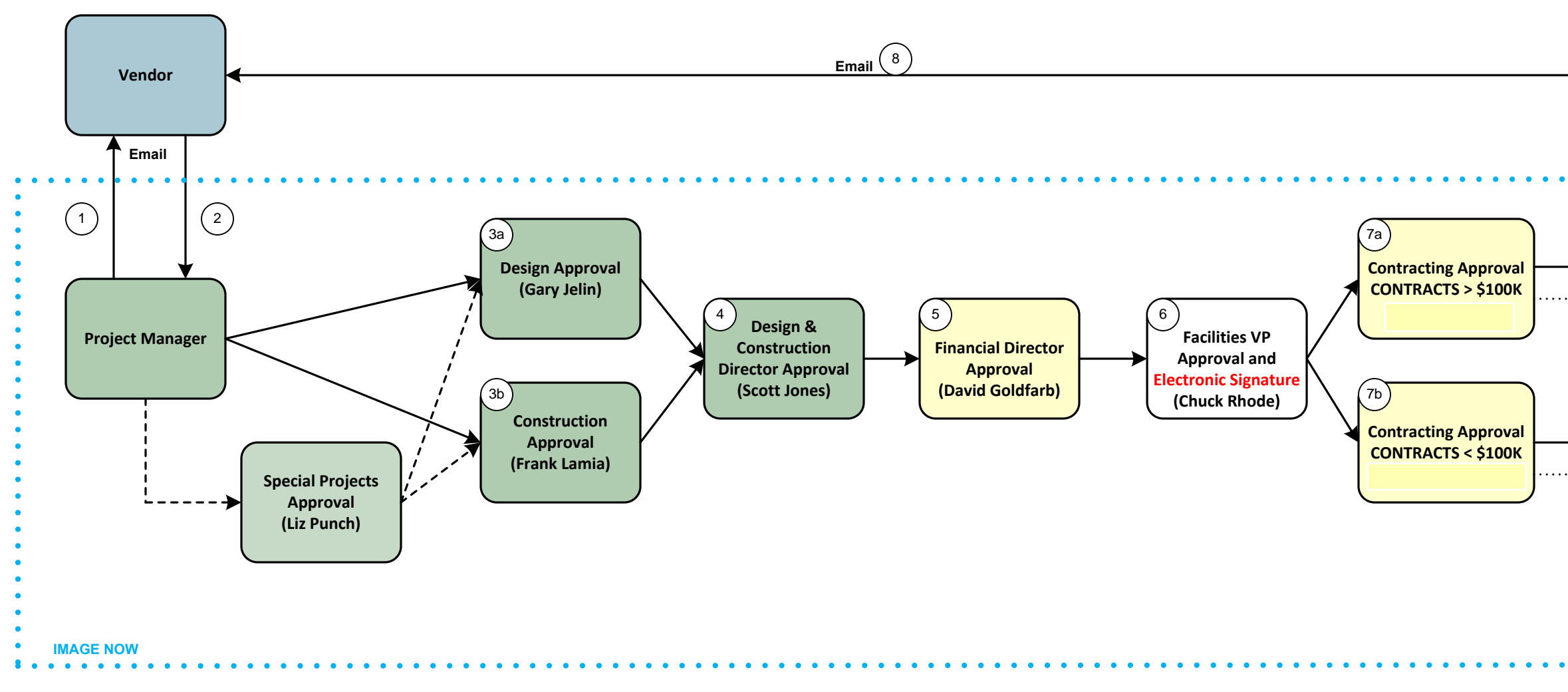

### FACILITIES CONTRACT ROUTING WORK FLOW

1) Project Manager sends electronic copy of contract document to vendor by email.

2) Vendor signs in colored ink, scans an electronic copy of contract document back to Project Manager. (If a copy is mailed back, PM can scan to a PDF.) Project Manager prints contract to Image Now and completes contract routing form in Image Now.

3 - 5) Image Now routes contracts through Design and Construction, and Finance Director for review and approvals.6) Facilities VP completes electronic and digital signature on contract.

7) Image Now routes to Contracting department based upon contract value selected by Project Manager on initial form. Insurance, vendor profiles and other information are finalized prior to approval by Contracting Officer. Contracting officer appends contract with NTP, insurance, and any other supporting documents in Image Now and approves contract.

8) Contracting department returns executed contract to vendor by email.

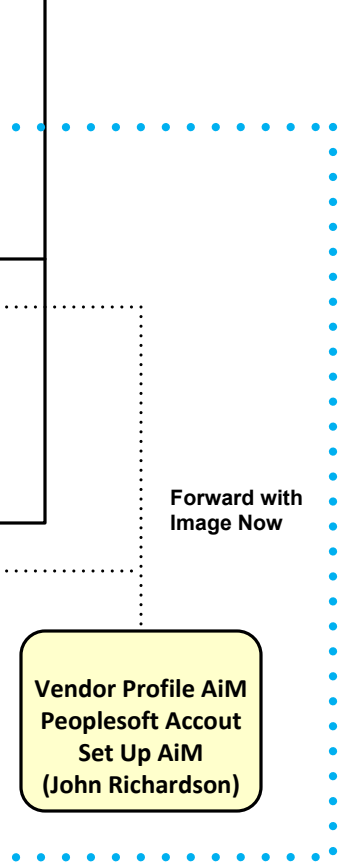

### Facilities Contract Routing Work Flow – Contracts Executed Externally, Requiring Hard Copy Signatures

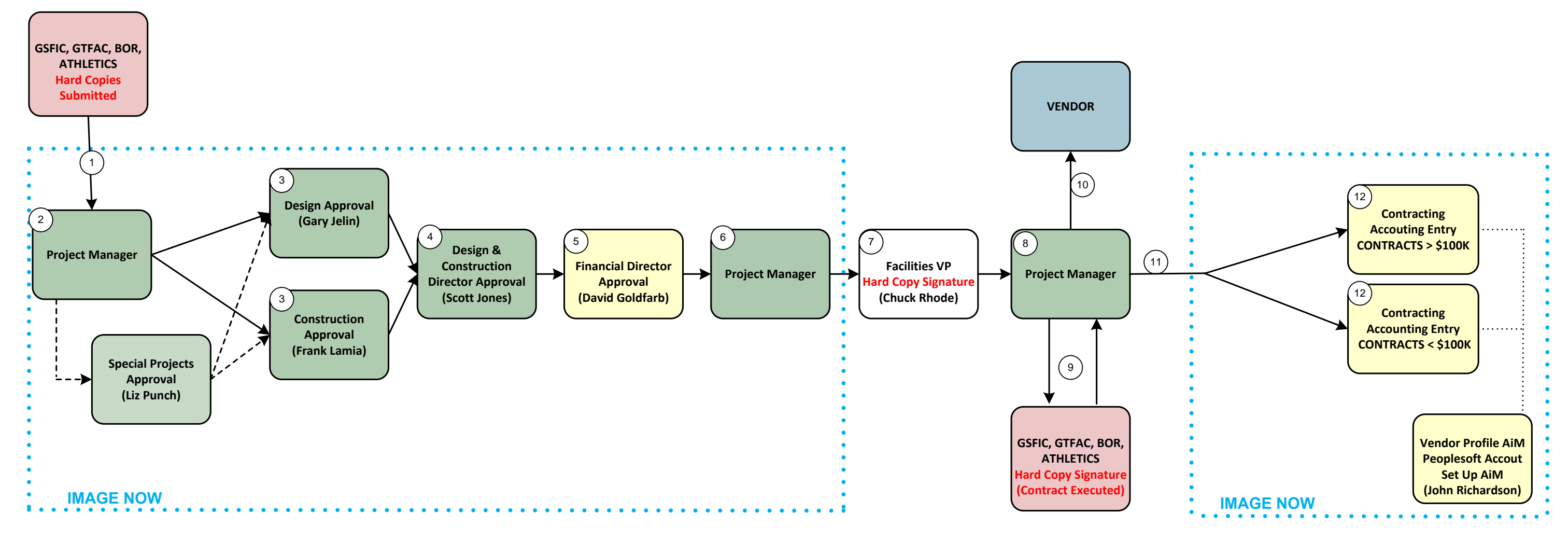

### FACILITIES CONTRACT ROUTING WORK FLOW

1) Outside Signing Authority sends hardcopies of contract to Project Manager.

2) Project Manager scans contract document into Image Now. Project Manager fills out routing form in Image Now.

3-5) Image Now routes contracts through Design and Construction and Finance Director for review and approvals.

6) Image Now routes to **CTR Return to PM - OutsideSign**. PM prints routing form/ stamped cover page, and delivers contract documents with routing form in red folder to Facilities VP for signature.

7) Facilities VP signs, and has sealed as required, all copies of contracts.

8) Hardcopies of contracts are returned to Project Manager.

9) Project Manager sends contract documents out for execution. Contract documents

are executed by outside signing authority and returned to Project Manager.

10) Project Manager returns executed document to Vendor, as required.

11) Project Manager scans signature sheet (only signature sheet) and appends to Image Now. Project Manager releases from **CTR Return to PM – OutsideSign** by routing

forward in workflow to either contract administrator in accounting.

12) Contracting enters encumbers contract document.

Contracts requiring outside signatures and hard copies will follow this work flow, which requires part of the process to be outside of Image Now.

### WORKFLOW QUEUES DECODER

| CONTRACTING                          |                                                                                                    |
|--------------------------------------|----------------------------------------------------------------------------------------------------|
| Name of Queue                        | Person Managing Queue / or Description                                                                       |
| CTR Return to PM                     | Project Manager who initiated the document must address correctios                                           |
| CTR Return to PM - Outside Signature | Project Manager needs to manage hard copies of a document signed outside of Facilities                       |
| CTR Approval Start                   | Project Manager has started a contract document but it needs more information and won't leave PM queue       |
| CTR Design Approval                  | Gary Jelin oversight of design related contract documents                                                    |
| CTR Construction Approval            | Frank Lamia oversight of construction related contract documents                                             |
| CTR Campus Services                  | Kim Wilson oversight of campus services related contract documents                                           |
| CTR Special Projects                 | Liz Punch oversight of special projects related contract documents                                           |
| CTR D&C Director Approval            | Scott Jones oversight of all contract documents                                                              |
| CTR Financial Director Approval      | David Goldfarb oversight of all contract documents                                                           |
| CTR eSignature                       | Chuck Rhode oversight of all contract documents                                                              |
| CTR Year End                         | Contracts that are not approved and put in a Year End queue for consideration with year end funds            |
| CTR eSignature Declined              | Scott Jones will manage this queue and consult with PMs on any contracts that are rejected by VP Facilities. |
| CTR Contract Officer >100K Approval  | Donna Vongsouvan contracting officer queue.                                                                  |
| CTR Contract Office < 100K Approval  | Ericka Thomas contracting officer queue.                                                                     |
| CTR Approval Complete                | Contracts that are complete.                                                                                 |

### STEP 2: Printing a Contract to Image Now, and Initiating Routing Process

 Open a PDF copy of the contract signed by the vendor, and print it to Image Now. The PDF should include the vendor quote as back-up. Image Now Printer is an option under Printer, Name pull down:

| Print                                                                                                    | ×                                                                      |
|----------------------------------------------------------------------------------------------------|------------------------------------------------------------------------|
| Printer <u>N</u> ame: ImageNow Printer  Status: Ready Type: ImageNow Printer                                                                                                    | Properties     Help       Comments and Forms:     Document and Markups |
| Print Range            ● All             Current view             Current page             Pages 1 - 3          Subset:       All pages in range            Reverse pages          Page Handling          Copies:       1            Page Ecaling:            Fit to Printable Area             Quite Auto-Rotate and Center             Choose paper source by PDF page size             Use custom paper size when needed | <form><form><form><form><form></form></form></form></form></form>      |
| Print color as black Advanced Summarize Comments                                                                                                    | 1/3<br>OK Cancel                                                       |

2) If this box pops up, click OK.

| ImageNow | Print                       | X                                 |
|----------|-----------------------------|-----------------------------------|
| Capture  | Profile<br>Capture Profile: | Facilities Contracts Start - Sing |
|          |                             | OK Cancel                         |

### STEP 3: Complete Proposed Keys Information:

- 1) The proposed key box will pop up.
- 2) Enter the Project Number, Document Type, Amendment Number, Vendor Name.
- 3) In the Notes section, enter the email address of the vendor so that Accounting can send the executed contract to the vendor.
- 4) Do not fill out: Contract No. field.
- 5) Click Capture.

| ocument Reys            |                                                                            |
|-------------------------|----------------------------------------------------------------------------|
| Drawer:                 | Facilities Management 🔹                                                    |
| Project No.:            | 123-2014                                                                   |
| Contract No.:           | Pending                                                                    |
| Amendment Type:         | Original Contract 🔹                                                        |
| Amendment #:<br>Vendor: | 4                                                                          |
|                         | Niles Bolton & Associates                                                  |
| Document Type:          | Fac Mgmt Contracts 🔹                                                       |
| Notes:                  | Contact Jim Brown at<br>jbrown@ojparchitect.com with<br>executed contract. |

### PROJECT NUMBERING

### **0067-2014** (Four digit number + Four Digit Year)

### **TEX T-2014** (Four digit alpha + Four Digit Year)

| CAPT | CARPET PROGRAM PROJECT                                                                         |
|------|------------------------------------------------------------------------------------------------|
| CLAS | CLASSROOM PROGRAM PROJECTS                                                                     |
| CVYG | HUMAN & FRIEGHT CONVEYANCE (WORK ON ELEVATORS, LIFTS, ESCALATORS, CONVEYORS, ETC.)             |
| ELBS | ELECTRICAL BUILDING SYSTEM                                                                     |
| ELOL | ELECTRICAL OUTSIDE LIGHING                                                                     |
| ELSD | ELECTRICAL SERVICE & DISTRIBUTION                                                              |
| ENGY | ENERGY PROJECTS                                                                                |
| EXTO | EXTERIOR DOOR AND WINDOW PROJECTS                                                              |
| EXTR | EXTERIOR REMAINDER PROJECTS WORK EXCLUDING WALLS, DOORS, WINDOWS                               |
| EXTW | EXTERIOR WALL PROJECTS                                                                         |
| FFAE | FURNISHINGS, FIXTURES & EQUIPMENT                                                              |
| FNDN | FOUNDATION PROJECTS                                                                            |
| FPES | FIRE PROTECTION EXTINGUISHING SYSTEMS                                                          |
| FPOS | FIRE PROTETION SYSTEMS                                                                         |
| HABS | HVAC BUILDING SYSTEM PROJECTS                                                                  |
| HACI | HVAC CONTROLS & INSTRUMENTATION                                                                |
| HASC | HVAC STEAM & CHILLED WATER GENERATION PROJECTS                                                 |
| INTR | INTERIOR PROJECTS WORK ON INTERIOR STRUCTURES (WALLS, FINISHES, DOORS, FLOORS, CEILINGS, ETC.) |
| LAND | LANDSCAPE PROGRAM PROJECTS                                                                     |
| MTRG | METERING PROGRAM                                                                               |
| OITH | IT INFRASTRUCTURE                                                                              |
| PLEX | PLUMBING EXTERIOR                                                                              |
| PLIN | PLUMBING INTERIOR                                                                              |
| PNTG | PAINTING PROGRAM                                                                               |
| ROOF | ROOFING PROJECTS                                                                               |
| STRS | STAIR PROJECTS                                                                                 |
| STWK | SITE WORK PROJECTS                                                                             |
| STWK | SITE WORK PROJECTS                                                                             |
| WYFN | GENERAL CAMPUS WAY FINDING SIGNAGE                                                             |

### Follow this project numbering system when entering project numbers into Image Now / Web Now.

### CONTRACT NUMBERING

### **0067-14** (Four digit number - Two Digit Year)

### **0067D-14** (Four digit numbers D – Two Digit Year)

| ile <u>E</u> dit <u>V</u> iew <u>W</u> orkflow <u>P</u> rojects <u>H</u> elp |                                |               |                                          |
|------------------------------------------------------------------------------|--------------------------------|---------------|------------------------------------------|
| ی [] ( 🕄 📩 🙍 🖙 🖓 😓                                                           | 🚽 🎼 Fac Mgmt Contracts-Archive | 2 😭 😚 🚺 😂     | ٩ -                                      |
| ws 🕂 📿 Qui                                                                   | ck Search Search               |               |                                          |
| Application Plans     Batches     Documents                                  | oject No.                      | •             |                                          |
| 🖃 🔂 All Documents                                                            | Workflo Project No. 🔌          | Contract No.  | Amend Type                               |
| Gampus Reference                                                             | 0320-2014                      | 0035D-15      | Original Contrac                         |
| Change Letter                                                                | 0321-2014                      | 0003D-15      | Amendment                                |
| Change Letters                                                               | 0321-2014                      | 0006D-15      | Original Contrac                         |
| ETravel                                                                      | 0321-2014                      | 0003D-15      | Orisinal Cantury                         |
| Fac Mgmt Contracts-Active     By Contract No.                                | 0322-2014                      | 0105D-15      | la la la la la la la la la la la la la l |
| 📽 By Project Manager                                                         | 0322-2014                      | 0106D-15      | Original Contrac                         |
| S By Project No.                                                             | 0322-2014                      | 0104D-15      | Original Contrac                         |
| Fac Mgmt Contracts-Archive                                                   | 0323-2014                      | 0615-14       | Change Order                             |
| By Contract No.                                                              | 0324-2014                      | 0077D-15      | Original Contrac                         |
| By Project No.                                                               | 0327-2014                      | 0056-15       | Change Order                             |
| 😪 By Vendor                                                                  | 0327-2014                      | 0174D-15      | Original Contrac                         |
| Journal Entries     PeopleSoft88                                             | 0327-2014                      | 0117D-15      | Original Contrac                         |
| Purchase Orders                                                              | 0327-2014                      | 0083D-15      | Original Contrac                         |
| My Recycled Documents     Projects                                           | 0327-2014                      | 0056-15       | Original Contrac                         |
| Tasks                                                                        | 0327-2014                      | 0059D-15      | Original Contrac                         |
| Workflow                                                                     | 0364-2010                      | 0682-10       | Amendment                                |
|                                                                              | 0264 2011                      | 0700 14       | Change Order                             |
|                                                                              | Total Encumbrance              | 14 448 554 61 |                                          |

Follow this contract numbering system when entering contract numbers into Image Now / Web Now. Note: For the original contract, the Contract Administrator will input the contract numbers. The PM only inputs the contract numbers for change orders or amendments.

### **<u>Complete Custom Properties Information</u>:**

- 1) A view of the contract and form screens (on the right) will pop up.
- 2) Fill in the section of the form in the lower right hand corner.

| Elle View Annotation Workflow Projects Window Help         Image: A an annotation View Company         Image: A annotation View Company         Image: A annotation View Company |                                |      | _ # × |
|----------------------------------------------------------------------------------------------------|--------------------------------|------|-------|
| ₩ ? = \$ + 3 / 0 = , < < \$ ¢ ₩ = 1<br>                                                                                                    |                                |      |       |
|                                                                                                    |                                |      |       |
|                                                                                                    |                                |      |       |
|                                                                                                    | Properties                     |      |       |
|                                                                                                    |                                |      |       |
|                                                                                                    | Application Plan               |      | 8     |
|                                                                                                    | Select an application plan:    |      |       |
| Prije 1 of 4                                                                                                    | Fac Mgmt Contracts             |      | •     |
|                                                                                                    |                                |      |       |
| PROFESSIONAL SERVICE CONTRACT                                                                                                    | Document Keys                  |      | *     |
| Project Title: Child Development Center at Georgia Institute of Technology                                                                                                    | Drawer                         |      |       |
|                                                                                                    | Facilities Management          |      | Ψ     |
| Location: Georgia Institute of Technology campus at the Family Apartments (Building No. 180),                                                                                                    | Project No.                    |      |       |
| loaded at Tanth and Home Atlanta Georgia                                                                                                    | 123-2014                       |      |       |
| iocateu ar feitu anu none, Auana, Georgia.                                                                                                    | Contract No.                   |      |       |
| Project Number: 305-2008                                                                                                    | Pending                        |      |       |
| and the second second se                                                                                                    | Amendment Type                 |      |       |
| THIS AGREEMENT MADE THE day of November in the year 2009 between the                                                                                                    | Original Contract              |      | •     |
| Board of Regents of the University System of Georgia, hereinafter called the OWNER, and Niles Bolton                                                                                                    | Amendment #                    |      |       |
| Associates, hereinafter called the Consultant/Architect/Engineer:                                                                                                    | -                              |      |       |
| WITNESSETH, that the parties hereto, in consideration of the mutual promises and benefits                                                                                                    | Vendor                         |      |       |
| flowing to each of the parties hereto as hereinafter stated, do mutually agree as follows:                                                                                                    | Niles Bolton & Associates      |      |       |
| L BASIC SERVICES                                                                                                    | Document Type                  |      |       |
| 1. The Consultant/Architect/Engineer will prepare and furnish the Owner, complete and ready for                                                                                                    | Fac Mgmt Contracts             |      | · · · |
| use, including changes as required during the progress of the work, all of the following:                                                                                                    |                                |      | More  |
| A. Architectural Programming / Schematic Design, as described below:                                                                                                    |                                |      |       |
| <ol> <li>Meeting to review floor plans and program with stakeholders, excluding</li> </ol>                                                                                                    | Custom Properties              |      | ۲     |
| engineering team.                                                                                                    | Total Project Budget > \$100K? |      |       |
| B. Design Development / Construction Documents                                                                                                    | Manager 1                      |      |       |
| C. Bidding and Negotiation                                                                                                    | Encumbrance Amount             |      |       |
| <ul> <li>D. Rendering and Schematic Design Revisions:         <ul> <li>This score will be completed as required on an hourly basis</li> </ul> </li> </ul>                                                                                                    | Component Group                |      |       |
| <ol> <li>Work will not proceed, unless directed by the Owner.</li> </ol>                                                                                                    | Component                      |      | E     |
| <li>Prior to proceeding, the tasks to be completed and the required hours will be<br/>an an an an an an an an an an an an an a</li>                                                                                                    | Outside Sign Auth?             | None |       |
| defined and agreed upon by both the Owner and Rules Botton Associates.                                                                                                    | Design or Construction Revw?   |      |       |
| E. Clarifications:                                                                                                    | PSoft Account 1                |      |       |
| The following services are included in the contract scope:                                                                                                    | Amount 1                       |      |       |
| Kitchen Equipment, and Kitchen Consulting Services,     Bayering environment specification                                                                                                    | PSoft Account 2 (optional)     |      |       |
| ur i al Promo of advances destruction                                                                                                    | PSoft Account 2 (optional)     |      |       |
| The following services are excluded from the contract scope:                                                                                                    | Amount 3 (ontional)            |      |       |
| <ol> <li>Furniture, Fixture, and Equipment specification (excluding kitchen<br/>equipment).</li> </ol>                                                                                                    |                                |      |       |
| ii. Licensing and accreditation submission,                                                                                                    | Notes                          |      | *     |
| ili. Construction Contract Administration,                                                                                                    | -                              |      |       |
| <ul> <li>LEED Administration and Submission,</li> <li>Cost Estimating.</li> </ul>                                                                                                    | <u>a</u>                       |      |       |
| vi. As-Built Drawings,                                                                                                    |                                |      | *     |
| vii. Low Voltage, Telephone, Data, Security, Audio/Visual, Television, Paging,                                                                                                    |                                |      |       |
| vni. Permitting,<br>ix. Presentation Models.                                                                                                    |                                |      |       |
| <ol> <li>Marketing Materials / Renderings,</li> </ol>                                                                                                    | *                              |      | 174   |
|                                                                                                    |                                |      |       |

- 3) **Custom Properties**: The following information is required:
  - Total Project Budget (greater than or less then 100K? Yes or No.
  - Manager Name (select your name)
  - Encumbrance amount
  - Component Group, Component
  - Outside Signing Authority (i.e. GSFIC, BOR, GTFAC, etc.)
  - Design or Construction Review (i.e. Frank or Gary review)
  - Peoplesoft Account Number
  - Amount to Encumber to that Account
  - Note that if the contract is to be split across more than one account, fields are provided to do this. (Account 2, Account 3)
  - Additional notes may be added to accounting or others in the notes section.

| Total Project Budget > \$100K?           | Yes                 | <u>^</u> |                                                  |
|------------------------------------------|---------------------|----------|--------------------------------------------------|
| Manager 1                                | Kim Wilson          |          |                                                  |
| Encumbrance Amount                       | 1,000,000.00        |          |                                                  |
| Component Group                          | Construction        |          |                                                  |
| Component                                | 860900 Construction | =        |                                                  |
| Outside Sign Auth?                       | None                |          |                                                  |
| Design or Construction Revw?             | Construction        |          |                                                  |
| PSoft Account 1                          | 9012219             |          |                                                  |
| Amount 1                                 | 1,000,000.00        |          |                                                  |
| PSoft Account 2 (optional)               |                     |          |                                                  |
| Amount 2 (optional)                      |                     |          | You must fill out                                |
| PSoft Account 3 (optional)               |                     |          | all info through                                 |
| Amount 3 (ontional)                      |                     |          | the first amount                                 |
| Notes                                    |                     | ۲        | line or the contrac<br>will not move<br>forward! |
| Vendor contact: Jim Brown at jbrown@aol. | com                 | *        |                                                  |

Include the vendor contact email (who will receive the contract) and the page number of the signature in the Notes area. If the contract is a direct award with no signature required, type Direct Award or DA in the Notes sectio

### Final New Expense Accounts 05.01.14 (Component Group Cost Codes)

| Project Component Group Account # Component Description Financial Category |
|----------------------------------------------------------------------------|
|----------------------------------------------------------------------------|

CONSTRUCTION

| 860900 | CONSTRUCTION     | Construction Prime Contract                                                     | HARD COSTS |
|--------|------------------|---------------------------------------------------------------------------------|------------|
| 860901 | CONST-ABATEMENT  | Abatement Material Removal - Separate Contract from Construction Prime Contract | HARD COSTS |
| 860902 | DEMOLITION       | Demolition Work - Separate Contract from Construction Prime Contract            | HARD COSTS |
| 860903 | PRE-CONSTRUCTION | Pre-Construction Services - Separate Contract from Construction Prime Contract  | HARD COSTS |
| 860904 | SITE DEVELOPMENT | Site Development - Separate Contract from Construction Prime Contract           | HARD COSTS |

PROJECT OVERSIGHT

| 860910 | PROGRAM MANAGER  | Program Management Services - External                                                                           | SOFT COSTS |
|--------|------------------|----------------------------------------------------------------------------------------------------|------------|
| 860911 | PROJECT MANAGER  | Project Manager - Staff costs billed by customers to the project (e.g. Campus Services)                          | SOFT COSTS |
| 860912 | FACILITIES FEES  | Facilities Project Management Fees (1% Flat Fee proposed for all Capital Projects billed to campus customers)    | SOFT COSTS |
| 860913 | PROJECT OVERHEAD | Project Overhead - External - Flat Fees billed to projects by external customers (e.g. GTFI projects at 0.0075%) | SOFT COSTS |

#### ARCH & ENG SERVICES

|        | Basic Design Services |                                                              |            |  |  |  |
|--------|-----------------------|--------------------------------------------------------------|------------|--|--|--|
| 860920 | PROGRAMMING           | Programming (if separate contract from Lead Design contract) | SOFT COSTS |  |  |  |
| 860921 | LEAD DESIGN           | Principal Design Contract, Design Lead                       | SOFT COSTS |  |  |  |
|        | Special Consultants   |                                                              |            |  |  |  |
| 860922 | A&E SVCS-ABATEMENT    | Abatement Monitoring, Survey, and Design                     | SOFT COSTS |  |  |  |
| 860923 | ACOUSTICAL CONSULTANT | Acoustical Consultant                                        | SOFT COSTS |  |  |  |
| 860924 | ARBORIST              | Arborist Consulting                                          | SOFT COSTS |  |  |  |
| 860925 | AUDIO VISUAL          | Audio Visual Design                                          | SOFT COSTS |  |  |  |
| 860926 | COST ESTIMATOR        | Cost Estimator                                               | SOFT COSTS |  |  |  |
| 860927 | ENERGY CODE RVW       | Energy Code Review                                           | SOFT COSTS |  |  |  |
| 860928 | FOOD SERVICES         | Food Service Design Consultant                               | SOFT COSTS |  |  |  |
| 860929 | LANDSCAPE             | Landscape                                                    | SOFT COSTS |  |  |  |
| 860930 | LEED                  | Leed Certification Activities                                | SOFT COSTS |  |  |  |
| 860931 | PARKING TRAFFIC       | Parking and/or Traffic Consultant                            | SOFT COSTS |  |  |  |
| 860932 | PRE-DESIGN            | Pre-Design Consultant                                        | SOFT COSTS |  |  |  |
| 860933 | SECURITY              | Security Consultant (site security, building access, etc.)   | SOFT COSTS |  |  |  |
| 860934 | SIGNAGE & GRAPHICS    | Signage and Graphics Design Consultant                       | SOFT COSTS |  |  |  |
| 860935 | WATERPROOFING         | Waterproofing Consultant                                     | SOFT COSTS |  |  |  |

#### LOOSE EQUIPMENT

| [ | 860940 AUDIO VISUAL |                     | Audio Visual                      | HARD COSTS |
|---|---------------------|---------------------|-----------------------------------|------------|
| [ | 860941              | FFE                 | Fixtures, Furnishings & Equipment | HARD COSTS |
| [ | 860942              | MOVABLE EQUIPMENT   | Movable Equipment                 | HARD COSTS |
| ſ | 860943              | NETWORK ELECTRONICS | Network Electronics               | HARD COSTS |

### TESTING, SURVEY, ETC.

| -      |                            |                                                                                                    |            |
|--------|----------------------------|----------------------------------------------------------------------------------------------------|------------|
| 860950 | ASSESSMENTS                | Condition Assessment, Historic Structure Reports, Fire Studies, ESA I & II, GEPA Investigation, HABS, Camera of | SOFT COSTS |
| 860951 | GEOTECHNICAL INVESTIGATION | Geotechnical Investigation - Boring, Soils Testing, Material Testing                                            | SOFT COSTS |
| 860952 | PRINTING                   | Advertising / Printing / Mailing                                                                                | SOFT COSTS |
| 860953 | SPECIAL INSPECTION         | Special Inspections and Material Testing - When Contracted Outside of AE Contract                               | SOFT COSTS |
| 860954 | SURVEY                     | Site Survey Work                                                                                                | SOFT COSTS |
| 860955 | TESTING                    | Water Flow Testing, etc.                                                                                        | SOFT COSTS |

#### OWNER CONTINGENCY

| NONE | GSFIC CONTINGENCY | GSFIC Contingency   | HARD COSTS |
|------|-------------------|---------------------|------------|
| NONE | OWNER CONTINGENCY | Owner's Contingency | HARD COSTS |

#### SPECIAL COSTS

| 860960 | BIM             | Building Information Modeling Consultant                                                                      | SOFT COSTS |
|--------|-----------------|----------------------------------------------------------------------------------------------------|------------|
| 860961 | COMMISSIONING   | Commissioning                                                                                                 | SOFT COSTS |
| 860962 | COST/SCHEDULING | Cost and Schedule Validation                                                                                  | SOFT COSTS |
| 860963 | MOVING          | Moving Costs                                                                                                  | SOFT COSTS |
| 860964 | PEER REVIEW     | Peer Review                                                                                                   | SOFT COSTS |
| 860965 | PUBLIC ART      | Public Art                                                                                                    | HARD COSTS |
| 860966 | SIGNAGE         | Interior or Exterior Signage Installation                                                                     | HARD COSTS |
| 860967 | PERMITS / FEES  | City Fees, Permit Fees, Health Dept Fees, Land Disturbance Fees, Easement & Encroachment Fees, Franchise Fees | SOFT COSTS |

#### IN HOUSE SERVICES

| (Roll up to Special Costs) | 860970 | KEYING       | Key Shop     | HARD COSTS |
|----------------------------|--------|--------------|--------------|------------|
|                            | 860971 | O&M SERVICES | O&M Services | SOFT COSTS |
|                            | 860972 | U&E SERVICES | U&E Services | SOFT COSTS |

#### INFRASTRUCTURE (Roll up to Special Co

| _     |        |                            |                                                                                                    |            |
|-------|--------|----------------------------|----------------------------------------------------------------------------------------------------|------------|
| osts) | 860980 | CHILLED WATER SERVICE WORK | Chilled Water Work                                                                                    | HARD COSTS |
|       | 860981 | ELECTRICAL SERVICE WORK    | Electrical Service Connection / Site Work                                                             | HARD COSTS |
|       | 860982 | GAS SERVICE WORK           | Gas Service Infrastructure Work                                                                       | HARD COSTS |
|       | 860983 | STEAM SERVICE WORK         | Steam Infrastructure Work                                                                             | HARD COSTS |
|       | 860984 | VOICE DATA NETWORK WORK    | Voice, Data, Network, Cable, Telephone, Security Systems and Cameras, Parking Controls, Door Controls | HARD COSTS |
|       | 860985 | WATER SERVICE WORK         | Water Service Infrastructure Work                                                                     | HARD COSTS |

#### UTILITIES

| (Roll up to Special Costs) | 860990 | CW USAGE                 | Chilled Water Usage Cost During Construction       | SOFT COSTS |
|----------------------------|--------|--------------------------|----------------------------------------------------|------------|
|                            | 860991 | ELECTRIC USAGE           | Electrical Usage Cost During Construction          | SOFT COSTS |
|                            | 860992 | GAS USAGE                | Gas Service Usage Cost During Construction         | SOFT COSTS |
|                            | 860993 | STEAM USAGE              | Steam Usage Cost During Construction               | SOFT COSTS |
|                            | 860994 | VOICE DATA NETWORK USAGE | Voice, Data, Nework Usage Cost During Construction | SOFT COSTS |
|                            | 860995 | WATER USAGE              | Water Usage Cost During Construction               | SOFT COSTS |

# This is a detailed key for the cost coding system that has been implemented for all D&C contracts.

### 18

GT IBPA (data from Facilities AIM System) Date: 12.20.13

K:\KWilson\_Project\_Files\00\_AIM Implementation\Account Codes\Final New Expense Accounts 05.01.14 (Component Group Cost Codes)

4) When the Custom Properties form is complete, click the close 'X' in the upper right hand corner of the screen.

| HOLDE LOCAGERE -                                                                                                    |                                                                                                    |       |  |
|----------------------------------------------------------------------------------------------------|----------------------------------------------------------------------------------------------------|-------|--|
| - T/2///DOAN                                                                                                    |                                                                                                    |       |  |
|                                                                                                    | - Proetes                                                                                                    |       |  |
|                                                                                                    | Automa                                                                                                    |       |  |
|                                                                                                    |                                                                                                    |       |  |
| line ( of a                                                                                                    | Select an approximity part                                                                                                    |       |  |
|                                                                                                    | (racreptionence)                                                                                                    |       |  |
| PROFESSIONAL SERVICE CONTRACT                                                                                                    | Duranset Keys                                                                                                    |       |  |
| Project Title: Child Development Center at Georgia Institute of Technology                                                                                                    | Drawer                                                                                                    |       |  |
| Toper the care exception could a programme course of                                                                                                    | Pacifics Heregevent                                                                                                    |       |  |
| Location: Georgia Institute of Technology campus at the Family Apartments (Building No. 180),                                                                                                    | Project No.                                                                                                    |       |  |
| located at Teech and House. Adapta Georgia.                                                                                                    | 123-2014                                                                                                    |       |  |
| scard at reasoning round, courded                                                                                                    | Coverage file.                                                                                                    |       |  |
| Project Number: 305-2008                                                                                                    | Penitry                                                                                                    |       |  |
| more community and the role in the set being the ball to be and being the                                                                                                    | Anerdhert Type                                                                                                    |       |  |
| The second of the second second | congreat contract.                                                                                                    |       |  |
| Britter of sufficient of one Contracted Solution of Contraction Contraction and Astronomy Solution                                                                                                    |                                                                                                    |       |  |
| Associate, severally called by <u>Calladary Architect Ligitner</u>                                                                                                    | Tender                                                                                                    |       |  |
| W1175E35ETH, that the parties herein, to canadication of the moduli protocort and benefity                                                                                                    | Nies Solter & Associates                                                                                                    |       |  |
| flowing to each of the parties hornes in terreteather materia, the matually agree as follows:                                                                                                    | Decument Type                                                                                                    |       |  |
| <ol> <li>BASIC SERVICES         1. The Consultant Architest Environment and Environ for Damage consults and analy for     </li> </ol>                                                                                                    | Par, Right Carton to                                                                                                    |       |  |
| ana, including changes as required during the progress of the work, all of the following:                                                                                                    |                                                                                                    |       |  |
| A. Architectural Programming / Schematic Design, as described below:                                                                                                    | 100                                                                                                    |       |  |
| 6. Meeting to review floor plans and pergram with staksholders, excluding                                                                                                    | Contorn Properties                                                                                                    |       |  |
| angineering team.<br>3. Inconnection of minor desires realisions into \$12 decontents.                                                                                                    | Total Present Budget + \$10987                                                                                                    |       |  |
| B. Design Development / Conduction Documents                                                                                                    | Manager 3                                                                                                    |       |  |
| C. Bidding and Negotiation                                                                                                    | Encumbrance Amount                                                                                                    |       |  |
| <ol> <li>Bundering and Schemanic Design Revisions.</li> <li>This score will be completed as repotent on an lowerly basis.</li> </ol>                                                                                                    | Component Group                                                                                                    |       |  |
| ii. Work will not properly, anders denoted by the Owner.                                                                                                    | Component                                                                                                    |       |  |
| <ol> <li>Prior to proceeding, the tasks to be completed and the required hours will be<br/>Actived and access to both the Country and Miles Bolton American.</li> </ol>                                                                                                    | Outside Sign Auth7                                                                                                    | Nerve |  |
| mittaki ani diten dan si ten ne cente ani ten ten tenan                                                                                                    | Design or Canatiantian Revol                                                                                                    |       |  |
| E. Carification:                                                                                                    | Arment ]                                                                                                    |       |  |
| <ol> <li>Kitchen Equipment, and Kitchen Consulting Services.</li> </ol>                                                                                                    | PSoft Account 2 (optional)                                                                                                    |       |  |
| <ol> <li>Playground equipment specification.</li> </ol>                                                                                                    | Amount 2 (optional)                                                                                                    |       |  |
| The following services are available from the compact space                                                                                                    | #Soft Account 3 toptional)                                                                                                    |       |  |
| i. Furniture, Floture, and Equiption specification (excluding kitchen                                                                                                    | Amount I Institute                                                                                                    |       |  |
| epipment).                                                                                                    | and an and a second second sec |       |  |
| <ul> <li>Literating and economics software ent.</li> <li>Construction Construct Administration.</li> </ul>                                                                                                    | Natur                                                                                                    |       |  |
| in. LEED Administration and Submission,                                                                                                    | x                                                                                                    |       |  |
| <ul> <li>Cost Estimating.</li> <li>As Built Decement.</li> </ul>                                                                                                    |                                                                                                    |       |  |
| vii. Low Valtage, Telephone, Data, Security, Audio/Visual, Television, Paging.                                                                                                    | 1                                                                                                    |       |  |
| viii Permitting,                                                                                                    |                                                                                                    |       |  |
| <ol> <li>Preservation Models,</li> <li>Machine Materials / Resolution is</li> </ol>                                                                                                    |                                                                                                    |       |  |

5) The below pop up will appear. Select 'YES'.

| 🕐 Do yo | ou want to save the scan | ned images? |
|---------|--------------------------|-------------|
|         |                          |             |

6) Your contract is now routing through Web Now for approval and should be visible on the Web Now queue.

### **Email Contact for Contracting and Invoicing – USE COMMENTS SECTION**

| Contract Title                     | McCamish Roof Intrusion Detection Sy |
|------------------------------------|--------------------------------------|
| Project Budget>\$100K? or IDIQ/TO? | No                                   |
| Manager 1                          | Brian Clarke                         |
| Encumbrance Amount                 | 4,870.00                             |
| Component Group                    | Construction                         |
| Component                          | 860900 Construction                  |
| Outside Sign Auth?                 | None                                 |
| Design or Construction Revw?       | Design                               |
| PSoft Account 1                    | 9034211                              |
| Amount 1                           | 4,870.00                             |
| PSoft Account 2 (optional)         |                                      |
| Amount 2 (optional)                |                                      |
| PSoft Account 3 (ontional)         |                                      |
| Notes  dan@georgiasecurity.net     |                                      |
| ·                                  |                                      |

Please include the email of the vendor who is to receive the executed contract in this notes section.

### Image Now Communication – USE STICKY NOTES ON FRONT PAGE

| <u>View Annotation Workflow Projects Window</u>                             | v <u>H</u> elp                               |
|-----------------------------------------------------------------------------|----------------------------------------------|
| 📠 🔔 🖶 🧞 🕜 🕕 📄 🚽 🖄 🗶 🏷 🥴                                                     | · 🗉 🗓 🐘 📩                                    |
|                                                                             | 0 <b>=</b>                                   |
|                                                                             |                                              |
|                                                                             | Sticky Note                                  |
|                                                                             | Enter Text:                                  |
| Geo alms<br>of chno                                                         | USE STICKY NOTES FOR ALL COMMUNICATION A Add |
|                                                                             | History:                                     |
|                                                                             | Print                                        |
| TO: <u>Georgia Security Sys</u><br>Sent via e-mail                          | ste                                          |
| FROM: Donna Vongsouvan, Fa                                                  | cili                                         |
| RE: <u>McCamish Roof Intru</u><br>Notice to Proceed<br>Contract No. 106D-15 | Close                                        |

20

Please use sticky notes as a rule for all communications with accounting.

### **CONTRACT APPROVAL INSTRUCTIONS FROM EMAIL:**

- You will receive an email notification when contracts are waiting in your queue for approval. Please note that the email notification frequency can be adjusted (e.g. once a day, twice a day, etc.)
- 2) Click the <u>HTTP link</u> that is in the email. The WebNow log in box should appear.

There are 1 contracts in the http://www.webnow.gatech.edu/?action=workflow&queue=CTR%20Special%20Projects%20-%20Constr queue that require your review.

3) You will need to log into Web Now using your GT use name and password. (Note, this is not your Facilities user name and password.)

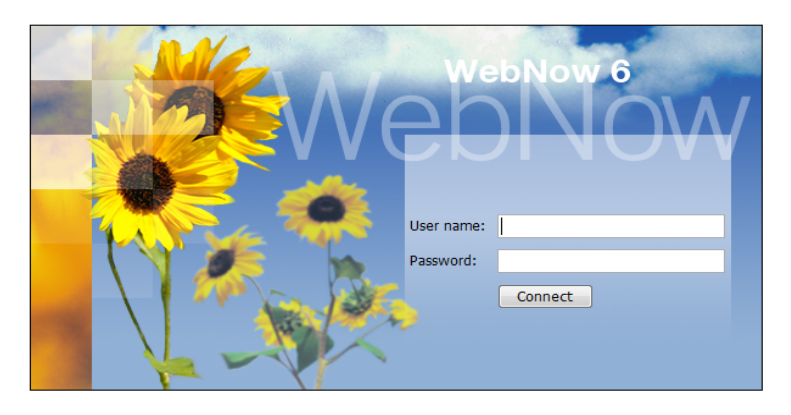

4) WebNow will open to your workflow queue showing a grid of the contracts that require your approval. Double click on the grid line of the contract that you want to review.

webnow

| 븢 🖲 🧳 🚔 🖻   | 1 = 0   ] <b>X</b>   4 | 🖲 🚺 🚭 CTR Special Pr | rojects - Constr 🛛 🔻 🤇 |                      |                    |                   |                    |       |                |
|-------------|------------------------|----------------------|------------------------|----------------------|--------------------|-------------------|--------------------|-------|----------------|
| Project No. | Contract No.           | Amend Type           | Amend #                | Vendor               | Encumbrance Amount | Manager 1         | Outside Sign Auth? | Pages | Created        |
| 364-2011    | 720-14                 | Change Order         | 1                      | Leapley Construction | 65,017.00          | Jennifer Disotell | None               | 12    | 6/13/14 3:18:5 |

5) The contract will open and look similar to the below with the routing information to the right. Review the contract by scrolling through the pages using the page forward and back arrows in the bottom left corner of the window. OR press F9 to click through thumbnails of each page.

| ageNow Viewer - Single Scan - [Page 1]                                                                                                    |                                |      |      |
|----------------------------------------------------------------------------------------------------|--------------------------------|------|------|
| <u>View Annotation W</u> orkflow <u>P</u> rojects Window <u>H</u> elp                                                                                                    |                                |      | -    |
|                                                                                                    |                                |      |      |
|                                                                                                    |                                |      |      |
| E E                                                                                                    | <ul> <li>Properties</li> </ul> |      |      |
|                                                                                                    |                                |      | 4    |
|                                                                                                    | G GApplication Fian            |      |      |
|                                                                                                    | Select an application plan:    |      |      |
| Priger 1 of 4                                                                                                    | Fac Mgmt Contracts             |      | •    |
| PROFESSIONAL SERVICE CONTRACT                                                                                                    | Pocument Keys                  |      | (2   |
| Project Title: Child Development Center at Georgia Institute of Technology                                                                                                    | Drawer                         |      |      |
| Toject the. Cana bestophich center in ocorgan instance of realisons,                                                                                                    | Facilities Management          |      | *    |
| Location: Georgia Institute of Technology campus at the Family Apartments (Building No. 180),                                                                                                    | Project No.                    |      |      |
|                                                                                                    | 123-2014                       |      |      |
| located at Tenth and Home, Atlanta, Georgia.                                                                                                    | Contract No.                   |      |      |
| Project Number: 305-2008                                                                                                    | Pending                        |      |      |
| 10,000,000,000,000                                                                                                    | Amendment Type                 |      |      |
| THIS AGREEMENT MADE THE day of November in the year 2009 between the                                                                                                    | Original Contract              |      | •    |
| Board of Regents of the University System of Georgia, hereinafter called the OWNER, and Niles Bolton                                                                                                    | Amendment #                    |      |      |
| Associates, hereinafter called the Consultant/Architect/Engineer:                                                                                                    |                                |      |      |
| WITNESSETH that the partial breats in consideration of the mutual promises and benefits                                                                                                    | Vendor                         |      |      |
| An internet of the section because is the function of the monthly as the section of the section of the section | Niles Bolton & Associates      |      |      |
| nowing to each of the parties nervice as nervinance stated, do mutually agree as follows:                                                                                                    | Document Type                  |      |      |
| <ol> <li>BASIC SERVICES:<br/>1. The Consultant/Ambient/Engineer, will prepare and furnish the Owner, complete and ready for     </li> </ol>                                                                                                    | Fac Mgmt Contracts             |      | *    |
| use, including changes as required during the progress of the work, all of the following:                                                                                                    |                                |      | More |
| A. Architectural Programming / Schematic Design, as described below:                                                                                                    |                                |      |      |
| <ol> <li>Meeting to review floor plans and program with stakeholders, excluding</li> </ol>                                                                                                    | Custom Properties              |      |      |
| engineering team.                                                                                                    | Total Project Rudget > \$100K2 |      |      |
| Besign Development / Construction Documents                                                                                                    | Mapager 1                      |      |      |
| C. Bidding and Negotiation                                                                                                    | Encumbrance Amount             |      |      |
| D. Rendering and Schematic Design Revisions:                                                                                                    | Component Group                |      |      |
| <ol> <li>This scope will be completed as required on an houry onset.</li> <li>Work will not proceed, unless directed by the Owner.</li> </ol>                                                                                                    | Component                      |      |      |
| <ol> <li>Prior to proceeding, the tasks to be completed and the required hours will be</li> </ol>                                                                                                    | Outside Sign Auth?             | None |      |
| defined and agreed upon by both the Owner and Niles Bolton Associates.                                                                                                    | Design or Construction Revw?   |      |      |
| E. Clarifications:                                                                                                    | PSoft Account 1                |      |      |
| The following services are included in the contract scope:                                                                                                    | Amount 1                       |      |      |
| <ol> <li>Kitchen Equipment, and Kitchen Consulting Services.</li> </ol>                                                                                                    | PSoft Account 2 (optional)     |      |      |
| <ol> <li>Playground equipment specification.</li> </ol>                                                                                                    | Amount 2 (optional)            |      |      |
| The following services are excluded from the contract scope:                                                                                                    | PSoft Account 3 (optional)     |      |      |
| <ol> <li>Furniture, Fixture, and Equipment specification (excluding kitchen</li> </ol>                                                                                                    | Amount 2 (ontional)            |      |      |
| equipment),                                                                                                    |                                |      |      |
| iii. Construction Contract Administration.                                                                                                    | Notes                          |      |      |
| <ol> <li>LEED Administration and Submission,</li> </ol>                                                                                                    | 18                             |      |      |
| v. Cost Estimating,                                                                                                    |                                |      |      |
| <ol> <li>AS-Duilt Drawings,</li> <li>Low Voltage, Telephone, Data, Security, Audio/Visual, Television, Pacine.</li> </ol>                                                                                                    |                                |      |      |
| viii. Permitting,                                                                                                    |                                |      |      |
| ix. Presentation Models,                                                                                                    |                                |      | -    |
| <ol> <li>Marketing Materials / Kenderings,</li> </ol>                                                                                                    |                                |      |      |

- 6) <u>STAMPING THE DOCUMENT</u>: To approve the document, you simply apply your approval stamp to the front page of the contract.
  - a. <u>Right</u> click on the stamp icon in the annotation bar.
  - b. Choose your default stamp by clicking on the appropriate 'FAC \_\_\_\_\_ OK' stamp (You'll only have to do that the first time!)
  - c. Click on the document to apply the stamp.

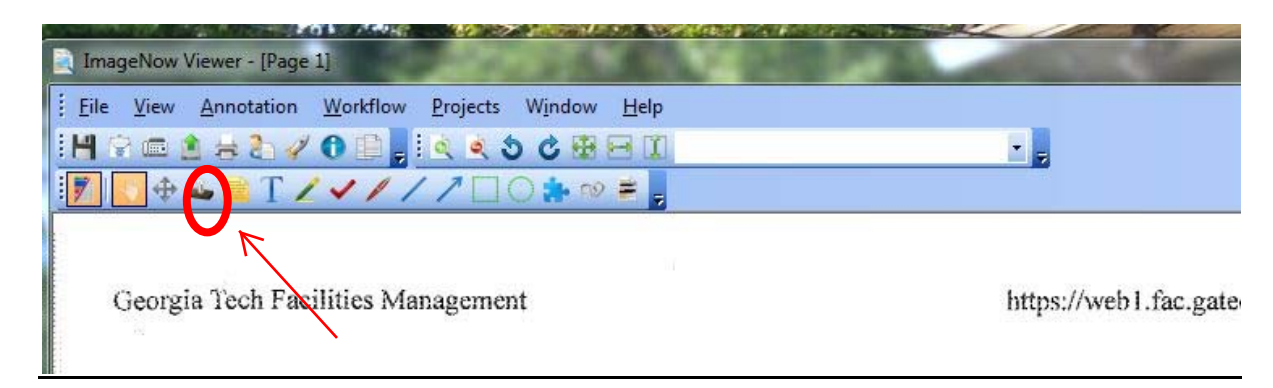

7) The stamps will look similar to the below once the contract is complete (but with your name instead of Karla's!) Note that you are the only person who can access this stamp – it is tied to your unique log in and password.

| ImageNow Viewer - [Page 1]                                                                                                    |                                                                                                    |
|----------------------------------------------------------------------------------------------------|----------------------------------------------------------------------------------------------------|
| Eile View Annotation Workflow Projects Window Help                                                                                                    |                                                                                                    |
| H (字画 2) 岩 2) ダ (1) 📴 📜 🔍 (2) (2) (2) (2) (2) (2) (2) (2) (2) (2)                                                                                                    |                                                                                                    |
| Image: T / ✓ / / / □ ○ ★ ∞ ≠                                                                                                    |                                                                                                    |
| DESIGN OK         KGIBSON33 6/12/14 2:02:46 PM         FIN DIR OK         KGIBSON33 6/12/2014 3:35:28 PM         PROFESSIONAL SERVICE CONTRACT         Project Title:         Child Development Center at Georgia Institute of T         Location: Georgia Institute of Technology campus at the Family Apa         Institute of Technology campus at the Family Apa | D&C DIR OK<br>KGIBSON33 6/12/2014 3:27:40 PM<br>Pxgs 1 of 4<br>CONTR OFF OK<br>KGIBSON33 6/12/2014 3:43:13 PM<br>Fechnology<br>rtments (Building No. 180), |

- 8) Close the window using the <u>**RED**</u> 'x' in the upper right hand corner to complete the approval and close the contract.
- 9) The below pop up box will appear, and you should select 'YES' to save your approval. Done!

| mageNow Viewer |                       |             |
|----------------|-----------------------|-------------|
| 🕐 Do you v     | vant to save the scan | ned images? |
|                | Yes                   | No          |

### E-mail a document

Show All

The sections that comprise this procedure include:

- Select a document to e-mail
- · Choose an output profile to automatically set e-mail settings
- Manually set e-mail settings

Begin with the "Select a document to e-mail" section and complete the steps as directed.

### Select a document to e-mail

- 1. In ImageNow Explorer, select the document or documents to e-mail.
- 2. On the File menu, point to Send To and click E-mail.
- 3. In the E-mail dialog box, perform one of the follow ing actions:
  - To select an e-mail output profile, perform the steps in the "Choose an output profile to automatically set e-mail settings" section.
  - To enter e-mail settings manually, perform the steps in "Manually set e-mail settings" section.

### Choose an output profile to automatically set e-mail settings

To select an output profile for the e-mail, perform the follow ing steps.

- Under General, for Profile, select the appropriate output profile for the individual or group to whom you want to e-mail the document. ImageNow automatically populates the remaining fields.
- 2. To output the documents, click OK.

### Manually set e-mail settings

You must choose an output method to manually set e-mail settings. If you select Attachment as the output method, you must also set attachment options.

#### Choose an output method

To choose an output method, under General, perform the following steps.

1. Optional. For E-mail, type the e-mail address of the individual or group to whom you want to e-mail the document.

Note Leave the E-mail box empty to select the e-mail address from the address book of your e-mail client.

- 2. For Method, select one of the following methods to e-mail the document:
  - Attachment to attach the document to the e-mail.
  - Im age Now Link to place an ImageNow link in the e-mail that can open the document directly within ImageNow .
  - WebNow URL to place a WebNow link to within the e-mail that can open the document in within WebNow .
- 3. If you selected **ImageNow Link** or **WebNow URL** as the method for sending the document, in the **Output Profile** dialog box, click **OK** to output the links to your e-mail client.
- 4. If you selected Attachment as the sending method, perform the steps provided in the following "Set attachment options" section.

#### Set attachment options

If you selected Attachment as the output method, you must choose one of the following formats for the attachment:

- Individual files to output multiple files within the ImageNow document as individual output files.
- Multi-page tiff for each document to output the document as a single, multi-page TIFF file. If you output multiple documents, ImageNow creates a multi-page TIFF output file for each document.
- Single PDF to output the document as a single PDF file. If you output multiple documents, ImageNow creates a single PDF output file.

Perform the steps provided in the following section that are applicable to the attachment format you want.

### **Output as individual files**

#### Output as multi-page tiff

### Output as single PDF

If you selected Attachment as the output method and you want to output documents as a Single PDF, perform the following steps.

- 1. For Format, select Single PDF.
- 2. Under Pages, select which pages of the document to e-mail.
- 3. Under Annotations, for Include, select one of the following options:
  - Annotations to output the document with annotations.
  - **No annotations** to output the document without annotations.
- 4. Optional. To change the attachment settings, click **Options** and, in the **E-mail Output Options** dialog box, perform the follow ing substeps:
  - 1. Under File Generation, for File name, type a name for the output file.
  - 2. For Image color conversion, perform one of the following actions:
    - None to not modify the color of the output file.
    - **Grays cale** to convert the color of the output file to grayscale. Converting a color output file to grayscale reduces its size. Converting a black and w hite output file to grayscale increases its size.
    - Black and White to convert the color of output file to black and white. This setting reduces the size of the output file.
  - 3. Under Include, select whether to include sticky note contents.
  - 4. Under Header Includes and Footer Includes, select whether to include date and time, document keys, and page number.
  - 5. Click OK to close the E-mail Output Options dialog box.
- 5. Click **OK** and send the e-mail as you normally do.

Note To send e-mail, ImageNow uses the default e-mail program configured on your system.

Copyright© 2004-2011 Perceptive Softw are, Inc. All rights reserved.

### **Facilities Invoice Routing Work Flow – Design and Construction INVOICES**

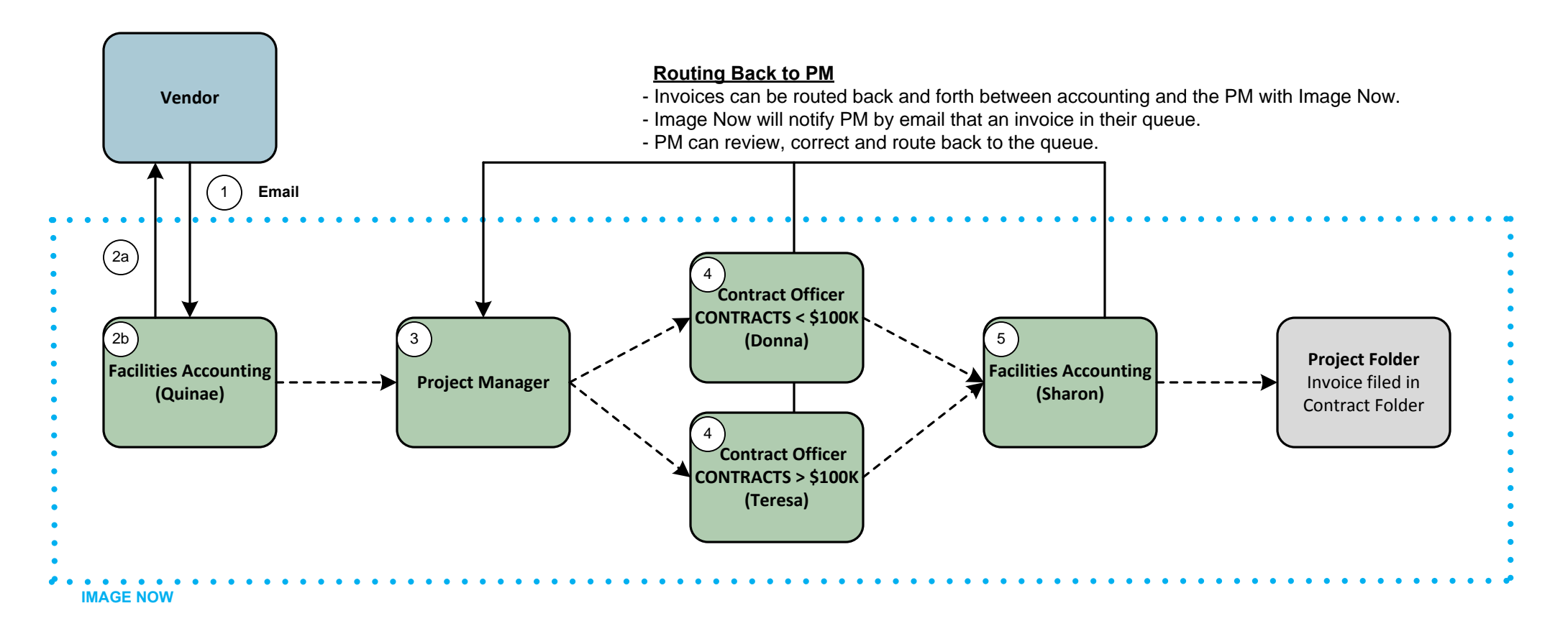

### FACILITIES INVOICE ROUTING WORK FLOW

### 1) Vendor: Vendor sends an invoice by email to: gtfacinvoice@mail.gatech.edu

Note: If a project manager or accounting receives an invoice, they should direct the vendor to email it to the designated email address in the future and provide the contract number and project number to the vendor. The PM can scan and email, or forward the invoice to this email address as needed.

### 2a) Facilities Accounting:

- If invoice does not have contract number, or project number, it will be returned to the vendor and deleted from the queue. - Standard email instructions on new process is included when invoices are returned to the vendor.

### **2b) Facilities Accounting:**

- Match invoice to contract in Image Now.
- Enter the following data in Image Now Invoicing Workflow:
- Automated: Vendor Name, Contract #, Project #
- Manual Entry: PO #, Peoplesoft Account #, Invoice #, Invoice Amount, Invoice Date
- Stamps invoice for approval when complete.

### 3) Project Manager:

- Invoice is routed to a queue for each Project Manager.
- The PM is notified by email that there is an invoice in their queue for approval.
- PM reviews invoice for payment approval, reviews all data fields in Image Now, adjusts dollar value for payment as needed, notes if invoice should be applied to more than one Peoplesoft accounts as needed, and stamp invoice for approval.

### 4) Contract Officer:

- Log invoice into AiM, review invoice in AiM to confirm no duplicates and balance available to pay on contract.
- Final Payments Hold for close out documents as required on final payments.
- Stamps contract for approval.
- Note: Contracts with a D in the contract number are automatically routed to Donna, without a D go to Teresa.

### 5) Facilities Accounting:

- Reviews invoice against open encumbrance report for duplicate pay and encumbrance funding availability.
- Completes GT Accounts Payable invoice approval form
- Copies document to GT Accounts Payable AP Docs for pay
- Routes copy to GT Accounts Payable Construction Pay queue.

6) Automated: Image Now routes invoice to project and contract folder.

### WORKFLOW QUEUES DECODER

| INVOICING                               |                                                                                                    |
|-----------------------------------------|----------------------------------------------------------------------------------------------------|
| Name of Queue                           | Person Managing Queue / or Description                                                                      |
| INV Approval Start                      | Sharon Harrah manages invoices coming into the system                                                       |
| INV Return to Approval Start            | Sharon Harrah manages invoices coming into the system                                                       |
| Purchase Order Invoices                 | Brenda Cochran manages purchase order invoices                                                              |
| INV Contracting Officer >100 K Approval | Donna Vongsouvan manages invoices against contracted amount                                                 |
| INV Contracting Officer <100 K Approval | Ericka Thomas manages invoices against contracted amount                                                    |
| INV Accounting Approval                 | Sharon Harrah prepares invoice to go to AP                                                                  |
| INV PM Approval                         | Project Manager approval of invoice                                                                         |
| INV Return to PM                        | Project Manager needs to respond to an issue on the invoice and route back to correct person in accounting. |
| INV Approval Complete                   | Invoices that are complete.                                                                                 |

### Image Now Communication – INVOICE APPROVAL

### PM Approval of Image Now Invoices:

wahnow

 All invoices will come to you via an invoice queue. You will receive an email advising you that invoices are in your queue. You can click on the link to open the queue <u>OR</u> you can open Image Now and click on the Invoice Active folder.

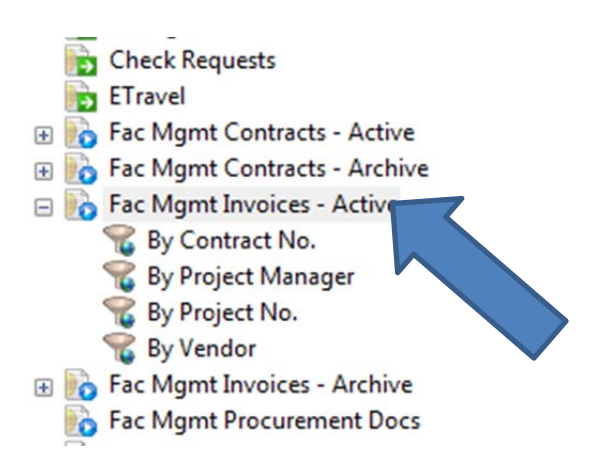

 All of the invoices will be in a SHARED queue. Click on the grey column header titled Manager 1 and the invoices will be <u>sorted by Manager name</u>.

| <mark></mark>        | <u>0   × </u> | 2 🗆    | NV PM Approval | - ÌQ              |             |              |                |                |         |       |       |
|----------------------|---------------|--------|----------------|-------------------|-------------|--------------|----------------|----------------|---------|-------|-------|
| Time In Queue Sta.   | Co            | Inv    | PO Number      | Vendor Name       | Invoice Amo | Invoice Date | Manager 1      | Final Invoice? | PO Pay? | Pages | Crea  |
| 1 hours 18 min Idle  | 0 073         | 2012   | 9010123917     | MAY ARCHITE       | 3,250.00    | 11/06/2014   | Kim Wilson     |                |         | 2     | 11/13 |
| 1 hours 51 min Idle  | 0 048         | 8498   | 9010165322     | PENTA ENGINE      | . 7,195.00  | 11/13/2014   | David Marder   |                |         | 2     | 11/14 |
| 3 days 1 hours Idle  | L 005         | 107463 | 9010199304     | SPRINKALAWN       | 25,810.00   | 11/06/2014   | Jerry Young    |                |         | 2     | 11/10 |
| 1 hours 15 min Idle  | 0 074         | 2013   | 9010208668     | May Architectur   | . 11,425.00 | 11/06/2014   | Kim Wilson     |                |         | 2     | 11/13 |
| 3 days 55 minu Idle  | L 028         | 7202   | 9010216726     | NORTH GEORG       | .1,750.00   | 11/07/2014   | Jerry Young    |                |         | 2     | 11/10 |
| 2 hours 12 min Idle  | C 036         | 3121   | 9020157158     | The Epsten Gro    | .1,700.00   | 10/31/2014   | Gary Petherick |                |         | 3     | 11/11 |
| 1 hours 5 minut Idle | 0 064         | 2013   | 9020173568     | MAY ARCHITE       | 1,687.50    | 11/06/2014   | Kim Wilson     |                |         | 2     | 11/13 |
| 2 days 19 hour Idle  | 0 PO          | 738281 | 9020189092     | Falcon-Commer     | . 623.09    | 10/22/2014   | Polly Patton   |                | Yes     | 3     | 11/11 |
| 36 minutes 57 Idle   | 0 PO          | 214-1  | .9020189112    | IMA Corporate     | . 2,307.74  | 10/10/2014   | Polly Patton   |                | Yes     | 5     | 11/13 |
| 2 days 19 hour Idle  | 0 PO          | 0013   | 9020191581     | Teknion           | 139,758.70  | 10/10/2014   | Polly Patton   |                | Yes     | 4     | 11/11 |
| 2 days 19 hour Idle  | 0 PO          | 1283   | 9020196492     | OFS Brands        | 3,832.63    | 10/13/2014   | Polly Patton   |                | Yes     | 2     | 11/11 |
| 3 days 1 hours Idle  | C PO          | 3000   | 9020197375     | Haworth Inc       | 50,112.15   | 11/10/2014   | Polly Patton   |                | Yes     | 20    | 11/11 |
| 2 days 19 hour Idle  | 0 PO          | 0013   | 9020202039     | Teknion           | 1,150.23    | 10/15/2014   | Polly Patton   |                | Yes     | 3     | 11/11 |
| 2 days 20 hour Idle  | 0 PO          | 0054   | 9020203975     | Global Industrie  | . 2,700.48  | 10/23/2014   | Polly Patton   |                | Yes     | 2     | 11/11 |
| 2 days 19 hour Idle  | 0 PO          | 89525  | 9020206771     | CWC               | 8,607.28    | 10/17/2014   | Polly Patton   |                | Yes     | 6     | 11/11 |
| 2 days 1 hours Idle  | 0 017         | 2780   | 902020869      | Donnelly Electric | .2,880.00   | 11/10/2014   | Polly Patton   |                |         | 3     | 11/11 |
| 3 days 1 hours Idle  | 0 PO          | 9099   | 9020211514     | Exemplis          | 1,454.32    | 11/10/2014   | Polly Patton   |                | Yes     | 3     | 11/11 |

Double click on the first invoice in your queue to open the invoice for review and approval.

| 🟓 🛎 🚀 🗟 📾 🏦 😸        | 0 🛛 🗶 🛛 | S 🗌    | INV PM Approval | ÷ 🔍               |             |              |            |       |                |         |       |      |
|----------------------|---------|--------|-----------------|-------------------|-------------|--------------|------------|-------|----------------|---------|-------|------|
| Time In Queue Sta.   | Co      | Inv    | PO Number       | Vendor Name       | Invoice Amo | Invoice Date | M          | 1     | Final Invoice? | PO Pay? | Pages | Cre  |
| 1 hours 51 min Idle  | 0 048   | 8498   | 9010165322      | PENTA ENGINE      | . 7,195.00  | 11/13/2014   | Da         | der   |                |         | 2     | 11/: |
| 2 hours 12 min Idle  | C 036   | 3121   | 9020157158      | The Epsten Gro    | .1,700.00   | 10/31/2014   | Ga         | erick |                |         | 3     | 11/1 |
| 3 days 1 hours Idle  | L 005   | 107463 | 9010199304      | SPRINKALAWN       | 25,810.00   | 11/06/2014   | Z          | 7     |                |         | 2     | 11/1 |
| 3 days 55 minu Idle  | L 028   | 7202   | 9010216726      | NORTH GEORG       | . 1,750.00  | 11/07/2014   | Jerr       | ing   |                |         | 2     | 11/1 |
| 1 hours 18 min Idle  | 0 073   | 2012   | 9010123917      | MAY ARCHITE       | 3,250.00    | 11/06/2014   | Kim Wilso  | n     |                |         | 2     | 11/1 |
| 1 hours 15 min Idle  | 0 074   | 2013   | 9010208668      | May Architectur   | . 11,425.00 | 11/06/2014   | Kim Wilso  | n     |                |         | 2     | 11/1 |
| 1 hours 5 minut Idle | 0 064   | 2013   | 9020173568      | MAY ARCHITE       | 1,687.50    | 11/06/2014   | Kim Wilso  | on    |                |         | 2     | 11/1 |
| 3 days 1 hours Idle  | C PO    | 3000   | 9020197375      | Haworth Inc       | 50,112.15   | 11/10/2014   | Polly Patt | on    |                | Yes     | 20    | 11/1 |
| 3 days 1 hours Idle  | 0 PO    | 9099   | 9020211514      | Exemplis          | 1,454.32    | 11/10/2014   | Polly Patt | on    |                | Yes     | 3     | 11/1 |
| 2 days 20 hour Idle  | 0 PO    | 0054   | 9020203975      | Global Industrie  | 2,700.48    | 10/23/2014   | Polly Patt | on    |                | Yes     | 2     | 11/1 |
| 2 days 19 hour Idle  | 0 PO    | 89525  | 9020206771      | CWC               | 8,607.28    | 10/17/2014   | Polly Patt | on    |                | Yes     | 6     | 11/1 |
| 2 days 19 hour Idle  | 0 PO    | 0013   | 9020202039      | Teknion           | 1,150.23    | 10/15/2014   | Polly Patt | on    |                | Yes     | 3     | 11/1 |
| 2 days 19 hour Idle  | 0 PO    | 0013   | 9020191581      | Teknion           | 139,758.70  | 10/10/2014   | Polly Patt | on    |                | Yes     | 4     | 11/1 |
| 2 days 19 hour Idle  | 0 PO    | 1283   | 9020196492      | OFS Brands        | 3,832.63    | 10/13/2014   | Polly Patt | on    |                | Yes     | 2     | 11/1 |
| 2 days 19 hour Idle  | 0 PO    | 738281 | 9020189092      | Falcon-Commer     | . 623.09    | 10/22/2014   | Polly Patt | on    |                | Yes     | 3     | 11/1 |
| 2 days 1 hours Idle  | 0 017   | 2780   | 902020869       | Donnelly Electric | .2,880.00   | 11/10/2014   | Poly Patt  | on    |                |         | 3     | 11/1 |
| 36 minutes 57 Idle   | 0 PO    | 214-1  | .9020189112     | IMA Corporate     | 2,307.74    | 10/10/2014   | Poly Patt  | on    |                | Yes     | 5     | 11/2 |

Note: <u>Hit F7</u> if the Document Keys and Custom Properties window is not visible.

| v.                 |                 |            |      |
|--------------------|-----------------|------------|------|
| Drawer             |                 |            |      |
| Facilities Manager | ment            |            |      |
| Project No.        |                 |            |      |
| 0004-2013          |                 |            |      |
| Contract No.       |                 |            |      |
| 0732-13            |                 |            |      |
| Invoice No.        |                 |            |      |
| 201221006          |                 |            |      |
| PO Number          |                 |            |      |
| 9010123917         |                 |            |      |
| Vendor Name        |                 |            |      |
| MAY ARCHITECT      | URE + INTERIORS | SILC       |      |
| Document Type      |                 |            |      |
| Fac Mgmt Invoice   | s               |            |      |
| Custom Prop        | perties         |            | More |
| Manager 1          |                 | Kim Wilson |      |
| Invoice Date       |                 | 11/06/2014 |      |
| Invoice Amount     |                 | 3,250.00   |      |
|                    |                 |            |      |

- To approve an invoice, select the FAC INV OK to Pay stamp by right clicking on the stamp button. You should only have to select the stamp the very first time you approve an invoice. Click on the front page of the document to stamp your approval.
- PM responsibilities:
  - Review invoice for payment approval,
  - o Review all data fields in Image Now that have been completed by accounting,
  - Adjust dollar value as required for cut payment.
  - (Please use a sticky note to explain why you are cutting invoice payment.)
     Add peoplesoft account numbers and amounts if the invoice must be split.
  - (This should be an exception. Normally you can leave as-is.)
  - Use stamp to stamp your approval of invoice.

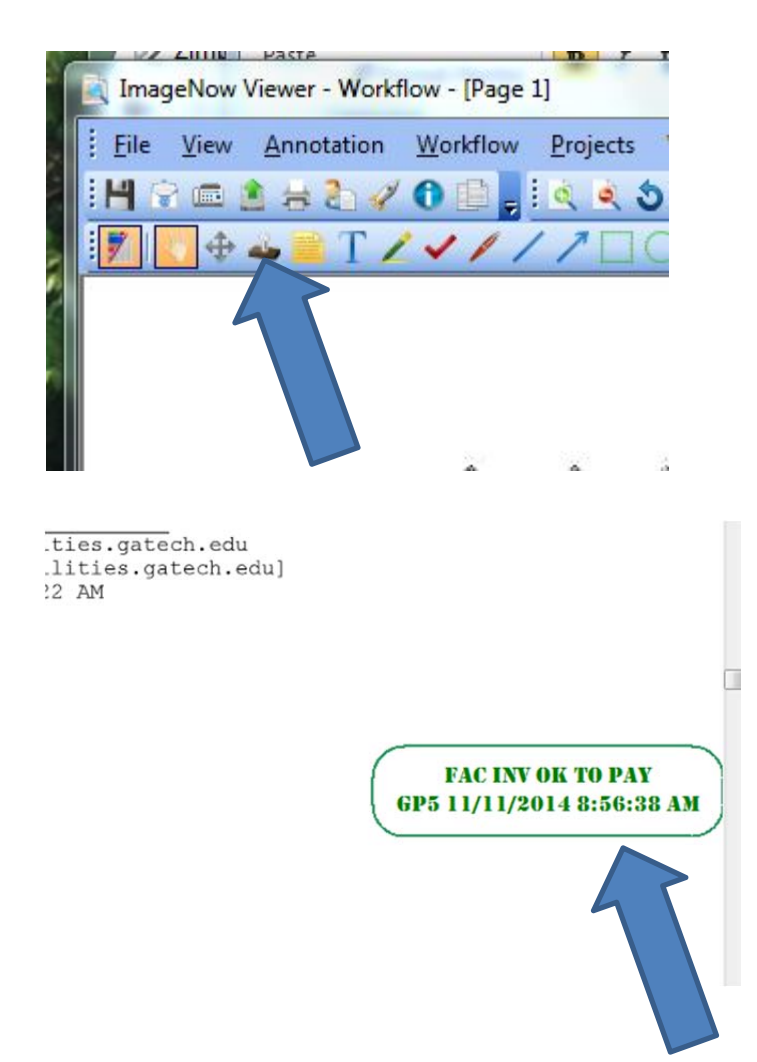

Note: You can move from invoice to invoice in your queue, using the arrow. (Be sure that you don't move into other PMs invoices.) If you chose to use this button a menu will pop up asking if you want to Return to Queue. Selecting Return to Queue, will save your changes and move you to the next invoice.

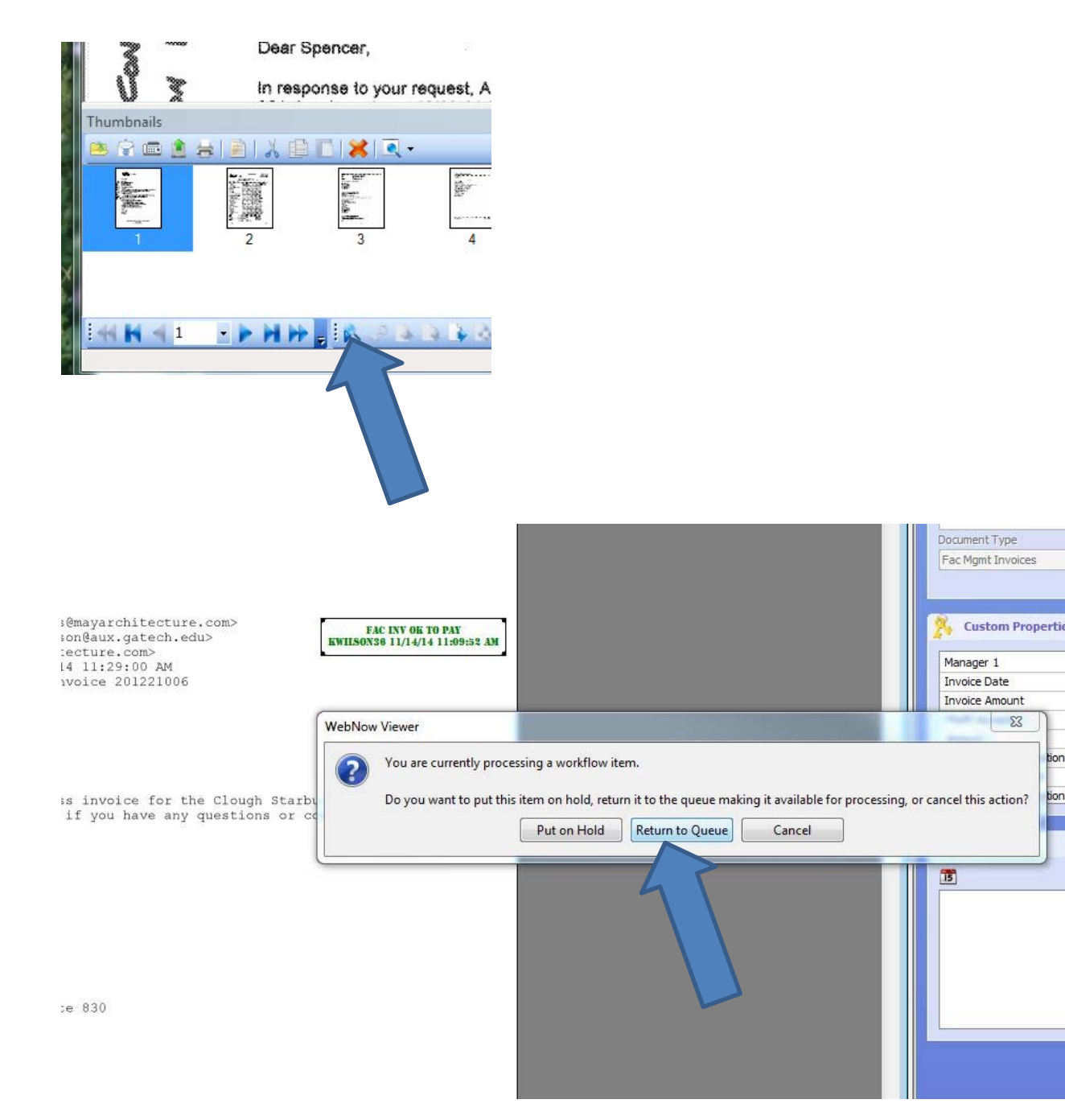

When you are done approving invoices, <u>click the RED 'X' at the upper left corner</u>. This will save your changes and close the invoice.

### **RETURN TO PM:**

- There is a queue of invoices that need input beyond a simple approval. These invoices are in the INV Return to PM queue. (The workflow queue column indicates if the invoice is in the INV PM Approval queue or the INV Return to PM queue.)
- You'll need to read the sticky note (yellow note in center of first page) and respond to accounting with an action. Please respond ON THE STICKY NOTE.
- When you are complete, you need to forward the invoice back to the accounting staff person who sent you the invoice.

|                      |                                                                                                    | Route Forward                                                                                                    |                                      | 23                   |       |
|----------------------|----------------------------------------------------------------------------------------------------|----------------------------------------------------------------------------------------------------|--------------------------------------|----------------------|-------|
|                      |                                                                                                    | Select a destination queu                                                                                                    | e or route to advance this item in t | he workflow process: |       |
|                      |                                                                                                    | 🖃 Manual                                                                                                    |                                      |                      |       |
| Polly Patton         | INV PM Approval                                                                                                    | INV Accounting                                                                                                    | Appr                                 |                      |       |
| Polly Patton         | INV PM Approval                                                                                                    | INV Approval St                                                                                                    | art                                  | _                    |       |
| Polly Patton         | INV PM Approval                                                                                                    | INV Contract Of                                                                                                    | fc OK Appr                           |                      |       |
| Polly Patton         | INV PM Approval                                                                                                    | Purchase Order                                                                                                    |                                      |                      |       |
| Polly Patton         | INV PM Approval                                                                                                    |                                                                                                    |                                      |                      |       |
| Polly Patton         | INV PM Approval                                                                                                    |                                                                                                    |                                      |                      |       |
| Spencer Sheffi       | INV Resolve Index                                                                                                    |                                                                                                    |                                      |                      |       |
| Elizabeth Punch      | INV Return to PM                                                                                                    |                                                                                                    |                                      |                      |       |
| Elizabeth Punch      | INV Return to PM                                                                                                    |                                                                                                    |                                      | -                    |       |
| Sam Dahdah           | INV Return to                                                                                                    |                                                                                                    |                                      |                      |       |
| Polly Patton         | INV Return to 1                                                                                                    |                                                                                                    |                                      |                      |       |
| Polly Patton         | INV Return to P                                                                                                    |                                                                                                    | Rout                                 | Cancel               |       |
|                      |                                                                                                    | T                                                                                                    |                                      |                      |       |
| K ImageNow Viewe     | er - Workflow - [Page 1]                                                                                                    |                                                                                                    |                                      |                      | • 🛛   |
| <u>Eile View Anr</u> | notation <u>W</u> orkflow <u>P</u> rojects W <u>i</u> ndow <u>H</u>                                                                                                    | elp                                                                                                    |                                      |                      | - 8 × |
| 1 H 🕆 📾 🚖 🗧          | s 🔁 🛷 🚯 🕒 💂 🗄 🍳 🔌 🖒 🐼 🖽 🖂                                                                                                    | 1                                                                                                    |                                      |                      |       |
| 1                    | T/////DO***                                                                                                    |                                                                                                    |                                      |                      |       |
|                      |                                                                                                    |                                                                                                    | Properties                           |                      | Ψ×    |
|                      |                                                                                                    |                                                                                                    |                                      |                      | -     |
|                      |                                                                                                    |                                                                                                    | Document Keys                        |                      | ٢     |
| From:                | "Harrah, Lorrie S" <sharron, c<="" harrah@facilities,="" td=""><td>atech.edu&gt;</td><td>Drawer</td><td></td><td></td></sharron,>                                                                                                    | atech.edu>                                                                                                    | Drawer                               |                      |       |
| Sent:<br>To: gt      | Wed Nov 12 09:11:27 EST 2014<br>tfacinvoice@mail.gatech.edu                                                                                                    |                                                                                                    | Facilities Management                |                      | -     |
| CC:<br>Subjec        | =t: ₽O# 9020207454                                                                                                    |                                                                                                    | Folder                               |                      | -     |
| C520 T               | The 108093                                                                                                    |                                                                                                    | 0046-2015                            |                      |       |
| Circ, 1              | 100055                                                                                                    |                                                                                                    | Tab                                  |                      |       |
| [attac               | chment: Default.PDF]                                                                                                    |                                                                                                    | PO                                   |                      |       |
|                      |                                                                                                    | A CONTRACTOR OF A CONTRACTOR OF A CONTRACTOR O | Field 3                              |                      |       |
|                      |                                                                                                    |                                                                                                    | + 108093                             |                      |       |
| Thumbnails           |                                                                                                    |                                                                                                    | Tield 4                              |                      |       |
|                      |                                                                                                    |                                                                                                    | 9020207454                           |                      |       |
|                      |                                                                                                    |                                                                                                    | Field 5                              |                      |       |
| 140 H                | An and a second second se |                                                                                                    | CWC                                  |                      |       |
|                      | 194                                                                                                    |                                                                                                    | Document Type                        |                      |       |
| 1                    | 2 3 4                                                                                                    |                                                                                                    | Fac Mgmt Invoices                    |                      | r     |
|                      |                                                                                                    |                                                                                                    |                                      | More                 |       |
|                      |                                                                                                    |                                                                                                    |                                      |                      |       |
| 44 4 4 1             | N H - IR OLD LAG                                                                                                    | ) @ @ _                                                                                                    |                                      |                      |       |
|                      |                                                                                                    | Facil                                                                                                    | ities Management\0046-2015\PO\10     | 8093\9( INV Return   | to Pl |
|                      |                                                                                                    | Taci                                                                                                    |                                      |                      |       |

### Image Now Communication – INVOICE APPROVAL TRANSITION

### **PM Accounting Transition Assistance:**

- Vendors are going to be notified to send all invoices to <u>gtfacinvoice@mail.gatech.edu</u> and to provide the contract and project number on all invoices. These instructions have been added to all Notice to Proceed documents.
- Accounting will be matching up all invoices with the contracts already in Image Now. We have approximately 500 contracts (from prior to FY15) that are <u>not</u> in Image Now.
- There will be a transition period where older contracts are sun-setting, and vendor's are beginning to receive the revised NTPs, where PMs will need to assist accounting in the following ways:
  - If you receive hard copy invoices (via mail), please scan and forward them to the invoice email address.
  - If you receive emailed invoices, please forward them to the invoice email address. Please also send a quick email to the vendor advising them of the new invoice email address, and providing them with the project and contract numbers for that invoice, so that they can properly submit the next invoice.
  - Please do not submit hard copy invoices to accounting after the launch date.
  - If you are forwarding an invoice to the invoice email address, please help accounting code the invoices and include the contract number and project number in the email on all invoices if the vendor has omitted this information.

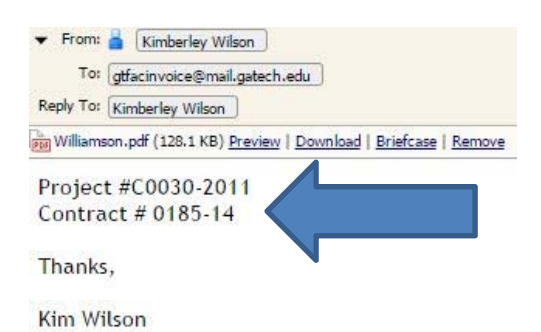

### **NAVIGATING TO FIND PROJECTS, CONTRACTS, INVOICES**

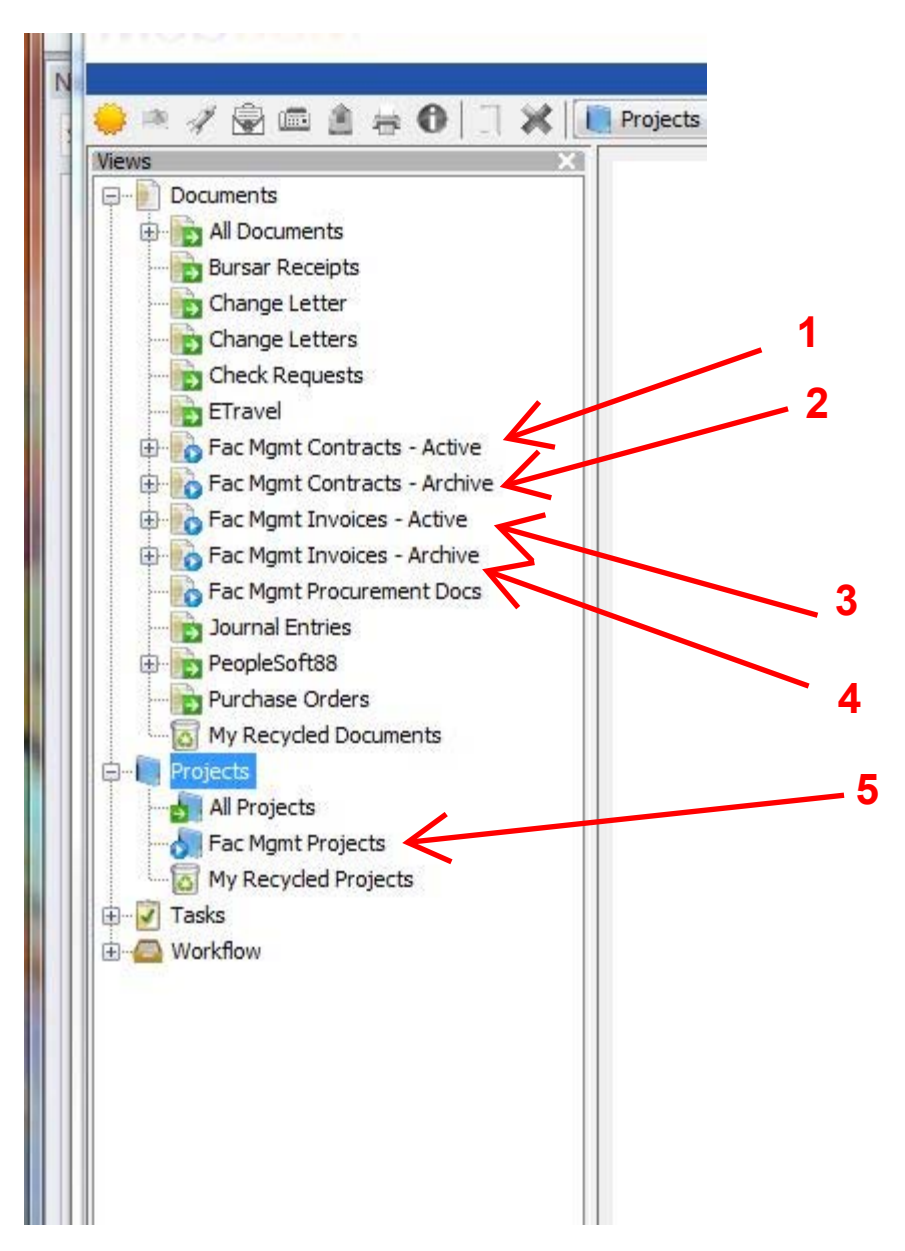

### CONTRACTS

- 1) <u>Fac Mgmt Contracts Active</u> These are contracts that are in the workflow for approval. They remain in the Active folder for 7 days after they are issued and then automatically move to Archive.
- 2) Fac Mgmt Contracts Archive This is a searchable permanent archive of all D&C contracts.

INVOICES

- 3) <u>Fac Mgmt Invoices Active</u> These are invoices that are in the workflow for approval. They remain in the Active folder for 7 days after they are issued and then automatically move to Archive.
- 4) Fac Mgmt Invoices Archive This is a searchable permanent archive of all D&C contract invoices.

PROJECTS

5) <u>Fac Mgmt Projects</u>- All of the invoices and contracts within an AiM project number roll up into this folder

### **View of Invoice Folder**

4

## double click to open document

|                                                                                                    | Doct                                                                                                    | iments Project    | s iasks wor                    | KIIOW Carture   |                       |           |
|----------------------------------------------------------------------------------------------------|----------------------------------------------------------------------------------------------------|-------------------|--------------------------------|-----------------|-----------------------|-----------|
|                                                                                                    | Fac Mgmt Invoices - Activ                                                                                                    | e 🗸 😪             | %≈□□₹                          |                 |                       |           |
| Views                                                                                                    | Ouick Search                                                                                                    |                   |                                |                 |                       |           |
| Documents                                                                                                    | Deviced No                                                                                                    | at a state of the |                                |                 |                       |           |
| Bursar Receipts                                                                                                    | Project No.                                                                                                    | starts with       |                                |                 |                       |           |
|                                                                                                    | Workflow St                                                                                                    | Invoice No        | . Manager 1 A                  | Project No.     | Workflow Oueue        | Contr     |
|                                                                                                    | Completed                                                                                                    | 14-43-1rev        | Brian Clarke                   | 0065-2015       | INV Approval Complete | 0230-1    |
| Check Requests                                                                                                    | Completed                                                                                                    | 14-44-1           | Brian Clarke                   | 0066-2015       | INV Approval Complete | 0228-1    |
| Elravel                                                                                                    | Completed                                                                                                    | 14-42-1           | Brian Clarke                   | 0061-2015       | INV Approval Complete | 0229-1    |
| Fac Mont Contracts - Active                                                                                                    | Completed                                                                                                    | 14-38-1           | Brian Clarke                   | 0069-2015       | INV Approval Complete | 0216-1    |
| Fac Mgmt Invoices - Active                                                                                                    | Completed                                                                                                    | 14-37-1           | Brian Clarke                   | 0068-2015       | INV Approval Complete | 0215-1    |
|                                                                                                    | Completed                                                                                                    | 6678              | Brian Clarke                   | 0067-2015       | INV Approval Complete | 02710     |
| By Project Manager                                                                                                    | Idle                                                                                                    | 37321             | David Bowman                   | 0052-2015       | INV Accounting Appr   | 0197-     |
| By Project No.                                                                                                    | Idle                                                                                                    | 12925-B           | David Bowman                   | C0017-2015      | INV Accounting Appr   | 0328-     |
| By Vendor                                                                                                    | Idle                                                                                                    | 12925-A           | David Bowman                   | 0256-2012       | INV Accounting Appr   | 0329-     |
| Eac Mgmt Progurement Docs                                                                                                    | Idle                                                                                                    | 14100-2           | David Chandler                 | 0258-2013       | INV Accounting Appr   | 0041-     |
| Journal Entries                                                                                                    | I Idle                                                                                                    | 1410878           | Don Alexander                  | C0062-2014      | INV Accounting Appr   | 01710     |
| PeopleSoft88                                                                                                    | Tdle                                                                                                    | 0837-14-3         | Elizabeth Punch                | 0177-2013       | INV PM Approval       | 0837-     |
| Purchase Orders                                                                                                    |                                                                                                    | 1057-14-5         | Elizabeth Punch                | 0326-2014       | INV PM Approval       | 1057-     |
| My Recycled Documents                                                                                                    |                                                                                                    | 197-1             | Elizabeth Punch                | 0088-2015       | INV PM Approval       | 02490     |
| Projects                                                                                                    | Idle                                                                                                    | 0955-14-2         | Elizabeth Dunch                | 0020-2013       | INV PM Approval       | 0055-     |
| Tasks                                                                                                    |                                                                                                    | 0905-14-1         | Eizabeth Dunch                 | 0020-2013       |                       | 0955      |
|                                                                                                    | Completed                                                                                                    | 104.2             | Eizabeth Dunch                 | 0177 2014       | INV Approval          | 0303      |
|                                                                                                    | Completed                                                                                                    | 194-2             | Eizabeth Dunch                 | 0177-2014       | INV Approval Complete | 0202-     |
|                                                                                                    | Completed                                                                                                    | 114099-1          | Elizabeth Dunch                | 0002 2015       | INV Approval Complete | 0310-     |
|                                                                                                    | Completed                                                                                                    | 25069             | Eizabeth Dunch                 | 0093-2013       | INV Approval Complete | 0509-     |
|                                                                                                    |                                                                                                    | 20908             | Elizabeth Punch                | 02240-2013      | Durchase Orden INV    | 0091-     |
|                                                                                                    |                                                                                                    | CATECH Car        | Elizabeth Punch                | 0221-2013       | Purchase Order INV    | 02/0-     |
|                                                                                                    | Completed                                                                                                    | GATECH.Con        | np Elizabeth Punch             | 0093-2015       | INV Approval Complete | 0209-     |
|                                                                                                    |                                                                                                    |                   |                                |                 |                       |           |
| WebNow Viewer                                                                                                    |                                                                                                    |                   |                                |                 |                       |           |
| View Annotation Workflow Project                                                                                                    | Window Help                                                                                                    |                   |                                |                 |                       |           |
|                                                                                                    | 3 C 🗄 🖻 🗓 🦉                                                                                                    | S 🕂 🕂 🖶 🔤         | T/////                         | ] () 🕫 📕        |                       |           |
| Page 2 - TIF File                                                                                                    |                                                                                                    | Prope             | erties                         |                 |                       | ×         |
|                                                                                                    | Section 7 - Portes<br>Americanics and Review From                                                                                                    |                   | Document Keys                  |                 |                       |           |
| APPLICATION FOR                                                                                                    | PAYMENT                                                                                                    |                   |                                |                 |                       |           |
| APPLICATION FOR PAYMENT NO. 5 PROJE                                                                                                    | SCT NO. 1057-14 Contract No. 509-14-4, Floor Resion                                                                                                    |                   | rawer<br>Facilities Management |                 |                       |           |
| CERTIFICATE OF THE CONTRACTOR OR HIS                                                                                                    | DULY AUTHORIZED REPRESENTATIVE                                                                                                    | P                 | roject No.                     |                 |                       |           |
| Application for Payment No are competitive all work h<br>with the terms and conclitions of the Contract Documents between GA. B                                                                                               | Its, qualities, and prices of work and meteral shown on the<br>as been performed and materials supplied in full accordance<br>and of Regents/Georgia Institute of Technology               | c c               | 326-2014                       |                 |                       |           |
| and <u>Beherity Development Partners, U.C.</u><br>(Carlanze)                                                                                                    | dated11/25/2014                                                                                                    | c                 | ontract No.                    |                 |                       |           |
| and all authorized changes thereto: and that the following is a true and con<br>last day of the period covered by his Application and that no part of the "or                                                                 | rect statement of the contract account up to and including the<br>mount due this Application" has been received.                                                                           | 1                 | 1057-14                        |                 |                       |           |
| (a) Total amount earlied for work in place (original contract)<br>(b) Total amount earlied for work in place (Change Orders)                                                                                                  | \$ 185,765.45<br>\$ 0.00                                                                                                    | Ir                | nvoice No.                     |                 |                       |           |
| (c) Volue of materials stored at site<br>(d) Total amount earned ( (a) plus (b) plus (c) )                                                                                                    | \$ 0.00<br>\$ 185,756.45                                                                                                    | 1                 | 1057-14-5                      |                 |                       |           |
| (e) Amount retained (05)<br>(f) Total datead lass retained percentage ( (d) minus (e) )                                                                                                    | \$ 0.00<br>\$ 180,705.45                                                                                                    | P                 | 0 Number                       |                 |                       |           |
| (g) Total previously approved     (h) Amount due THIS ESTIMATE ( (f) minus (g) )                                                                                                    | \$ 163,602,95<br>\$ 21,103,50                                                                                                    | 9                 | 020192995                      |                 |                       |           |
| <ol> <li>Relatings payment to Subcontractors per<br/>Persympt 4.1.2.5 of the General Conditions.</li> <li>AMCI MET ONE: Conditional Online Conditions.</li> </ol>                                                             | \$ 5,672.05                                                                                                    | V                 | endor Name                     |                 |                       |           |
| If urther certify that all claims outstancing against the undersigne<br>amployed in the performance of sold contract have been paid in fail in acc                                                                            | 3                                                                                                    | S                 | SYNERGY DEVELOPMENT PARTNER    | RS              |                       |           |
| costanding claims as are listed below or on the etteched shoet, which as<br>not yel paid, including all disputed claims and any claims to which the Cont                                                                      | atement contains all claims against the Contractor which are<br>rector has or will assert any defense.                                                                                     | D                 | ocument Type                   |                 |                       |           |
| I further cartily that all of the materials indicated on this Applic<br>incorporated into the building, have been purchased, detwered, and are no<br>and unit so incorporated the title to same is, upon payment of this same | ation for Payment as being stored on the Site, but not yet,<br>aw stored on the Site for future incorporation into the building<br>ament, vested in the Owner, Futuremore, the understored | Ľ                 | -ac Might Invoices             |                 |                       | Mana      |
| Contractor assumate full responsibility for the existence, protection, and, i<br>until the completion of this contract.                                                                                                    | I necessary, replacement of the good-generous materials                                                                                                    |                   |                                |                 |                       | More      |
| Contractor Services Development Partners LLC<br>Dote 11/28/2014                                                                                                    | By Balsh Philips                                                                                                    |                   |                                |                 |                       |           |
| STATEMENT OF THE CONTRACT                                                                                                    | COMPLIANCE SPECIALIST                                                                                                    |                   | Custom Properties              |                 |                       | $\otimes$ |
| Ehme checked Inis Application for Payment and, to the bast of m<br>statement of materials aloned on site by the Contractor are supported by re                                                                                | y knowledge and belief, the statement of work performed and<br>y observations                                                                                                    |                   | Manager 1                      | Elizabeth Punch |                       |           |
| NarreCentraci Complian<br>CERTIFICATE OF THE LESS                                                                                                    | or Specialist. Data:                                                                                                    |                   | Invoice Date                   | 11/26/2014      |                       |           |
| I certify that I have verified this Application for Payment and, to<br>statement of work performed and statement of materials stopped on due to a                                                                             | the best of my knowledge and belief, it is a true and correct<br>the Contractor and that the Contractor's overflow statement of                                                            |                   | Invoice Amount                 | 15,430.55       |                       |           |
| his account and the amount due him to correct and u.e. I further carify<br>supplied in full accordance with the terms and condisons of the Contract Do                                                                        | that all work has been performed and meterials have been<br>sourcerils and authorized changes thereto.                                                                                     |                   | PSoft Account 1                | 903194120       |                       | =         |
| Name Design Professional                                                                                                    | Date:                                                                                                    |                   | Amount 1                       | 15,430.55       |                       |           |
|                                                                                                    |                                                                                                    |                   | PSoft Account 2 (optional)     |                 |                       |           |
|                                                                                                    |                                                                                                    |                   | Amount 2 (optional)            |                 |                       |           |

Click on any line item and the document will open. Hit F7 if the document keys and properties are not visible.

Properties

PSoft Account 3 (optional)

Facilities Management \ 0326-2014 \ 1057-14 \ 1057-14 \

Þ

### View of Contract Folder - Active

| BURW            | Do                     | cuments Proj | ects               | Tasks Workflow    | <ul> <li>Capture</li> </ul> |                              |                     |                     |
|-----------------|------------------------|--------------|--------------------|-------------------|-----------------------------|------------------------------|---------------------|---------------------|
| / 🗟 🖻 🛔 🖶 🚺 🗍 🗶 | Fac Mgmt Contracts - A | tive 🚽       | 1921               |                   |                             |                              |                     |                     |
| , ,             | 3                      |              |                    |                   |                             |                              |                     |                     |
| ocuments        | Quick Search Search    |              |                    |                   |                             |                              |                     |                     |
| All Documents   | Project No.            | starts with  | •1                 |                   |                             |                              |                     |                     |
| Bursar Receipts |                        | 11           |                    |                   |                             |                              |                     |                     |
| hange Letter    | Workflow               | Project No.  | Contra             | Vendor            | Manager 1                   | Workflow Queue               | Amend Type          | Amend               |
| tters           | Tale                   | 0002 2015    | Pending<br>02C0.1E | Georgia Securic   | Elizabeth Punch             | CTR Construction Appr        | Original Contract   | 001                 |
| ests            | Idle                   | 0093-2015    | 0209-15            | J&A Engineering   | Elizabeth Punch             |                              | Original Contract   | 001                 |
| acts - Active   | On Hold                | 0113-2015    | 0354D-15           | AVS Builders, Inc | Elizabeth Punch             | CTR Contract Offic <\$100    | Original Contract   |                     |
| No.             | Completed              | 01/7-2014    | 0202-15            | AVS Builders      | Elizabeth Punch             | CTR Approval Complete        | Change Order        | 002                 |
| Manager         | Completed              | 0035-2015    | 0130D-15           | Dycem Ltd         | Elizabeth Punch             | CTR Approval Complete        | Change Order        | 001                 |
| D.              | Idle                   | 0104-2015    | 0351D-15           | AVS Builders, Inc | Elizabeth Punch             | CTR Financial Dir Appr       | Original Contract   | (1775))             |
|                 | Completed              | CEST-11-2015 | 0325-15            | E. Escher, Inc.   | Elizabeth Punch             | CTR Approval Complete        | Original Contract   |                     |
| acts - Archive  | I On Hold              | 0104-2015    | 0348D-15           | Professional En   | Elizabeth Punch             | CTR Contract Offc <\$100     | Original Contract   | a <del>nte</del> is |
| - Active        | Completed              | 0088-2015    | 0249D-15           | AVS Builders, Inc | Elizabeth Punch             | CTR Approval Complete        | Change Order        | 002                 |
| s - Archive     | 📄 On Hold              | 0320-2014    | 0035D-15           | Wiss, Janney,     | Elizabeth Punch             | CTR Contract Offc <\$100     | Change Order        | 001                 |
| ement bocs      | 🔋 On Hold              | 0021-2015    | 0347D-15           | Henry Inc         | Elvia Lam                   | CTR Contract Offc <\$100     | Original Contract   |                     |
|                 | 📕 Idle                 | 0054-2015    | 0332-15            | Hughes   Litto    | . Elvia Lam                 | CTR Return to PM             | Original Contract   | 0000                |
|                 | Idle                   | 0195-2014    | Pending            | AVS Builders Inc  | Fenella Bryant              | CTR Special Projects - Const | Original Contract   |                     |
| s               | Idle                   | 0319-2014    | Pending            | Cork-Howard C     | Fenella Bryant              | CTR Financial Dir Appr       | Original Contract   | <del>1110</del> 0   |
|                 | Idle                   | 0277-2012    | Pending            | The ComTran       | Fenella Bryant              | CTR Financial Dir Appr       | Original Contract   |                     |
|                 | Idle                   | 0312-2014    | Pending            | Premise Techn     | Fenella Bryant              | CTR Financial Dir Appr       | Original Contract   | <del></del>         |
|                 | Idle                   | C017-2015    | Pending            | Sheridan Constr   | . Fenella Bryant            | CTR VP Fac Appr              | Original Contract   | - <u></u>           |
| us .            | Completed              | 0312-2014    | 0322-15            | New South Con     | Fenella Bryant              | CTR Approval Complete        | Original Contract   |                     |
|                 | Completed              | 0274-2014    | 0317-15            | ComTran Grou      | Fenella Bryant              | CTR Approval Complete        | Original Contract   |                     |
|                 | Completed              | 0277-2012    | 0312-15            | Professional En   | Fenella Bryant              | CTR Approval Complete        | Original Contract   |                     |
|                 | I I I I                | 0274-2014    | Pendina            | AVS Builders Inc. | Fenella Bryant              | CTR Construction Appr        | Original Contract   |                     |
|                 | Completed              | 0319-2014    | 0346D-15           | Communication.    | Fenella Bryant              | CTR Approval Complete        | Original Contract   |                     |
|                 | On Hold                | 0220-2014    | 0151D-15           | AVS Builders Inc  | Fenella Bryant              | CTR Contract Offc <\$100     | Change Order        | 001                 |
|                 | On Hold                | 0220-2014    | 0272D-15           | Premise Techn     | Fenella Bryant              | CTR Contract Offc <\$100     | Original Contract   |                     |
|                 | Completed              | 0277-2012    | 0285-14            | Dunion NDT 11C    | Fenella Bryant              | CTR Approval Complete        | Original Contract   | 1001200             |
|                 | Completed              | 0149-2014    | 0356-15            | Synergy DP LLC    | Frank Lamia                 | CTR Approval Complete        | Original Contract   |                     |
|                 | On Hold                | 0114-2015    | 03400-15           | Wise Jappey       | Frank Lamia                 | CTR Contract Offc <\$100     | Original Contract   | A010444             |
|                 | Completed              | 0020 2015    | 0222 15            | DDM AV Corvico    | Frank Lamia                 | CTP Approval Complete        | Original Contract   |                     |
|                 | Completed              | 0020-2015    | 0220 15            | New South Con     | Frank Lamia                 | CTR Approval Complete        | Original Contract   |                     |
|                 | Completed              | 0020-2015    | 0320-13            | Albian Capacit    | Frank Lamia                 | CTR Approval Complete        | Original Contract   |                     |
|                 | Completed              | 0312-2014    | 0319-15            | AIDION SCACCIA    |                             | CTR Approval Complete        | Original Contract   | 5770                |
|                 |                        | 11/35_/111   | 11433-13           | VISES             |                             | I INTONTACT LITTO SCIDI      | i inninal i onriact |                     |

| 1 - TIF File 🖂 🕞                                                                                                    | Properties                                                                                                    |                  |  |
|----------------------------------------------------------------------------------------------------|----------------------------------------------------------------------------------------------------|------------------|--|
|                                                                                                    | Document Keys                                                                                                    | 8                |  |
|                                                                                                    | Drawer                                                                                                    |                  |  |
| Barry for 200 (Speep Village                                                                                                    | Facilities Management                                                                                                    | •                |  |
| l Georgia Institutis                                                                                                    | Project No.                                                                                                    |                  |  |
| Facilities (Maragement                                                                                                    | 054-2015                                                                                                    |                  |  |
| Georgia Institute of Technology<br>955 Fowler Street MVI<br>Afanta, Georgia 30332                                                | Contract No.                                                                                                    |                  |  |
| Tel: 404.894.7405                                                                                                    | 0330-15                                                                                                    |                  |  |
| November 24, 2014                                                                                                    | Amend Type                                                                                                    |                  |  |
| TO: Shelly Hughes / Hughes Litton Godwin                                                                                         | Original Contract                                                                                                    |                  |  |
| FROM: Teresa M. Corso, Facilities Contracting Officer                                                                            | Amend #                                                                                                    |                  |  |
| RE: IDIQ: College of Computing, Room 103                                                                                         |                                                                                                    |                  |  |
| Project No. 0004-20137 Compact No. 0330-13                                                                                       | Vendor                                                                                                    |                  |  |
| contract no. 090-15-1. This will serve as your Notice to Proceed for the above                                                   | Hughes Litton Godwin                                                                                                    |                  |  |
| Ensure all involves reference the above solid Reviset (Contrast Number and by                                                    | Document Type                                                                                                    |                  |  |
| Ensure an involces reference the above noted Project? Contract Number and be                                                     |                                                                                                    |                  |  |
| EMAILED directly to gtfacinvoice@mail.gatech.edu to avoid payment delay.                                                         | Fac Mgmt Contracts                                                                                                    | -                |  |
| EMAILED directly to <u>atfacinvoice@mail.gatech.edu</u> to avoid payment delay.<br>Thank you in advance.                         | Fac Mgmt Contracts                                                                                                    | •]<br>ore        |  |
| EMAILED directly to <u>affactivelice@mail.gatech.efu</u> to avoid payment delay.<br>Thank you in advance.                        | Fac Mgmt Contracts                                                                                                    | •<br>ore<br>⊗    |  |
| EMAILED directly to <u>affactivelice@mail.gatech.efu</u> to avoid payment delay.<br>Thank you in advance.                        | Fac Mgmt Contracts                                                                                                    | v<br>ore         |  |
| EMAILED directly to <u>attactivestee@mail.gatech.edu</u> to avoid payment delay. Thank you in advance. Cr: eContract File        | Fac Mgmt Contracts       Model       Custom Properties       Contract Title       Contract Title       Project Budget>\$100K? or ID1Q/TO?       Yes                                                                                                    | •<br>ore<br>(8)  |  |
| EMAILED directly to <u>affactive/centilmall_gatech.edu</u> to avoid payment delay.<br>Thank you in advance.                      | Fac Mgmt Contracts       Custom Properties       Contract Title       Contract Title       Contract Title       Contract Title       Project Budget>\$100K? or IDIQ/TO?       Yes       Manager 1       Elvia Lam                                                                                                    | •<br>ore<br>(\$) |  |
| EMAILED directly to <u>affactivelice@mail.catech.edu</u> to avoid payment delay. Thank you in advance. Cc: eContract File        | Fac Mgmt Contracts       Monoporties       Contract Title     College of Computing, Room 103       Project Budget>\$100K? or IDIQ/TO?     Yes       Manager 1     Elvia Lam       Encumbrance Amount     3,125.00                                                                                                    | × ore            |  |
| EMAILED directly to <u>affactivelice@mail.gatech.efu</u> to avoid payment delay. Thank you in advance. Cc: eContract File        | Fac Mgmt Contracts         Manager 1         Encumbrance Amount         3,125.00         Component Group         Arch & Eng Services                                                                                                    |                  |  |
| EMAILED directly to <u>attactiveoice@mail.gatech.enti</u> to avoid payment delay.<br>Thank you in advance.<br>Cc: eContract File | Fac Mgmt Contracts         Manager 1       College of Computing, Room 103         Encumbrance Amount       3,125.00         Component Group       Arch & Eng Services         Component       860921 Lead Design                                                                                                    | • ore            |  |
| EMAILED directly to <u>attactiveoice@mail.gatech.edu</u> to avoid payment delay.<br>Thank you in advance.<br>Cc: eContract File  | Fac Mgmt Contracts         Main Contracts         Main Contract Title         Contract Title         Contract Title         Contract Title         Contract Title         Contract Title         Contract Title         College of Computing, Room 103         Project Budget>\$100K? or IDIQ/TO?         Yes         Manager 1         Encumbrance Amount         3,125.00         Component Group         Arch & Eng Services         Component         680921 Lead Design         Outside Sign Auth? | • ore            |  |
#### View of Project Folder

| NS Documents                                                                                                    | Quick Search Search                                                                                                    |                                                                                                    |                                                                                  |                                                                                                 |                                                              |                                                                                                    |                                                                                     |
|----------------------------------------------------------------------------------------------------|----------------------------------------------------------------------------------------------------|----------------------------------------------------------------------------------------------------|----------------------------------------------------------------------------------|-------------------------------------------------------------------------------------------------|--------------------------------------------------------------|----------------------------------------------------------------------------------------------------|-------------------------------------------------------------------------------------|
| All Documents                                                                                                    | Name                                                                                                    | etarte with                                                                                                    | _1[                                                                              |                                                                                                 |                                                              |                                                                                                    |                                                                                     |
| Bursar Receipts                                                                                                    |                                                                                                    | Jada a wat                                                                                                    |                                                                                  |                                                                                                 |                                                              |                                                                                                    |                                                                                     |
| Change Letter                                                                                                    | Name                                                                                                    | Project Name                                                                                                    |                                                                                  |                                                                                                 | Manager 1                                                    | Manager 2 Alternate Pr                                                                                                    | oject Building N                                                                    |
| Change Letters                                                                                                    | C0203-2014                                                                                                    |                                                                                                    |                                                                                  |                                                                                                 | Jerry Young                                                  |                                                                                                    |                                                                                     |
| ETravel                                                                                                    | C0361-2010                                                                                                    |                                                                                                    |                                                                                  |                                                                                                 | Jerry Young                                                  |                                                                                                    |                                                                                     |
| Fac Mgmt Contracts - Active                                                                                                    | LAND-2015                                                                                                    |                                                                                                    |                                                                                  |                                                                                                 | Jerry Young                                                  |                                                                                                    |                                                                                     |
| By Contract No.                                                                                                    | 0210-2014                                                                                                    | MONTGOMERY KN                                                                                                    | IGHT LAB 405 -07                                                                 | ROBOTICS LAB FOR DR.                                                                            | John Duconge                                                 |                                                                                                    | 101                                                                                 |
| By Project Manager                                                                                                    | C0002-2015                                                                                                    |                                                                                                    |                                                                                  |                                                                                                 | John Duconge                                                 |                                                                                                    |                                                                                     |
| By Project No.                                                                                                    | C0232-2013                                                                                                    |                                                                                                    |                                                                                  |                                                                                                 | John Duconge                                                 |                                                                                                    |                                                                                     |
| By Vendor                                                                                                    | C0396-2012                                                                                                    |                                                                                                    |                                                                                  |                                                                                                 | John Duconge                                                 |                                                                                                    |                                                                                     |
| E Fac Mgmt Contracts - Archive                                                                                                    | 0007-2013                                                                                                    | CAMPUS HOUSING                                                                                                    | - KITCHEN                                                                        |                                                                                                 | Kim Wilson                                                   |                                                                                                    | GC                                                                                  |
| S By Contract No.                                                                                                    | 0036-2015                                                                                                    | STUDENT CENTER                                                                                                    | COMMONS EXTER                                                                    | NIOR COLD STORAGE                                                                               | Kim Wilson                                                   |                                                                                                    | 114                                                                                 |
| By Project Manager                                                                                                    | Mah New Viewer                                                                                                    | Service Constants                                                                                                    | -                                                                                |                                                                                                 | Ram William                                                  |                                                                                                    |                                                                                     |
| By Project No                                                                                                    | A AAEDIAOM Alemen                                                                                                    | And a support of the support of the |                                                                                  |                                                                                                 |                                                              |                                                                                                    | (                                                                                   |
| W Dy Hojecchio.                                                                                                    |                                                                                                    |                                                                                                    | Contraction of the second second                                                 |                                                                                                 | States - States and                                          |                                                                                                    |                                                                                     |
| By Vendor                                                                                                    | File View Workflow Docum                                                                                                    | ents Help                                                                                                    | Contraction of the second second                                                 |                                                                                                 | And Distant                                                  |                                                                                                    |                                                                                     |
| By Vendor<br>Fac Mgmt Invoices - Archive                                                                                                    | File View Workflow Docum                                                                                                    | ents Help                                                                                                    | Readering Service 1                                                              |                                                                                                 |                                                              |                                                                                                    |                                                                                     |
| By Vendor     By Vendor     Fac Mgmt Invoices - Archive     Fac Mgmt Procurement Docs     Fac Mgmt Procurement Docs                                                                                                    | File View Workflow Docum                                                                                                    | ents Help                                                                                                    |                                                                                  |                                                                                                 | -                                                            |                                                                                                    |                                                                                     |
| By Vendor     By Vendor     Fac Mgmt Invoices - Archive     Fac Mgmt Procurement Docs     Journal Entries     PeopleSoft88                                                                                                    | File View Workflow Docum                                                                                                    | ents Help                                                                                                    |                                                                                  |                                                                                                 |                                                              |                                                                                                    |                                                                                     |
| For Agent Trockets     Fac Mgmt Trockets - Archive     Fac Mgmt Trockets - Archive     Fac Mgmt Procurement Docs     Tournal Entries     PeopleSoft88     PropleSoft88                                                                                                    | File View Workflow Docum                                                                                                    | ents Help<br>⇒ 0   □ 🗶   २ Г                                                                                                    |                                                                                  |                                                                                                 |                                                              |                                                                                                    |                                                                                     |
| By Hojectrol     By Rendor     By Vendor     Fac Mgmt Invoices - Archive     Fac Mgmt Invoices - Archive     Popelsoft88     PopleSoft88     Purchase Orders     My Recycled Documents                                                                                                    | File View Workflow Docum                                                                                                    | ents Help                                                                                                    | Contract No.                                                                     | AT Field 3                                                                                      | Field 4                                                      | Vendor Name                                                                                                    | Manager 1                                                                           |
| Fright Throtes - Archive     Fac Mgmt Throices - Archive     Fac Mgmt Throices - Archive     Fac Mgmt Procurement Docs     Journal Entries     PeopleSoft88     Purchase Orders     My Recycled Documents     Projects                                                                                                    | File View Workflow Docum<br>P                                                                                                    | ents Help                                                                                                    | Contract No.<br>0358-15                                                          | Field 3<br>Original Contract                                                                    | Field 4                                                      | Vendor Name<br>Professional Environmental Manag                                                                                                    | Manager 1                                                                           |
| A Revelopment     A Revelopment     A Revelopment     A Revelopment     A Revelopment     A Revelopment     A Revelopment     A Revelopment     A Revelopment     A Revelopment                                                                                                    | File View Workflow Docum<br>I  Coursents Tasks<br>Documents Tasks<br>Document Type<br>Fac Mgmt Contracts<br>Fac Mgmt Contracts                                                                                       | ents Help                                                                                                    | Contract No.<br>0358-15<br>0442-13                                               | Field 3<br>Original Contract<br>Component Change                                                | Field 4                                                      | Vendor Name<br>Professional Environmental Manae<br>Ajax Building Corporation                                                                                                    | Manager 1<br>J Spencer Sheffiel<br>Kim Wilson                                       |
| By Inglettion     By Vendor     Fac Mgmt Invoices - Archive     Fac Mgmt Procurement Docs     Journal Entries     Projects     My Recycled Documents     Projects     All Projects     Min Endod Docts                                                                                                    | File View Workflow Docum<br>P Couments Tasks<br>Cocuments Tasks<br>Cocument Type<br>Fac Mgmt Contracts<br>Fac Mgmt Contracts<br>Fac Mgmt Contracts                                                                   | ents Help                                                                                                    | Contract No.<br>0358-15<br>0442-13<br>0442-13                                    | Field 3<br>Original Contract<br>Component Change<br>Component Change                            | Field 4<br><br>006<br>007                                    | Vendor Name<br>Professional Environmental Manag<br>Ajax Building Corporation<br>Ajax Building Corporation                                                                                | Manager 1<br>J Spencer Sheffiel<br>Km Wison<br>Kim Wison                            |
| By Insection     By Revided Projects     Pac Mgmt Invoices - Archive     Fac Mgmt Invoices - Archive     Fac Mgmt Invoices - Archive     PropleSoft88     Purchase Orders     My Recycled Documents     Projects     All Projects     All Projects     My Recycled Projects     Tasks                                                                                                    | File View Workflow Docum<br>I Coursents Tasks<br>Documents Tasks<br>Document Type<br>Fac Mgmt Contracts<br>Fac Mgmt Contracts<br>Fac Mgmt Contracts<br>Fac Mgmt Invoices                                             | ents Help                                                                                                    | Contract No.<br>0358-15<br>0442-13<br>0442-13<br>0442-13                         | Field 3<br>Original Contract<br>Component Change<br>Component Change<br>0442-13-14              | Field 4<br>                                                  | Vendor Name<br>Professional Environmental Manae<br>Ajax Building Corporation<br>Ajax Building Corporation<br>AJAX BUILDING CORPORATION                                                   | Manager 1<br>Spencer Sheffie<br>Kirn Wison<br>Kirn Wison<br>Kirn Wison              |
| By Insection     By Projection     Fac Mgmt Envices - Archive     Fac Mgmt Envices - Archive     Durnal Envices     Durnal Envices     Projects     Myracycled Documents     Projects     Fac Mgmt Projects     Myracycled Projects     Myracycled Projects     Myracycle | File View Workflow Docum<br>I Coursents Tasks<br>Documents Tasks<br>Document Type<br>Fac Mgmt Contracts<br>Fac Mgmt Contracts<br>Fac Mgmt Contracts<br>Fac Mgmt Invoices<br>Fac Mgmt Contracts<br>Fac Mgmt Contracts | ents Help                                                                                                    | Contract No.<br>0358-15<br>0442-13<br>0442-13<br>0442-13<br>0442-13              | Field 3<br>Original Contract<br>Component Change<br>Component Change<br>0442-13-14<br>Amendment | Field 4<br>                                                  | Vendor Name<br>Professional Environmental Manag<br>Ajax Building Corporation<br>Ajax Building Corporation<br>AJAX BUILDING CORPORATION<br>May Architecture Inc.                          | Manager 1<br>J Spencer Sheffiel<br>Kim Wison<br>Kim Wison<br>Kim Wison<br>Kim Wison |
| Construction     Construction     C | File View Workflow Docum<br>I I I I I I I I I I I I I I I I I I I                                                                                                     | ents Help                                                                                                    | Contract No.<br>0358-15<br>0442-13<br>0442-13<br>0442-13<br>0741D-13<br>0741D-13 | Field 3<br>Original Contract<br>Component Change<br>O442-13-14<br>Amendment<br>201306008        | Field 4<br><br>006<br>007<br>9020209981<br>002<br>9010208668 | Vendor Name<br>Professional Environmental Manae<br>Ajax Building Corporation<br>Ajax Building Corporation<br>AJAX BUILDING CORPORATION<br>May Architecture Inc.<br>May Architecture Inc. | Manager 1<br>Spencer Sheffiel<br>Kim Wison<br>Kim Wison<br>Kim Wison<br>Kim Wison   |

The project folder view includes all contracts, and invoices for any project, and is organized by AiM project number.

# Facilities Contract Search and Filter

## Search for Contracts

- 1. Click on Documents View.
- 2. Click on 'Fac Mgmt Contracts'.
- 3. The grid will show up to 500 contract images.
  - Column headings sort (ascending, descending)
  - Public filters "narrow down" your search results.
  - Private filters can be created and saved.
- 4. Use 'Search' or 'Quick Search' tabs to create additional queries and filters

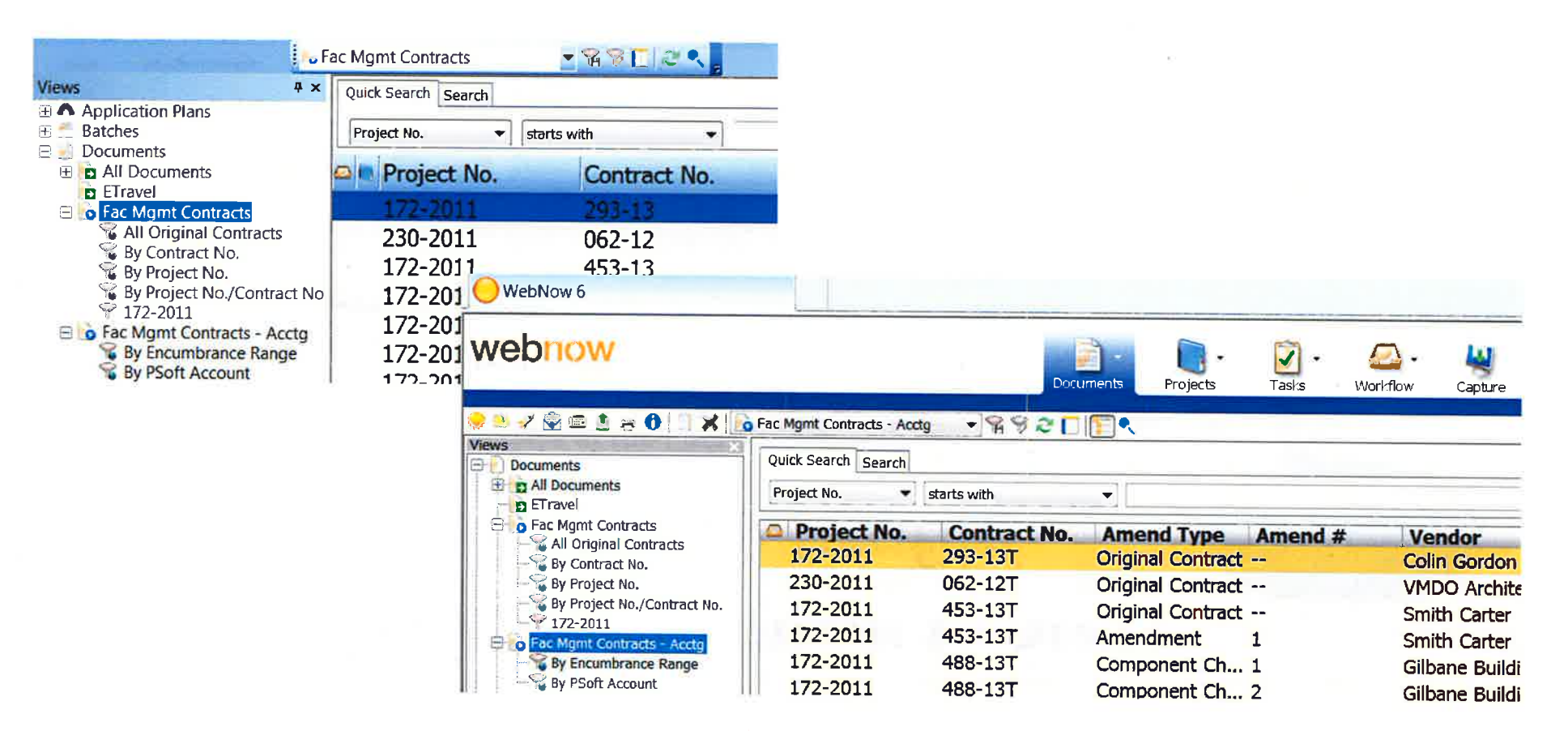

## **Filter/Search Tools**

### Quick Filter

- For single condition
- Single key + single operation.

| Se Fac Mgmt Contracts |                             |      |
|-----------------------|-----------------------------|------|
| Quick Search Search   |                             |      |
| Project No.           |                             | ➔ Go |
| Project No.           | starts with                 |      |
| Drawer                | is equal to                 |      |
| Project No.           | is not equal to             |      |
| Contract No.          | is less than                |      |
| Amend Type            | is creater than             |      |
| Amend Seq #           | is less than or equal to    |      |
| Vendor                | is greater than or equal to |      |
| Document type         | starts with                 |      |
| Any document key      | ends with                   |      |
| Custom property       | contains                    |      |

To create a Quick filter:

- 1. Open the view or queue you want to search on.
- 2. Create a condition statement using the field + operator + value fields.
- 3. Click ∞ button to view results/test.
- 4. Click 📧 to name and save your filter.

## Filter/Search Tools

Advanced (not really...) filter

- For multiple conditions
- To use prompted fields
- 1. Click on the 'Search' tab.

2. Click on the 🔸 .

3. Configure your first condition by selecting from the drop downs, etc.

- 4. Click OK.
- 5. Click on the 👘 again to add other conditions.
- 6. Click the AND/OR to change the conjunction.

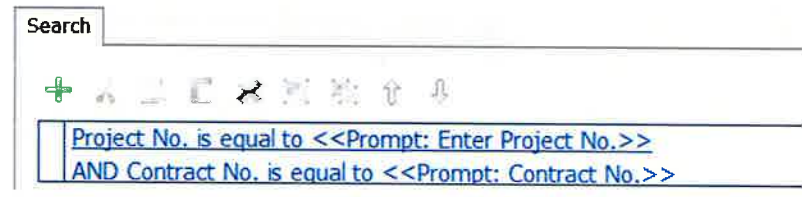

- 7. Click So to view results.
- 8. Click 强 to name and save the filter.

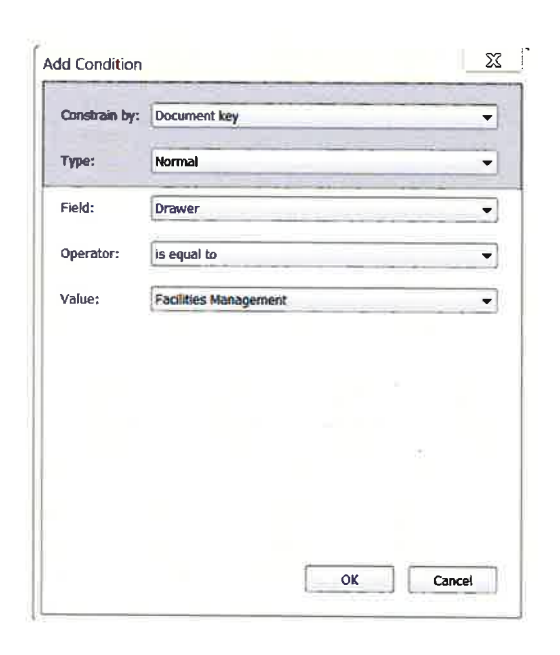

## **ImageNow Filter Keys and Fields**

| Document Keys          | Document Keys | Facilities –Specific Keys |
|------------------------|---------------|---------------------------|
| Makes up the 'filing'  | Drawer        | Facilities Management *   |
| structure for          | Folder        | Project No.               |
| your document.         | Tab           | Contract No.              |
| 3 are required to make | Field 3       | Amendment Type            |
| Your document unique.  | Field 4       | Amendment #               |
|                        | Field 5       | Vendor Name               |
| Default key value = *  | Document Type | Fac Mgmt Contract *       |

#### **Custom Fields**

Other information About your document That you may want To search on.

| Facilities-Specific<br>Custom Fields: | PSoft Account 1 | Amount 3          | Fac VP Appr        |
|---------------------------------------|-----------------|-------------------|--------------------|
| Manager 1                             | Amount 1        | Construction Appr | Contract Offc Appr |
| Encumbrance Amount                    | PSoft Account 2 | Design Appr       | Accounting Appr    |
| Component Group                       | Amount 2        | D&C Appr          | Contract PO        |
| Component                             | PSoft Account 3 | Financial Appr    | Contract Req       |

### Facilities Contract Routing FAQs

## 1. Once I capture and save a contract, how can I tell if it has routed into the approval process?

All the custom properties from the "Project Budget<\$100K? or IDIQ or TO" line item through the "Amount 1" line item are required to auto-route your contract into the approval routing.

| Project Budget<\$100K? or IDIQ o | Yes                 |
|----------------------------------|---------------------|
| Manager 1                        | Jennifer Disotell   |
| Encumbrance Amount               | 65,017.00           |
| Component Group                  | Construction        |
| Component                        | 860900 Construction |
| Outside Sign Auth?               | None                |
| Design or Construction Revw?     | Construction        |
| PSoft Account 1                  | 9001P2792           |
| Amount 1                         | 65,017.00           |
|                                  |                     |

Once you complete the required fields, close and save the contract (use **exam**). It will autoroute to the next queue after approximately 1 minute. You cannot manually forward it.

If you do not enter a value or select a value for each of these required fields, your contract will not auto-route forward. It will sit in the CTR Approval Start queue.

You will receive an e-mail notification if your contract sits in the Start queue for over 30 minutes. Use the link from the e-mail to log back into ImageNow and be taken directly to complete the required fields. Close and Save the contract.

#### 2. How do I search for a contract?

Use the created filters in the document views to see all contracts OR search for specific contracts by document key values.

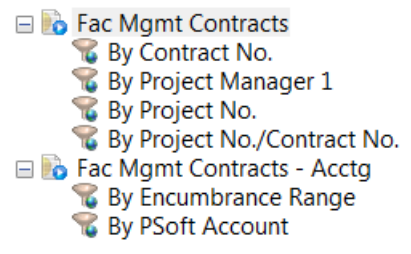

Click on the view name and the return grid will look like this:

| Workflow Status | Project No. | Contract No. | Amend Type        | Amend # | Vendor             |
|-----------------|-------------|--------------|-------------------|---------|--------------------|
| 🖾 Idle          | C112-2013   | 017-15       | Original Contract |         | ICE Automation     |
| 🖾 Idle          | 179-2014    | 018-15       | Original Contract |         | AVS Builders, Inc. |
| 🖾 Idle          | 312-2014    | 019-15       | Original Contract |         | Hughes Litton G    |
| 🖾 Idle          | 210-2014    | 020-15       | Original Contract |         | Professional Envi  |
| Completed       | 364-2011    | 788-14       | Original Contract |         | Professional Envi  |
| Completed       | 123-2014    | 683-14       | Original Contract |         | Professional Envi  |
| Completed       | 091-2012    | 739-14       | Original Contract |         | Shepco Paving, I   |
| 🖾 Idle          | 043-2014    | 021-15       | Original Contract |         | Professional Envi  |
| Completed       | 252-2014    | 969-14       | Original Contract |         | Woodwind Const     |
| 🖾 Idle          | C046-2014   | 022-15       | Original Contract |         | Cardno ATC         |
| Completed       | C109-2012   | 284-12       | Original Contract |         | Penta Engineering  |

Use any of the filters (identified by the filter icon next to it) to search for specifics.

### 3. How can I create a personal filter to show only documents where I am

#### Manager?

You can use the created views to make filters that show only your documents.

- 1. Click on the view of the document type you want to see. The grid of all documents will show.
- 2. Use the Quick Search tab to choose 'Custom Property' from the drop down.

| Quick Search | Search |               |
|--------------|--------|---------------|
| Custom prop  | erty 🔻 | is equal to 🔹 |

#### The Custom Property window will pop up.

3. Choose 'Manager 1' from the Custom Property box.

|   | Custom Property           | -   |        | X   |
|---|---------------------------|-----|--------|-----|
|   | Select a document type:   |     |        |     |
|   | (All custom properties)   |     |        | •   |
| l | Select a custom property: |     |        |     |
| l | Name                      |     | Туре   | •   |
|   | Invoice Amount            |     | Number |     |
|   | Invoice Date              |     | Date   |     |
|   | Invoice Date bad          |     | String |     |
|   | Letter Date               |     | Date   |     |
|   | Manager 1                 |     | List   | Ξ   |
|   | Manager 2                 |     | List   |     |
|   | OOP Attending Event       |     | List   |     |
|   | Outside Sign Auth?        |     | List   |     |
|   | Over \$100K?              |     | Flag   | -   |
|   | •                         | 111 |        | •   |
|   |                           | ОК  | Can    | cel |

4. Choose the qualifier 'is equal to' and choose your name from the drop-down box.

| Ī | Quick Search Search |               |             |          |
|---|---------------------|---------------|-------------|----------|
|   | Manager 1 💌         | is equal to 💌 | Anne Rogers | <br>→ Go |

5. Click the green 'Go' at the end of the Quick Search bar to view the results of your filter.

6. To Save this filter, click the Save Filter icon in the toolbar.

| Fac Mgmt In<br>7. Name your f | ivoices - Active 💌 😭<br>Iter: |
|-------------------------------|-------------------------------|
| Save Filter                   | X                             |
| Name:                         | My Active Invoices            |
| Description:                  |                               |
|                               |                               |
|                               | OK Cancel                     |

#### 8. Click Ok.

9. Your personal filter will populate in the list of filters associated with the document view.

- 🖃 脑 Fac Mgmt Invoices Active
  - 🐒 By Contract No.
  - 😨 By Project Manager
  - 🔏 By Project No.
  - 😵 By Vendor
  - My Active Invoices

#### 4. What does the "Workflow Status" in the grid mean?

The Workflow Status column will show "Completed" after the contract has been processed by the contract officers, which is the last stop in the approval workflow. It is in the CTR Approval Complete.

The Workflow Status column will show a blank after the contract has been complete over 7 days. The contract will then be moved to the archive. Contracts that have been archived are not in workflow, therefore no workflow queue and no workflow status.

Workflow Status will show "Idle" if the contract is not open or being acted upon. Workflow Status will show "Working" if the contract is open and being acted upon.

#### 5. Once I find a contract, can I edit it?

The Workflow Queue column in the grid tells you what queue the contract is in.

PMs have editing rights in (1) the CTR Approval Start workflow queue when the contract is first captured and in (2) the CTR Return to PM workflow queue if the contract has been returned by an approver.

A PM may edit a contract only if they are in one of these 2 queues.

6. If a contract is in a workflow queue that I have access to, how do I edit it?

The Document views where the search tools and filters are found are for searching for and viewing documents. The contract must be open in workflow in a queue that you have edit rights in to be able edit it.

- 1. Locate the contract in the grid.
- 2. Double-click on the contract line item. The item will open in the viewer.
- 3. In the menu bar, click Workflow. If you have edit rights on the workflow queue where the contract resides, click 'Open in Workflow'.
- 4. Edit the contract.
- 5. Save and close (use ).

7. Once I make changes to the contract, how do I route it back into the approval process?

Click the Route Forward button at the bottom of the window to route the document forward back to the CTR Approval Start queue.

Or from the grid,

- 1. right-click on the contract line item,
- 2. Click on Workflow->Route Forward.
- 8. How would an approver route a contract back to the originating PM?

1. If you need to return a contract for a PM to review or correct, click the **T** annotation in the annotation bar, then click on the document to write a text annotation stating what needs to be

| Add Text | - X- |
|----------|------|
| 1        | 1    |
|          |      |
|          |      |
|          | -    |

corrected.

2. OK out and your text should annotate the page.

3. Click the Route Forward button at the bottom of the window to route the document forward to the CTR Return to PM queue.

#### 9. Will the PM be notified that a contract has been returned?

Yes, the PM will be notified by e-mail if a contract where he/she is selected as Manager 1 is returned for review or correction. The PM can use the ImageNow link or the WebNow link to login to the CTR Return to PM workflow queue.

#### 10. How will a PM know when a contract has completed approval routing?

The Workflow Status column will show "Completed" after the contract has been processed by the contract officers, which is the last stop in the approval workflow. The contract will then auto-route to the CTR Approval Complete queue where it will sit for 7 days.

The Workflow Status column will show a blank after the contract has been complete over 7 days. The contract will then be moved to the archive. Contracts that have been archived are not in workflow, therefore no workflow queue and no workflow status.

| Workflow   | Status Project No. | Contract No. | Amend Type        | Amend # | Vendor             |
|------------|--------------------|--------------|-------------------|---------|--------------------|
| 🖴 Idle     | C112-2013          | 017-15       | Original Contract |         | ICE Automation     |
| 🖾 Idle     | 179-2014           | 018-15       | Original Contract |         | AVS Builders, Inc. |
| 🖾 Idle     | 312-2014           | 019-15       | Original Contract |         | Hughes Litton G    |
| 🖾 Idle     | 210-2014           | 020-15       | Original Contract |         | Professional Envi  |
| 🖾 Complete | d 364-2011         | 788-14       | Original Contract |         | Professional Envi  |
| 🖾 Complete | d 123-2014         | 683-14       | Original Contract |         | Professional Envi  |
| Complete   | d 091-2012         | 739-14       | Original Contract |         | Shepco Paving, I   |
| 🖾 Idle     | 043-2014           | 021-15       | Original Contract |         | Professional Envi  |
| Complete   | d 252-2014         | 969-14       | Original Contract |         | Woodwind Const     |
| 🖾 Idle     | C046-2014          | 022-15       | Original Contract |         | Cardno ATC         |
| Complete   | d C109-2012        | 284-12       | Original Contract |         | Penta Engineering  |

Workflow Status will show "Idle" if the contract is not open or being acted upon. Workflow Status will show "Working" if the contract is open and being acted upon.

#### 11. How can I change the appearance of my grid?

- 1. On your toolbar, click Settings->Options or File->Options.
- 2. In the ImageNow Options window, click Grid Appearance in the left menu.
- 3. In the grid appearance options, you can change the size and style of the header font (which will resize the columns so you don't have to scroll) and the table font among other items.

| Batches         | General                 |               |
|-----------------|-------------------------|---------------|
| Grid Appearance | Set the grid appearance |               |
| General         | Table font              | Tahoma        |
| LearnMode       | Table font size         | 9             |
| Output          | Table font style        | Regular       |
| Tasks           | Table row height        | 25            |
| Toolbar         | Header font             | Tahoma        |
| Workflow        | Header font size        | 10            |
|                 | Header font style       | Regular       |
|                 | Header height           | 20            |
|                 | Show vertical lines     | No            |
|                 | Show horizontal lines   | Yes           |
|                 | Text color              | 0; 0; 0       |
|                 | Background color        | 255; 255; 255 |
|                 | Find highlight          | 255; 255; 0   |
|                 | Find all highlight      | 255; 252; 193 |
|                 | Find text               | 0; 0; 0       |
|                 | Find all text           | 0; 0; 0       |
|                 | Alternative row color   | 234; 234; 234 |
|                 | Selection color         | 51; 102; 255  |
|                 | Line color              | 221; 221; 221 |
|                 | Sort color              | 234; 234; 234 |
|                 | Sort color              | 234; 234; 234 |
|                 |                         |               |

4. Apply and OK out.

#### 12. Is there a way to trace the path of a contract?

Yes, the history of the workflow path is always available.

1. From the grid, right-click on the line item and click Properties at the bottom of the menu OR if you have the item open in the viewer click File->Properties.

- 2. Click the '+' to the left of Workflow in the left margin.
- 3. Click on the queue name below the Workflow.
- 4. Click on the History tab to the right.

| Document<br>Workflow | Details History |            |                 |                                |            |
|----------------------|-----------------|------------|-----------------|--------------------------------|------------|
| Facilities Manager   | Status          | Reason     | Last Event Time | Queue Name                     | User Name  |
|                      | Idle            | Created    | 7/11/2014       | CTR Approval Start             | tcorso3    |
|                      | Finished        | Routed Out | 7/12/2014       | CTR Approval Start             | kgibson33  |
|                      | Idle            | Routed In  | 7/12/2014       | CTR Contract Offc >\$100K Appr | kgibson33  |
|                      | Working         | Set to Wor | 7/12/2014       | CTR Contract Offc >\$100K Appr | intool_001 |
|                      | Finished        | Routed Out | 7/12/2014       | CTR Contract Offc >\$100K Appr | intool_001 |
|                      | Completed       | Routed In  | 7/12/2014       | CTR Approval Complete          | intool 001 |

The grid will give you the document status, action (reason), time of the action, queue name where the action occurred, the user who completed the action.

#### 13. How can I ImageNow Print in color to ImageNow?

- 1. In your Devices and Printers area, find the ImageNow Printer.
- 2. Right-click on the ImageNow Printer.
- 3. Click on Printing Preferences
- 4. In the **ImageNow Printer Printing Preferences** dialog box, perform the following steps to print your document in color:
  - 1. On the **Paper/Quality** tab, verify that **Color** is selected.

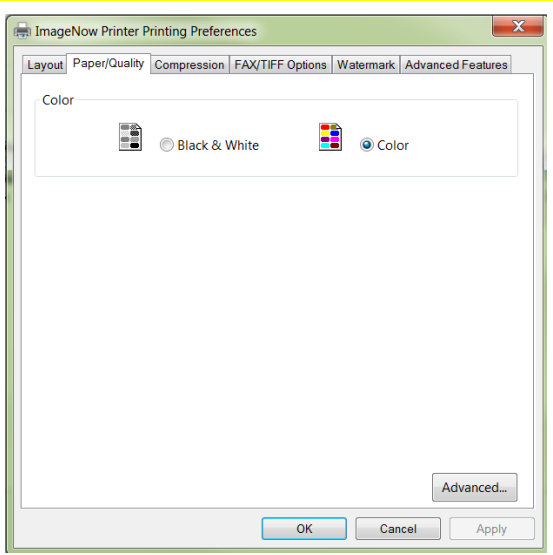

2. On the **Compression** tab, in the **Color Options** section, in the **Color Reduction** list, select **Reduce to Optimal Palette**. Leave all other settings.

#### Petherick, Gary L

| From:    | Gibson, Karla <karla.gibson@business.gatech.edu></karla.gibson@business.gatech.edu> |
|----------|-------------------------------------------------------------------------------------|
| Sent:    | Wednesday, June 25, 2014 11:09 AM                                                   |
| To:      | Patton,Polly; Dahdah,Samuel Joseph; Petherick,Gary L; Chandler,David R              |
| Subject: | ImageNow Server Message                                                             |

Good morning, all!

Brian has already started to try capture test contracts and got a server disconnected error message. You may get the error as well if your ImageNow client is not reaching the correct server.

Complete these few steps to make sure your client is reaching the correct server:

Go to the Connection Profiles in the upper left corner of the login box. Open the profile that you see (probably says Default Profile).

Make sure the settings are configured like this:

| Mamo         | ImageNow                           |  |
|--------------|------------------------------------|--|
| Server ID:   | pbf-inow-app-p.ad.gatech.edu       |  |
| Server Type: | Production                         |  |
| Port Number: | 6000                               |  |
| Jser Name:   | Always prompt                      |  |
|              | Set to: kgibson33                  |  |
|              | Remember last successful user name |  |
|              |                                    |  |

OK out and log back in.

You should be able to login, create your capture profile and work as expected.

Let me know if I can help.

Karla Karla Gibson, MSIT ImageNow System Administrator Business Services Georgia Institute of Technology 711 Marietta St. | Atlanta, GA| 30332-0303

50

1

| e | ImageNow Printer Printing Preferences                                         |
|---|-------------------------------------------------------------------------------|
|   | Layout Paper/Quality Compression FAX/TIFF Options Watermark Advanced Features |
|   | Color Options                                                                 |
|   | Color Reduction: Reduce to optimal palette                                    |
|   | Dithering Method:                                                             |
|   | Compression                                                                   |
|   | Color Images: Medium Quality JPEG                                             |
|   | Indexed Images:  Packbits                                                     |
|   | Greyscale Images: Medium Quality JPEG                                         |
|   | Monochrome Images: CCITT Group 4 Fax                                          |
|   | License Restore Defaults Help                                                 |
|   | OK Cancel Apply                                                               |

- 3. To close the ImageNow Printer Document Properties dialog box, click OK.
- 4. In the **Print** dialog box, click **OK**. The settings will be retained.
- 5. Print your document to the ImageNow printer and use the capture profile you created.

14. The icons at the bottom are rather small and hard to read (for me). Is there any way to make them bigger?

- 1. On the menu, click on View-> Toolbars->Customize.
- 2. Check the 'Large Icons' box in the Other area.

| Customize                           |
|-------------------------------------|
| Toolbars Commands Keyboard Options  |
| Personalized Menus and Toolbars     |
| Always show full menus              |
| Show full menus after a short delay |
| Reset menu and toolbar usage data   |
|                                     |
| Other                               |
| ✓ Large icons                       |
| Show ScreenTips on toolbars         |
| Show shortcut keys in ScreenTips    |
| Menu (System default) 🔻             |
|                                     |
|                                     |
| Close                               |

3. Close.

The size of the buttons should adjust immediately.

#### 15. How do I show/hide the properties window or the thumbnails window?

Hit your F9 key to show/hide the Thumbnails...or you can click View->Thumbnails.

Hit your F7 key to show/hide the Properties window....or you can click View->Properties.

The sticky note is like a running conversation annotation.

16. How do I add or respond to a sticky note annotation?

#### To add a sticky note annotation:

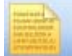

- Click the sticky note button at the top of the viewer.
- 2. Click a location on the page. The Sticky Note dialog box will open.
- 3. Enter your text message in the top open box.

| Sticky Note                     |       | 5     |
|---------------------------------|-------|-------|
| Enter Text:                     |       |       |
| This is my sticky note message. | Add   |       |
| History:                        | ~     |       |
|                                 | Print |       |
|                                 |       |       |
|                                 |       |       |
|                                 |       | Close |

4. Click the 'Add' button on the right to add your text to the sticky note. Your note with a user name and date stamp will move to the History box.

| Sticky Note                                              | R.0.1 | X     |
|----------------------------------------------------------|-------|-------|
| Enter Text:                                              |       |       |
|                                                          | *     | Add   |
|                                                          |       |       |
|                                                          |       |       |
|                                                          |       |       |
| History:                                                 | Ţ     |       |
| kgibson33 - 7/29/2014<br>This is my sticky note message. | *     | Print |
|                                                          |       |       |
|                                                          |       |       |
|                                                          |       |       |
|                                                          | ~     |       |
|                                                          |       | Close |

5. Click Close. The sticky note will save when you Save and Close the contract.

To respond to a sticky note that has already been created:

- 1. Double click on the sticky note to open it.
- 2. Follow steps 3-5 above.

#### 17. Can I export a view filter to Excel?

Yes, you can.

Create your filter query to show only the contract line items you want to see.

Right-click on any line of the grid.

Click Export Grid.

Give your file a name and a Save destination.(It will save as a .csv file that you will pen with Excel).

#### Petherick, Gary L

Good morning, all!

Brian has already started to try capture test contracts and got a server disconnected error message. You may get the error as well if your ImageNow client is not reaching the correct server.

Complete these few steps to make sure your client is reaching the correct server:

Go to the Connection Profiles in the upper left corner of the login box. Open the profile that you see (probably says Default Profile).

Make sure the settings are configured like this:

| Name:        | ImageNow                           |   |
|--------------|------------------------------------|---|
| Server ID:   | pbf-inow-app-p.ad.gatech.edu       |   |
| Server Type: | Production                         |   |
| Port Number: | 6000                               |   |
| User Name:   | Always prompt                      |   |
|              | Set to: kgibson33                  |   |
|              | Remember last successful user name |   |
|              |                                    |   |
|              |                                    | _ |

OK out and log back in.

You should be able to login, create your capture profile and work as expected.

Let me know if I can help.

Karla Karla Gibson, MSIT ImageNow System Administrator Business Services Georgia Institute of Technology 711 Marietta St. | Atlanta, GA| 30332-0303

54

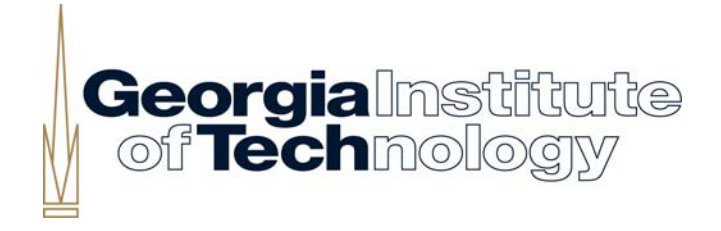

#### Image Now - Process Improvement

November 19, 2014 Business Services Office

<u>Attending</u>: Karla, Lisa, Kim, John, David, Teresa, Donna, Quinae, Ericka, Sharon Meeting Notes and Decisions in **RED** 

#### A. Invoice Routing

- a. Using Text for Notes to Accounts Payable
  - i. If we are cutting a payment, should we use the Text feature on the front page (in lieu of a sticky note) so that the note will go on the invoice sent to Accounts Payable? Is this necessary, or does Sharon transfer the notes into the Accounts Payable Image Now.

#### PROCESS:

- PMs will be requested to use TEXT on the first page of the actual invoice (not first blank page) and they need to note that they are cutting the invoice.
- PMs will be requested to change both invoice payment amount fields when they cut an invoice.
- Everyone will put stamps on the first page of the invoice (not first blank page)
- Sharon will send the invoice back the PM if they do not follow this procedure.

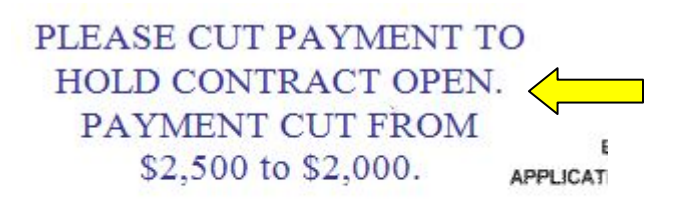

APPLICATION FOR PAYMENT NO \_\_NINETEEN (19)

**Custom Properties** \* Manager 1 Kim Wilson Invoice Date 11/11/2014 Invoice Amount 2,000.00 PSoft Account 1 53612530 Amount 1 2,000.00 PSoft Account 2 (optional) Amount 2 (optional) PSoft Account 3 (optional) Amount 3 (optional)

CERTIFICATE OF THE CONTRACTOR

#### b. List of All Queue's – INV Return to Start

i. It would be helpful to have a list of all the Queue's and what they are for

Purchase Order = Ericka >100 = Teresa <100 = Donna Invoice Approval Start or Invoice Return to Approval Start = Quinae Invoice Accounting Approval = Sharon

- c. Multiple Invoices Submitted in One Email
  - i. Vendor submits more than one email in a PDF to the email.

#### PROCESS:

- Quinae will go into her invoice email, and reply back the vendor and ask the vendor to re-submit the invoices individually. If a GT PM forwards multiple invoices, Quinae will tell the PM to separate them out / get the vendor to separate them out.
- Quinae will delete the invoice with multiple copies from the queue.
- Everyone will start telling vendors that invoices must be emailed individually.
- d. Invoice without Invoice Number
  - i. Document current process. Vendors and PMs will try to look up invoices and the invoice number has been changed by Facilities, so this needs to be clear.

#### PROCESS:

- Invoices that do not have a number will be pushed back to the vendor by either the PM or Quinae. The vendor will be requested to submit all invoices with an invoice number. It is preferable if the invoice number is at least 3 digits.
- For construction periodic payments, the contract number will be added to the front of the invoice number to make it more searchable. (e.g. for invoice #2, the number would be 0174-13-2).
- For all other invoices (consultant invoices), the actual invoice number will be used.
- e. Deleting Invoices
  - i. Right now the entire accounting team can delete invoices.

#### PROCESS:

- Sharon and Quinae are to be given privileges to delete invoices.
- f. Invoice Routing Wrong PM
  - i. What happens if a PM gets an invoice that does not belong to them? No way to forward back or send to another PM? Right now the only way to move it is to approve it?

#### PROCESS:

- Karla fixed the software during the meeting so that a PM can route an invoice back to start that does not belong to them.

- g. Invoice Routing more than one peoplesoft account
  - i. Sharon asked how to duplicate an invoice to submit to Accounts Payable in Image Now. For invoices with multiple people soft accounts she has to submit the invoice individually for each invoice.

#### PROCESS:

- Karla showed Sharon how to copy the document. File, Copy Document; Change PO Number, etc; Click Send to Workflow Queue.
- h. <u>Windows Issue Accounts Payable Image Now + Facilities Image Now</u>
  - i. Sharon is unable to open the Accounts payable Image Now, and the Facilities Image Now simultaneously. As a result, she has to type everything onto the invoice in text, and then type it in again in Accounts Payable.

#### This has been resolved.

- i. <u>Purchase Order Invoices Where to send?</u>
  - i. Will purchase order invoices continue to be sent to Accounts Payable, or will they go to the GTFAC invoice email?

#### PROCESS:

- Purchase order invoices will continue to go through Accounts Payable. Only contracts with an AiM contract number (i.e. Donna and Teressa's contracts) will go to the GTFAC invoice email.
- j. Purchase Order Invoices PM responsibility for Duration in Queue
  - i. Once the invoices leave the accounting department and go into the PM queue, what happens?

#### PROCESS:

- The invoices age in the PM queue. Everyone, including managers, have visibility to this shared PM queue. There is no action required by accounting once they go to the PM queue.
- k. Purchase Order Invoices PM Name and Adding a Project
  - i. Should Polly or Reagan's name be used if Ericka starts a new project in the Manager 1 slot?

#### PROCESS:

- It is fine to use Polly or Reagan's name in the Manager 1 slot. If it is a larger project, the project will already be set up before furniture is ordered. If it is a furniture order only project, and they are the first to procure something, it is probably one of their projects only. The Manager slots in Project are for convenience only and don't have to perfectly assigned. PMs can search other ways to find their documents.

#### B. General Image Now Items

- a. <u>Procurement Folder</u>:
  - i. How is this going to work? Process for PMs to get this input / get it to Teresa?
  - ii. How are we going to handle selection sheets?

#### PROCESS – Selection Sheets

- PMs will include the selection sheets only when routing in the contract PDF. They will place a note in the notes section of the pages to delete from the PDF when sending contract to vendor. This note will help Donna and Teresa make sure that they are not sending the selection sheet to the vendor.
- Teresa and Donna will need to check through the contract before sending to the vendor to make sure that the PMs have remembered to do this.

#### PROCESS – Bid / Procurement Documents

- RFP/Q proposals, selection sheets, and bid documents will be stored in the new Meridian document management system.
- b. File Size Issue
  - i. CM at Risk contracts and invoices are large. Image Now locked up when trying to print to Image Now . What is file size limit? How do we handle this?

This could be a computer speed/ processing issue. Image Now does not have a file size limit.

- c. <u>What is Process for Designating Signature Authority</u>:
  - i. Do we have a handout on this? Will Lisa handle?

#### PROCESS:

- Notify Business Services (Lisa) and the change will have to be made in the software
- d. <u>O&M and EH&S</u>:
  - i. Recommend that we use PM names if they are available, but leave these defaults in case we are waiting for a name to be added, or there is a shift in personnel.

#### PROCESS:

- We will go ahead and delete generic O&M and EH&S names from the contract routing and invoice system. If new PMs need to be added, they should be directed to Kim or Lisa for the form to have them added to Image Now.
- e. <u>Projects Folder Set Up</u>:
  - i. What is our process for setting up the folders? Does Quinae set them up (moving forward) when the PRF comes through (Probably best)? Or, do we wait for the first contract to be routed?

#### PROCESS:

- Quinae is going to feel this out and will be either adding the folders when the PRF comes through, or when the first invoice comes through. Ericka also adds folders for projects that are managed only by Polly with Purchase Orders (furniture, carpet only jobs).

- f. <u>Project Name in Project Folder</u>:
  - i. Can we add a project name column to the Projects folder?
  - ii. Should we add a second project manager name to the Projects folder?
  - iii. Can we go ahead and fill out , Project Name, Bldg # and Alternate Project #?

This is complete.

#### **APPENDING CONTRACTS**

1) Open the existing document in Image Now that you want to append (or insert) a new document into.

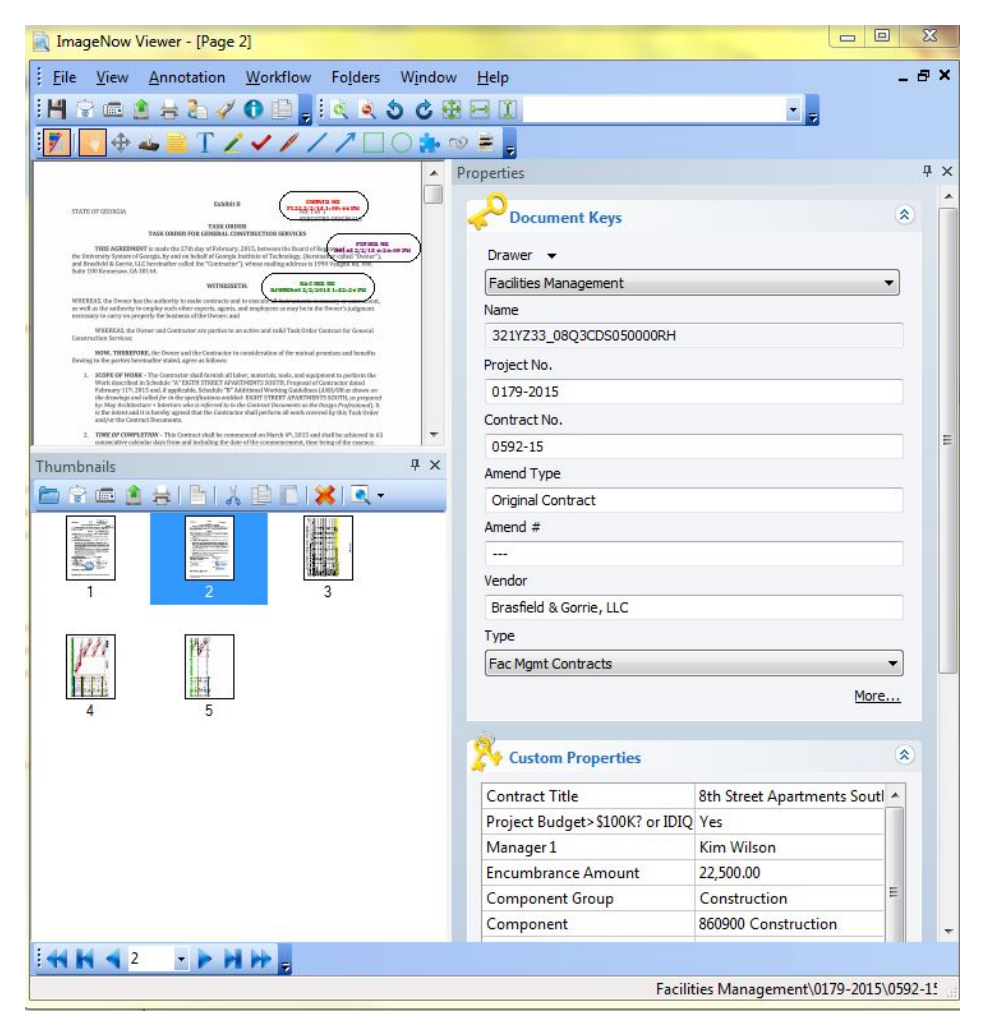

2) Open the document that you want to insert (PDF). Go to File, select Print. Select the Image Now Printer. (In this example, we are inserting an insurance certificate to the contract document already in Image Now.)

|                                                                                                    | Insurance_Certificate_Sample_02                                                                     | 21411.pdf - Adobe Acrobat Pro                                                                                                    |
|----------------------------------------------------------------------------------------------------|----------------------------------------------------------------------------------------------------|----------------------------------------------------------------------------------------------------|
| rint                                                                                                    | Helt                                                                                                | p                                                                                                    |
| Printer: ImageNow Printer Properties Ac                                                                             | anced Help 🕢                                                                                        | ] 🏟 🖨 🦹 🖂 🚳 ∓ Customize ▼<br>]<br>] 55.9% ▼ ∓ Tools Sign Commen                                                                                                    |
| Copies: 1 Print in grayscale ( Pages to Print All Current page Pages 1 More Options Page Sizing & Handling          | Ack and white) Comments & Forms Document and Markups Summarize Comments Scale: 100% 8.5 x 11 Inches |                                                                                                    |
| Fit     Actual size     Shrink oversized pages     Custom Scale: 100     %     Choose paper source by PDF page size |                                                                                                    | W0 AGENT: Consume the subces nearces or the cashing of an analysis of an analysis of an ana |
| Orientation:<br>Auto portrait/landscape<br>Portrait<br>Landscape                                                    |                                                                                                    | Putky No. Dompany Affording Potky Explosion Limits<br>Data<br>Coverage<br>Each Person<br>Ball Domain Res Domain Res Domain Res Domain Res Domain Res Domain Res Domain Res Domain Res Domain Res Domain Res Domain Res Domain Res Domain Res Domain Res Domain Res Domain Res Domain Res Domain Res Domain Res Domain Res Domain Res Domain Res Domain Res Domain Res Domain Res Domain Res Res Res Res Res Res Res Res Res Res                                                                                                    |
| Page Setup                                                                                                    | < Page 1 of 1 Print Cancel                                                                          | Prijavji prilava         1 00.0000           Oprijava U prijava         1 00.0000           Prijava U prijava         1 00.0000           Prijava U prijava         1 00.0000           Prijava U prijava         1 00.0000           Prijava U prijava         1 00.0000           Prijava U prijava         1 00.0000           Prijava Drava U prijava         1 00.0000           Prijava Drava Drava Drava         1 00.0000           Prijava Drava Drava Drava         1 00.0000           Prijava Drava Drava Drava         0 00.000           Prijava Drava Drava Drava         0 00.000           Prijava Drava Drava         0 00.000           Prijava Drava Drava         0 00.000           Prijava Drava Drava         0 00.000           Prijava Drava         0 00.000           Prijava Drava         0 00.000           Prijava Drava         0 00.000           Prijava Drava         0 00.000           Prijava Drava         0 00.000           Prijava Drava         0 00.000           Prijava Drava         0 00.000           Prijava Drava         0 00.000           Prijava Drava         0 00.000           Prijava Drava         0 00.000           Prijava D                                                                                                    |

3) Click OK when the Capture Profile Box appears.

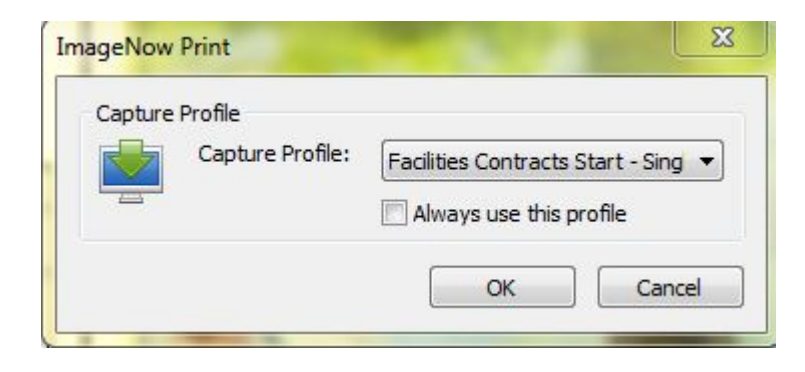

5) When the proposed key window comes up, you'll need to fill out the document keys for the document you are inserting to \*exactly\* match the document keys on the existing document. <u>Only</u> the following (5) keys have to be completed: Project Number, Contract Number, Amendment Type, Amendment Number, and Vendor. <u>Click CAPTURE when you are done</u>. NOTE: For fields that are not pull downs, it is recommended that you <u>copy / paste</u> from the original document keys to the new fields so that they match <u>exactly</u>. These keys are the document address, which is why they must be exactly the same.

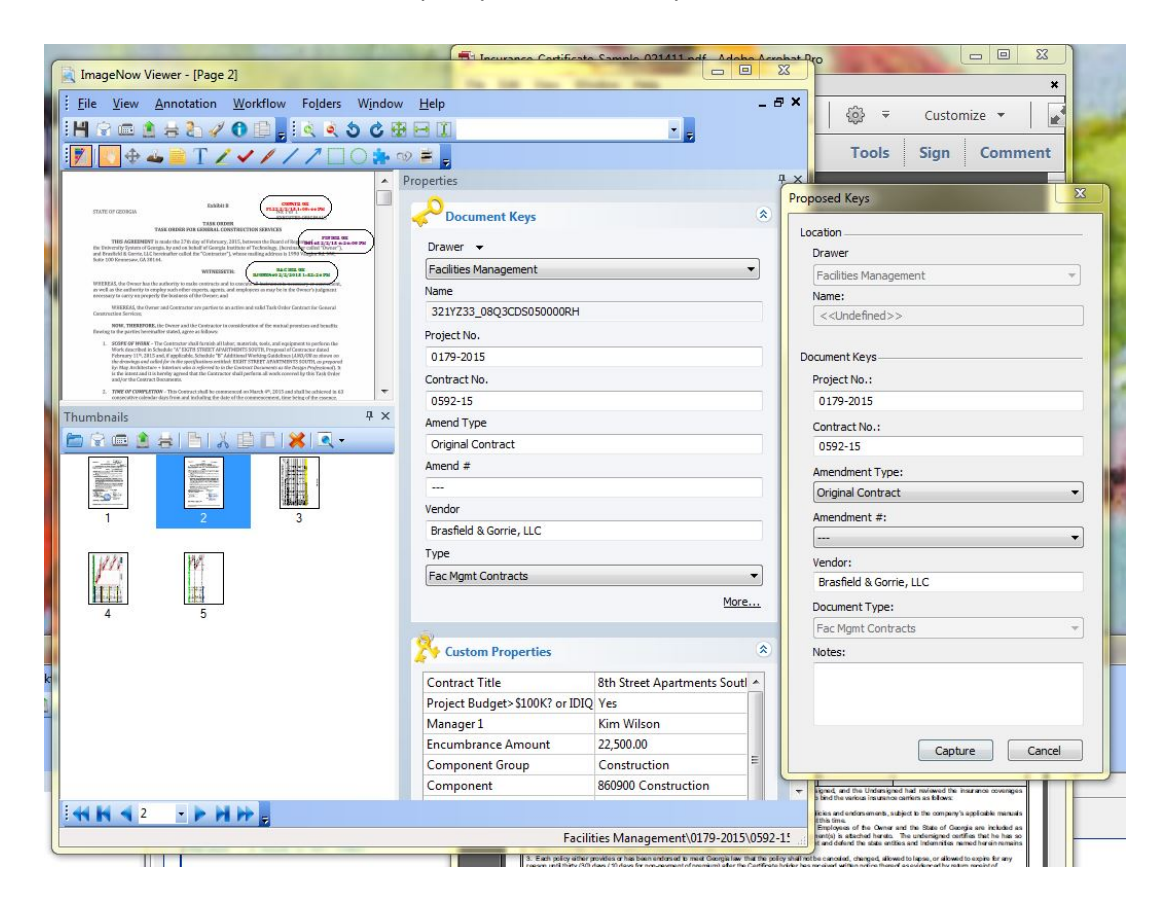

6) When the document that you are appending opens, you do \*NOT\* need to complete any other fields. Simply click the red 'x' to close the document. (You might want to double check that all the fields match exactly first!)

|                                                                                                    | Properties  Properties  Application Plan Select an application plan Fac Mgmt Contracts  Propert No. 0179-2015 Contract No. 0592-15 Amendment Type Original Contract Amendment # Vendor Brasfield & Gorrie, LLC                                                                                                    | an:            | • •                 |
|----------------------------------------------------------------------------------------------------|----------------------------------------------------------------------------------------------------|----------------|---------------------|
| Certification     Control      Control     Control     Contro     Contro     Control     Control     Control                                                                                                    | Properties  Application Plan Select an application plan Fac Mgmt Contracts  Contract Drawer Facilities Management Name  Project No. 0179-2015 Contract No. 0592-15 Amendment Type Original Contract Amendment #                                                                                                    | an:            | •<br>•<br>•         |
| Control         Control         Control <t< td=""><td>Contract No. Contract No. Contract No. Contract No. Contract No. Contract No. Contract No. Contract No. Contract No. Contract No. Contract No. Contract No. Contract No. Contract No. Contract No. Contract No. Contract No. Contract No. Contract No. Contract No. Contract Parameter Parameter No. Contract No. Contract N</td><td>an:</td><td>م<br/>م رح<br/>•<br/>•</td></t<> | Contract No. Contract No. Contract No. Contract No. Contract No. Contract No. Contract No. Contract No. Contract No. Contract No. Contract No. Contract No. Contract No. Contract No. Contract No. Contract No. Contract No. Contract No. Contract No. Contract No. Contract Parameter Parameter No. Contract No. Contract N  | an:            | م<br>م رح<br>•<br>• |
|                                                                                                    | Select an application plan<br>Fac.Mgnt Contracts<br>Prover<br>Paclities Management<br>Name<br>Project No.<br>0179-2015<br>Contract No.<br>0179-2015<br>Contract No.<br>0179-2015<br>Contract No.<br>0592-15<br>Amendment Type<br>Original Contract<br>Amendment #<br><br>Vendor<br>Brasfield & Gorrie, LLC                                                                                                    | an:            | م (•<br>•<br>•      |
|                                                                                                    | Select an application plan Fac Mgmt Contracts  Fac Mgmt Contracts  Drawer Facilities Management Name  Project No. 0179-2015 Contract No. 0179-2015 Contract No.  |                | م (•<br>•<br>•      |
|                                                                                                    | Facilities Management     Contracts      Drawer     Facilities Management     Name      Project No.     0179-2015     Contract No.     0592-15     Amendment Type     Original Contract     Amendment #      Vendor     Brasfield & Gorrie, LLC                                                                                                    |                | •<br>•              |
|                                                                                                    | Contract No. Contract No. Contract No. Contract No. Contract No. Contract No. Contract No. Contract No. Contract Amendment Type Original Contract Amendment #  Vendor Brasfield & Gorrie, LLC                                                                                                    |                | *                   |
|                                                                                                    | Drawer Facilities Management Name Project No. 0179-2015 Contract No. 0592-15 Amendment Type Original Contract Amendment # Vendor Brasfield & Gorrie, LLC                                                                                                    |                | v<br>               |
|                                                                                                    | Facilities Management           Name           Project No.           0179-2015           Contract No.           0592-15           Amendment Type           Original Contract           Amendment ₹           ***           Vendor           Brasfield & Gorrie, LLC                                                                                                    |                | •                   |
|                                                                                                    | Name           Project No.           0179-2015           Contract No.           0592-15           Amendment Type           Original Contract           Amendment #           []           Vendor           Brasfield & Gorrie, LLC                                                                                                    |                |                     |
|                                                                                                    | Project No.           0179-2015           Contract No.           0592-15           Amendment Type           Original Contract           Amendment ≠              Vendor           Brasfield & Gorrie, LLC                                                                                                    |                |                     |
| Status and Tanjakan kunste od Prinklew         PROJECT SUBJECT           reference         Carling in Hammed Control (Carling in Hammed Control (Carling in Hammed Contro))))                                                                                                    | Project No.           0179-2015           Contract No.           0592-15           Amendment Type           Original Contract           Amendment ≠              Vendor           Brasfield & Gorrie, LLC                                                                                                    |                |                     |
| PACIE MUSIC         PACIE MUSIC           Antipia Primo Visito Visito                                                                                                    | 0179-2015     Contract No.     0592-15     Amendment Type     Original Contract     Amendment ≠      Vendor     Brasfield & Gorrie, LLC                                                                                                    |                |                     |
| Notes         Certification Network         Certification Network <thcertification network<="" th="">         Certificatio</thcertification>                                                                                                    | Contract No.<br>0592-15<br>Amendment Type<br>Original Contract<br>Amendment ₹<br>Internet<br>Coriginal Contract<br>Amendment ₹<br>Internet<br>Vendor<br>Brasfield & Gorrie, LLC                                                                                                    |                |                     |
| Image: Instance         Image: Image: Im                                                                                                    | 0592-15<br>Amendment Type<br>Original Contract<br>Amendment ₹<br><br>Vendor<br>Brasfield & Gorrie, LLC                                                                                                    |                |                     |
| Year U Sharow         Year Year         Year Year         Year Year         Year Year           Strand Likely Year         Strand Likely Year         Strand Likely Year         Strand Likely Year         Strand Likely Year         Strand Likely Year         Strand Likely Year         Strand Likely Year         Strand Likely Year         Strand Likely Year         Strand Likely Year         Strand Likely Year         Strand Year         Strand Year<                                                                                                    | Amendment Type Original Contract Amendment # Amendment # Amendment |                |                     |
| All for individual substitution     Image: State State Sta                                                                                                    | Original Contract           Amendment #              Vendor           Brasfield & Gorrie, LLCC                                                                                                    |                | •                   |
|                                                                                                    | Amendment #                                                                                                    |                |                     |
| Al Marchan Marchan Carlos Carlos Carl                                                                                                    | Vendor<br>Brasfield & Gorrie, LLC                                                                                                    |                |                     |
| Late indexiduality         Late indexiduality         Late indexiduality         Late indexiduality           Conservation         Indexiduality         Interview         Interview         Interview           Values         Interview         Interview         Interview         Interview         Interview           Reservation         Interview         Interview         Interview         Interview         Interview           Reservation         Interview         Interview         Interview         Interview         Interview           Reservation         Interview         Interview         Interview         Interview         Interview           Reservation         Interview         Interview         Interview         Interview         Interview           Reservation         Interview         Interview         Interview         Interview         Interview           Reservation         Interview         Interview         Interview         Interview         Interview           Reservation         Interview         Interview         Interview         Interview         Interview           Reservation         Interview         Interview         Interview         Interview         Interview           Reservation         Interview         I                                                                                                    | Vendor<br>Brasfield & Gorrie, LLC                                                                                                    |                | •                   |
| Comparison         Comparison         Compari                                                                                                    | Brasfield & Gorrie, LLC                                                                                                    |                |                     |
| Ride within se 1991 Lines-Special Fires are the Construction of the control previous sciences again and the control previous sciences again and the control previous sciences again and the control previous sciences again and the control previous sciences again and the control previous sciences again and the control previous sciences again and the control previous sciences again and the control previous sciences again and the control previous sciences again and the sciences again again ag                                                                                                    | 00.00                                                                                                    | 2              |                     |
| Cons-Special Former Its Constant Previous Constant Previous Consta                                                                                                    | Document Type                                                                                                    |                |                     |
| of contractor has provided the contrast provisions concerning insurance to the Undersigned, and the Undersigned had inviewed the insurance cover                                                                                                    | Fac Mgmt Contracts                                                                                                    |                |                     |
| In the project inferenced above and makes the following certifications, which shall serve to faind the various insurance carriers as follows<br>monace as in herein certified (1) are writes at accordance with the company's moder onlines and endowments, subject to the company's unside the ma-                                                                                                    | enges<br>and                                                                                                    |                | More                |
| of miss order, (E) how how the dot for a most remediations, of pill (at a fibre difference). The second that is a fibre difference of the cover and built (at a fibre difference) is a fibre difference of the cover and built (at a fibre difference). The pill (at a fibre difference of the cover and built (at a fibre difference) is a fibre difference of the cover and built (at a fibre difference) is a fibre difference of the cover and built (at a fibre difference) is a fibre difference of the cover and built (at a fibre difference) is a fibre difference of the cover and built (at a fibre difference) is a fibre difference of the cover and built (at a fibre difference) is a fibre difference of the cover and built (at a fibre difference) is a fibre difference of the cover and built (at a fibre difference). The cover and built (at a fibre difference) is a fibre difference of the cover and built (at a fibre difference) is a fibre difference of the cover and built (at a fibre difference). The cover and built (at a fibre difference) is a fibre difference of the cover and built (at a fibre difference) is a fibre difference of the cover and built (at a fibre difference). The cover and built (at a fibre difference) is a fibre difference of the cover and built (at a fibre difference) is a fibre difference of the cover and built (at a fibre difference). The cover and built (at a fibre difference) is a fibre difference of the cover and built (at a fibre difference) is a fibre difference of the cover and built (at a fibre difference). The cover and built (at a fibre difference) is a fibre difference of the cover and built (at a fibre difference) is a fibre difference of the cover and built (at a fibre difference) is a fibre difference of the cover and built (at a fibre difference) is a fibre difference of the cover and built (at a fibre difference) is a fibre difference of the cover and built (at a fibre difference) is a fibre difference of the cover and built (at a fibre difference) is a fibre difference of the cover and built                                                                                                    | Custom Propertie                                                                                                    | es             |                     |
| ed RepresentativeOpen                                                                                                    | Contract Title                                                                                                    |                |                     |
|                                                                                                    | Project Budget>\$100                                                                                                    | K? or IDIQ/TO? |                     |
| Fores - 15                                                                                                    | Manager 1                                                                                                    |                |                     |
| 2499<br>PAGA (02102208                                                                                                    | Encumbrance Amour                                                                                                    | nt             |                     |
|                                                                                                    | Component Group                                                                                                    |                | E                   |
|                                                                                                    | Component                                                                                                    |                |                     |
|                                                                                                    | Outside Sign Auth?                                                                                                    | None           |                     |
|                                                                                                    | Design or Construction                                                                                                    | on Revw?       |                     |
|                                                                                                    | PSoft Account 1                                                                                                    |                |                     |
|                                                                                                    |                                                                                                    |                |                     |
|                                                                                                    | Amount 1                                                                                                    | ·              |                     |
|                                                                                                    | Amount 1<br>PSoft Account 2 (opti                                                                                                    | ional)         |                     |

#### 7) Click Yes.

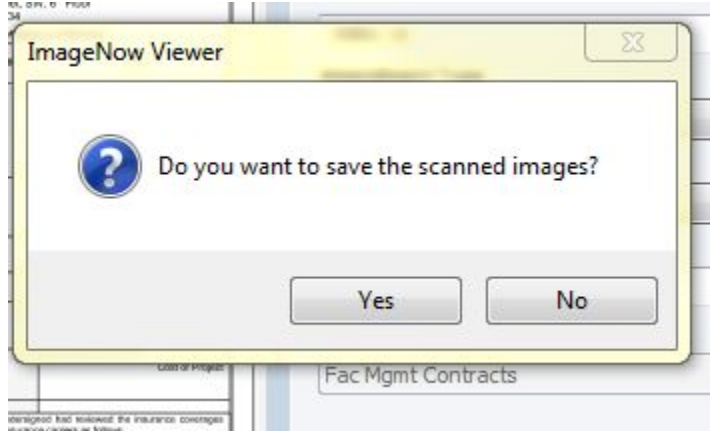

8) If this message comes up, you are on track and your document is going to append correctly. Click OK. (This message is asking if you know that you are about to add to an existing document.)

If this message does NOT come up, you had fields that were not exact and you've created a brand new document in the queue. You'll need to Route it Forward to the accounting department to delete it from the queue.

| Changes to custom properties and notes will be lost. | <u>^</u> | Facilities Management ^0179-2015 ^0592-15 ^Original<br>Contract ^ ^Brasfield & Gorrie, LLC ^Fac Mgmt Contracts ^ ^ |
|------------------------------------------------------|----------|----------------------------------------------------------------------------------------------------|
|                                                      |          | Changes to custom properties and notes will be lost.                                                               |

9) Reopen the document that you were appending to, and you'll see the new pages at the end of the document. You can drag and drop them into the order that you prefer.

| 💐 ImageNow Viewer - [Page 1]                                                                                                    | 1 1 1 1 1 1 1 1 1 1 1 1 1 1 1 1 1 1 1 |                            | 9        | 23   |
|----------------------------------------------------------------------------------------------------|---------------------------------------|----------------------------|----------|------|
| <u>File View Annotation W</u> orkflow Folders Window                                                                                                    | <u>H</u> elp                          |                            | -        | 8 ×  |
| i 💾 😪 📾 🚖 😓 🖋 🚯 📳 🗧 i 🔍 💐 🕉 🕹 🏵                                                                                                    | -                                     |                            |          |      |
|                                                                                                    | =                                     |                            |          |      |
| Devid Discoursed server A                                                                                                    | roperties                             |                            |          | 中 >  |
| Danid, Please lead, collin                                                                                                    | 0                                     |                            |          |      |
| STATE OF GODIGA. TASK ORDER                                                                                                    | Cocument Keys                         |                            | *        |      |
| TASK ORDERE FOR GENERAL CONSTRUCTION MONICOL<br>ENS ACCERTMENT Is used the 27th Apr of Printers And Apr of Apr of Ap              | Drawer 👻                              |                            |          |      |
| and Branchold & Gorring, LLC Perchardner onlined free "Derevancive"), whose meeting and/wave as DMM Vacada R.G. PRV,<br>Table 1018 Researces, GA 301444.<br>WITTERENDENTE.<br>Martinet and State of the State of the State           | Facilities Management                 |                            | •        |      |
| WEETERS, the Owner has fee authority in male contracts and to make a distance in payment interesting<br>as well as the authority to employ such a their experts, and or playment as may be in the therest's pargement<br>measures to carry on protected the humanon of the therest and                                                                                                    | Name                                  |                            | _        |      |
| WHEREAS, but Owner and Contractors was partial to an extive and well "fash Uniter Contract for General<br>Contraction Devices                                                                                                    | 321YZ33_08Q3CDS050000RH               |                            |          |      |
| NOW, THEREFORE, the Down and the Contractor is investigation of the starting province and heading<br>theoring to the particular investigation and an experimental index. <ol> <li>Approx.2019.002. The Contractor will deviate all black superiods much and collement to perform the</li> </ol>                                                                                                    | Project No.                           |                            |          |      |
| White doubled as: Goldade of V SIGNE STREET APARTMENTS CORPUS. Proposed of Convenient Internet<br>Performent TVP, SIGNE and V applicables and and VPV And Materia Mathematic Goldadiana. (SIGNE) of an utransverse<br>the convenient and collection of the operational convenient for SIGNE STREET APARTMENTS SIGNES. As a preserved<br>for the operation of the operation of the operation of the SIGNEST STREET APARTMENTS SIGNESS. As a preserved<br>for the operation of the operation of the SIGNESS SIGNESS AND ADDRESS FOR SIGNESS AND ADDRESS FOR SIGNESS AND<br>be street and street and the operation of the SIGNESS ADDRESS ADDRESS FOR SIGNESS ADDRESS FOR SIGNESS ADDRESS ADDRESS ADDRESS ADDRESS FOR SIGNESS ADDRESS ADDRESS AD | 0179-2015                             |                            |          |      |
| is the issue and it is being agreed that the Contractor shall perform all work oversoftly this Task Stefar<br>and/or the Contract Decomposition<br>1. That of COMMA: This Common shall be compared on Neuro (47, 2011) and shall be advected to 43                                                                                                    | Contract No.                          |                            |          |      |
| encounter adeator days frees and including the date of the summanismment time being of the encount                                                                                                    | 0592-15                               |                            |          |      |
| humbnails 4 ×                                                                                                    | Amend Type                            |                            |          |      |
| ◙◶▥▯◓▮◓▮◮◧▯淋▯◢੶                                                                                                    | Original Contract                     |                            |          |      |
|                                                                                                    | Amend #                               |                            |          |      |
|                                                                                                    |                                       |                            |          |      |
|                                                                                                    | Vendor                                |                            |          |      |
|                                                                                                    | Brasfield & Gorrie, LLC               |                            |          |      |
| 11///                                                                                                    | Туре                                  |                            |          |      |
|                                                                                                    | Fac Mgmt Contracts                    |                            | •        |      |
| 4 5 6                                                                                                    |                                       | More                       | <u>e</u> |      |
|                                                                                                    | Note: Section Properties              |                            | *        |      |
|                                                                                                    | Contract Title                        | 8th Street Apartments Sout | -        |      |
|                                                                                                    | Project Budget>\$100K? or IDIQ        | Yes                        |          |      |
|                                                                                                    | Manager 1                             | Kim Wilson                 |          |      |
|                                                                                                    | Encumbrance Amount                    | 22,500.00                  |          |      |
|                                                                                                    | Component Group                       | Construction               | -        |      |
|                                                                                                    | Component                             | 860900 Construction        |          |      |
| 4 H 4 1 - > H H .                                                                                                    |                                       |                            |          |      |
|                                                                                                    | Facilit                               | ties Management\0179-2015  | \0592    | 2-1: |

## Facilities - Capture Profile Creation for Appending Invoices

### Create Capture Profile (This must be complete ONE TIME only to set up the ability to append)

- A. Log into ImageNow
- B. Click the down arrow to the right of the Capture Button
- C. Click on Manage Capture Profiles
- D. Click on Create
- E. Create a new profile using the following settings on the 3 tabs (settings to match below!).

On the General Tab, the Name: field should be Append Invoice.

| Append Invoice                                    | Append Invoice                        | ×   | Append Invoice                            |                                                 |                                                  | ×      |
|---------------------------------------------------|---------------------------------------|-----|-------------------------------------------|-------------------------------------------------|--------------------------------------------------|--------|
| General Single Document Keys                      | General Single Document Keys          |     | General Single D                          | ocument Keys                                    |                                                  |        |
| Name: Append Invoice                              | Application Plan: Facilities Invoices |     | Save document                             | to a folder.                                    |                                                  | _      |
| Description:                                      | Enable automatic processing           |     | Document Key<br>Drawer<br>Name<br>Field 1 | Type<br>Application<br>User Entry<br>User Entry | Value<br>Application<br>User Entry<br>User Entry |        |
| Туре                                              |                                       |     | Field2<br>Field3                          | User Entry<br>User Entry                        | User Entry<br>User Entry                         |        |
| Source: ImageNow Printer                          |                                       |     | Field4<br>Field5<br>Doc Type              | User Entry<br>User Entry<br>Application         | User Entry<br>User Entry<br>Application          |        |
| Mode: Single   Submit documents to Content Server |                                       |     | Notes                                     |                                                 |                                                  |        |
| Workflow                                          |                                       |     |                                           |                                                 |                                                  |        |
| Send To: INV PM Approval                          |                                       |     |                                           |                                                 |                                                  |        |
| OK Cancel                                         | OK Cano                               | cel |                                           |                                                 | ОК                                               | Cancel |

F. Hit CLOSE

## Facilities – APPENDING INVOICES

Note: In order to append an invoice, you must first set up an Append Invoice capture profile. See above.

- A. Open the invoice that you want to append.
- B. Open the PDF document that you want to add, and Print that document to the ImageNow Printer.
- C. When the below screen appears, select the "Append Invoice" profile from the pull down, and click OK.

| ImageNow P | rint             | ×                       |
|------------|------------------|-------------------------|
| Capture Pr | ofile            |                         |
|            | Capture Profile: | Append Invoice 🔹        |
|            |                  | Always use this profile |
|            |                  | OK Cancel               |

D. Copy the Document Keys information from the ImageNow document to the blank fields of the document to be appended. You must copy and paste the following fields from the original document into the fields of the document being appended: Name, Project Number, Contract Number, Invoice Number, PO Number, and Vendor Name.

| urawer 👻                             |   |
|--------------------------------------|---|
| Facilities Management                | * |
| Name                                 |   |
| 321YZB6_0EB1S049P0005VZ              |   |
| Project No.                          |   |
| Tue Oct 06 09:47:35 EDT 2015         |   |
| Contract No.                         |   |
| ane - Marcus Nanotechnology Building |   |
| Invoice No.                          |   |
| NEW                                  |   |
| PO Number                            |   |
|                                      |   |
| VENDOR NAME                          |   |

| Proposed Keys           | Proposed Keys                            |
|-------------------------|------------------------------------------|
| Location                | Location                                 |
| Drawer                  | Drawer                                   |
| Facilities Management 👻 | Facilities Management 👻                  |
| Name:                   | Name:                                    |
|                         | 321YZB6_0EB1S049P0005VZ                  |
| Document Keys           | Document Keys                            |
| Project No.:            | Project No.:                             |
|                         | Tue Oct 06 09:47:35 EDT 2015             |
| Contract No.:           | Contract No.:                            |
|                         | Gilbane - Marcus Nanotechnology Building |
| Invoice No.:            | Invoice No.:                             |
|                         | NEW                                      |
| PO Number:              | PO Number:                               |
|                         | 1                                        |
| VENDOR NAME:            | VENDOR NAME:                             |
|                         | vendor                                   |
| Document Type:          | Document Type:                           |
| Fac Mgmt Invoices 👻     | Fac Mgmt Invoices 💌                      |
| Notes:                  | Notes:                                   |
|                         |                                          |
|                         |                                          |
|                         |                                          |
| Capture Cancel          | Capture Cancel                           |
| 66                      |                                          |

- E. Click "Capture" and the document will be printed into ImageNow.
- F. Click the Red X (upper right corner) to close the document to be appended.
- G. A prompt will appear asking if you want to save the scanned image: Click YES.

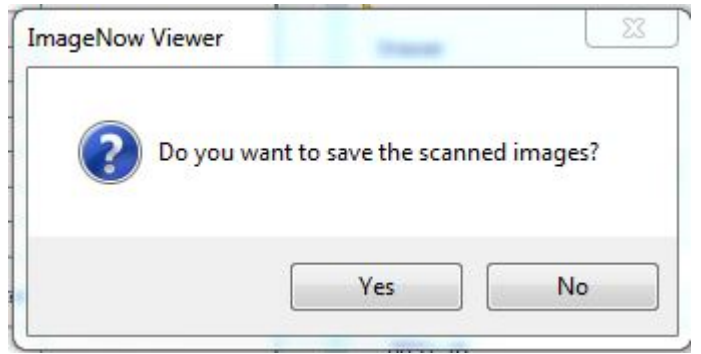

H. A prompt will appear notifying you that you are adding to an existing document: Click OK.

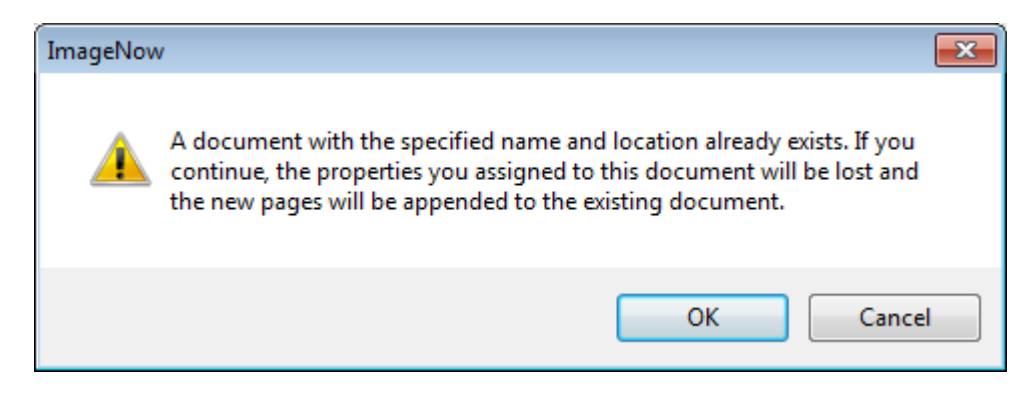

- You will need to close and reopen the original document for the appended document to appear. The document to be appended has been added to the end of the existing document. Note that you can drag and drop the added pages to any location within the existing document.
- J. If you make a mistake, the document will be in the INV PM Approval queue, and you will need to route it forward in workflow to someone in accounting with a sticky note to delete the document that did not append.

Create Two Budget Amendment Capture Profiles. One is used for the initial capture. The second is used to append documents later, should you need to.

Click on **Capture**, then on the pull down menu select **Manage Capture Profiles**. Click **Create**.

Create a Capture Profile "BA – Facilities" for the Budget Amendment Process with the following properties

Enter the data below and all of the field information on each tab below. It must match exactly. Click **Gipte** and the profile will be saved. Red X in upper right corner

| BA - Facilities                                                                                                    | BA - Facilities                                                                                                    | BA - Facilities                                                                                                    | <b>-X</b> - |
|----------------------------------------------------------------------------------------------------|----------------------------------------------------------------------------------------------------|----------------------------------------------------------------------------------------------------|-------------|
| BA - Facilities         General         General         Name:         BA - Facilities         Description:         Type         Source:         ImageNow Printer         © Set as the default Printer profile         Mode:       Single         © Submit documents to Content Server         Workflow         Send To:       BA Approval Start | BA - Facilities          General       Single       Document Keys         Type: <ul> <li>Application Plan:</li> <li>Budget Amendments - Facilities</li> <li>Enable automatic processing</li> </ul> | BA - Facilities         General Single       Document Keys         Set the document location and keys.         Save document to a folder.         Document Key       Type         Value         Drawer       Application         Application       Application         Name       Unique ID         Field1       Application         Application       Application         Field3       User Entry         User Entry       User Entry         Field4       User Entry         User Entry       User Entry         Doc Type       Application         Application       Application         Notes       Value |             |
| OK Cancel                                                                                                    | OK Cancel                                                                                                    | ОК                                                                                                    | Cancel      |

#### Capture Profile for Appending to Budget Amendments

#### Select Budget Amendment

Create an ImageNow Printer Capture Profile with these settings:

| BA - Facilities - Append                                       | BA - Facilities - Append     | BA - Facilities - Append                                                                                                    |
|----------------------------------------------------------------|------------------------------|----------------------------------------------------------------------------------------------------|
| General Single Document Keys                                   | General Single Document Keys | General Single Document Keys                                                                                                    |
| General<br>Name: BA - Facilities - Append                      | Type:                        | Set the document location and keys.  Save document to a folder.                                                                                                    |
| Description: Append to Budget Amendment                        | Enable automatic processing  | Document Key         Type         Value           Drawer         System Drawer         Budget Amendm           Name         User Entry         User Entry           Field 1         Empty         Empty |
| Туре                                                           |                              | Field2 Empty Empty                                                                                                    |
| Source: ImageNow Printer    Set as the default Printer profile |                              | Fields     Empty     Empty       Field4     Empty     Empty       Field5     Empty     Empty       Doc Type     Document Type     Budget Amendm                                                         |
| Mode: Single                                                   |                              | Notes                                                                                                    |
| Workflow                                                       |                              |                                                                                                    |
| Send To: (None)                                                |                              |                                                                                                    |
|                                                                |                              | Select Budget Amendment<br>Append                                                                                                    |
| OK Cancel                                                      | OK Cancel                    | OK Cancel                                                                                                    |

On tab 3 (Document Keys) two items are cut off in this screen shot.

- Drawer should be "Budget Amendments" (circled in blue)
- Doc Type should be "Budget Amendments Append" (circled in red)

| I | Name                    |
|---|-------------------------|
|   | 321Z03W_0JF5VD96F001351 |

How to Append

- 1. Open the existing document to be appended to, and copy its name:
- 2. Close the document.
- 3. Open the document you want to append. Print it to ImageNow printer, and at the ImageNow Print prompt, select the profile "BA- Facilities Append"
- 4. At the next prompt for **Proposed Keys**, paste the document name copied from step 1.
- 5. The document will appear in an ImageNow Viewer window, with the pasted name, all other fields will be empty.
- 6. Click CAPTURE.
- 7. When document appears, close with the Red X in upper right hand corner.
- 8. Open the original document. You will find the new page(s) appended to the end of it.
- 9. Pages can be moved by dragging and dropping.

69

Complete a Budget Amendment form, and attach any back up into a **<u>single PDF</u>**. Then select print to the ImageNow Printer. Set the Properties as follows:

## Print

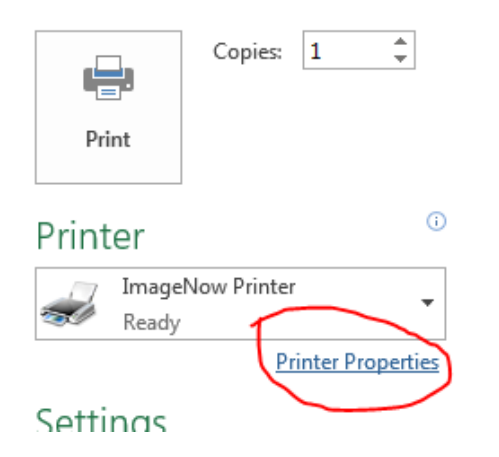

Go to Properties, then select Compression Tab, Change Color Reduction to "None" and Dithering to "Floyd-Steinberg

| Click OK         |  |
|------------------|--|
| And Select PRINT |  |
|                  |  |

| ImageNow Printer Document Properties                                          | ×      |
|-------------------------------------------------------------------------------|--------|
| Layout Paper/Quality Compression FAX/TIFF Options Watermark Advanced Features |        |
| Color Options Color <u>R</u> eduction: None  Dithering Method:                |        |
| Compression                                                                   |        |
| Color Images: Medium Quality JPEG                                             |        |
| Indexed Images: Packbits                                                      |        |
| Greyscale Images: Medium Quality JPEG                                         |        |
| Monochrome Images: CCITT Group 4 Fax                                          |        |
| License         Restore Defaults         Help                                 |        |
| ок                                                                            | Cancel |

#### Print ONLY Page 1

Select the BA – Facilities Capture Profile on the pull down menu, then click OK.

| ImageNow | Print            | <b>—</b>                |
|----------|------------------|-------------------------|
| Capture  | Profile          |                         |
|          | Capture Profile: | BA - Facilities 💌       |
|          |                  | Always use this profile |
|          |                  | OK Cancel               |

You will be prompted for a Project Number (AiM Project Number). Enter the project number in the format xxxx-Year. If this is your first budget amendment on the project and you do not have a project number assigned yet, enter 0000-year (0000-2016). Once funding is approved, a project number will be added later by the Facilities Accounting Department. Click OK

|                                                                                    | ×            |
|------------------------------------------------------------------------------------|--------------|
| Enter Facilities AIM Project # as 4 digits, dash,<br>then 4 digit year (NNNN-2016) | OK<br>Cancel |
| 2016-2016                                                                          |              |

Index prompt will appear. Enter other applicable information on the Budget Amendment. Click **Capture.** 

#### Notes:

Amendment #: Use zero if this is the first budget request on a project.

Amount Requested: This is the amount of funding requested in the budget request being routed.

**Amended Total Project Budget:** This is the total amount of funding requested to date, including the request being routed. Note that if this is your first funding request on a project the amount requested and the Amended Total Project Budget will be the same amount.

| Proposed Keys                    |
|----------------------------------|
| Location                         |
| Drawer                           |
| Budget Amendments 👻              |
| Name:                            |
| < <unique id="">&gt;</unique>    |
| Desimant Kaus                    |
| Easilities Proj. #               |
| 2016-2016                        |
|                                  |
| Amenament #:                     |
| Amount Requested:                |
| Amnd Ttl Proj Budget:            |
| Project Title:                   |
| Document Type:                   |
| Budget Amendments - Facilities 👻 |
| Notes:                           |
|                                  |
| Capture Cancel                   |

| oposed Keys                   |                 |   |
|-------------------------------|-----------------|---|
| ocation                       |                 |   |
| Drawer                        |                 |   |
| Budget Amendment              | ts              | Ŧ |
| Name:                         |                 |   |
| < <unique id="">&gt;</unique> |                 |   |
|                               |                 |   |
| ocument Keys                  |                 |   |
| Facilities Proj. #:           |                 |   |
| 2016-2016                     |                 |   |
| Amendment #:                  |                 |   |
| 0                             |                 |   |
| Amount Requested:             |                 |   |
| 5000                          |                 |   |
| Amnd Ttl Proj Budge           | et:             |   |
| 500000                        |                 |   |
| Project Title:                |                 |   |
| Big Campus Project            | tI              |   |
| Document Type:                |                 |   |
| Budget Amendment              | ts - Facilities |   |
| Notes:                        |                 |   |
|                               |                 |   |
|                               |                 |   |
|                               |                 |   |
|                               |                 |   |
|                               |                 |   |
Select Manager 1 and Design or Construction (Required). Click Red X in upper right hand corner to close and save the budget amendment.

| Georgia   Signal     Capital Project Budget R     Memorandum     To:   Steven G. Swar     To:   Steven G. Swar     To:   Steven G. Swar     To:   Steven G. Swar     To:   Steven G. Swar     To:   Steven G. Swar     To:   Steven G. Swar     To:   Steven G. Swar     To:   Steven G. Swar     To:   Steven G. Swar     To:   Steven G. Swar     To:   Steven G. Swar     To:   Steven G. Swar     To:   To:     To:   Steven G. Swar     Title: | the project listed below be established/amended.<br>Big Project I<br>Gregory Beyer<br>987654321 | Fill out the following fields:<br>Manager 1<br>Design or Construction Review<br>PS Account/s and Amount/s. | Application Plan     Select an application plan:     Budget Amendments - Facilities     Drawer     Budget Amendments     Name     321202X_0HL5S7XDP0007JL     Facilities Proj. #     2016-2016     Amendment #     0     Amount Requested     5000     Project Title     Big Campus Project I     Document Type     Budget Amendments - Facilities |
|----------------------------------------------------------------------------------------------------|-------------------------------------------------------------------------------------------------|----------------------------------------------------------------------------------------------------|----------------------------------------------------------------------------------------------------|
| Project Start & End Dates:                                                                                                    | Please attach estimated cash                                                                    | flow by fiscal yr for multi yr projects                                                                    | Manager 1 Gregory Beyer                                                                                                    |
| Project Purpose Statement:                                                                                                    | nd <del>the two-</del> required Custom Properties, th                                           | e document will automatically route                                                                        | Design or Construction Revw?<br>PSoft Account 1<br>Amount 1<br>to either Design or Construction rev                                                                                                    |

Peoplesoft number/s for the project and fill out the amount of funding needed. If this is a first time budget request put a zero in the Peoplesoft numbers field, and fill out the amount of funding needed.

73

Design

\$1,066,471.00

0

## Append to a Budget Amendment

To append to an existing Budget Amendment, first Open the BA, and copy contents of the Name field to clipboard:

| operties                | Ţ |
|-------------------------|---|
| Document Keys           | ۲ |
| Path                    |   |
| Budget Amendments       |   |
| Name                    |   |
| 321202X_0HL5S7XDP0007JL |   |
| Facilities Project #    |   |
| 2016-2016               |   |
| Amend #                 |   |

Print the document to be appended, using the ImageNow printer, but select the "**BA – Facilities – Append**" Capture Profile

Paste the Name into the empty Name index field.

| 🖹 ImageNow Viewer - Single Scan - [Page 1]                                                                                                    |                                 |          |
|----------------------------------------------------------------------------------------------------|---------------------------------|----------|
| Eile View Annotation Workflow Folders Window Help                                                                                                    |                                 |          |
| 空虚逸長辺ノの風。  1人とちぐ忠日川 - 。                                                                                                    |                                 |          |
| 第11 中山三王/ <b>ノ</b> //プロロ曲の。                                                                                                    |                                 |          |
|                                                                                                    | Properties                      | <b>7</b> |
|                                                                                                    | Application Plan                | ۲        |
|                                                                                                    | Select an application plan:     |          |
|                                                                                                    | Budget Amendments - Facilities  | • 🗘      |
| robocopy.txt                                                                                                    | Document Keys                   | ۲        |
| ROBOCOPY :: Robust File Copy for Windows                                                                                                    | Budget Amendments               | •        |
| Started : Tue May 05 16:38:42 2015                                                                                                    | Name<br>321202X_0HLSS7XDP00073L |          |
| Usage :: ROBOCOPY source destination [file [file]] [options]                                                                                                    | Field2                          |          |
| source :: Source Directory (drive:\path or \\server\share\path).<br>destination :: Destination Dir (drive:\path or \\server\share\path).<br>file :: File(s) to copy (names/wildcards: default is "*.*"). | Field3                          |          |

Click the Red close button with an 'x' in the upper right hand corner, which will save the scanned Image.

The second document will be appended to the existing Budget Amendment. Note that you will have to reopen or refresh the existing Budget Amendment in order for the appended pages to appear.

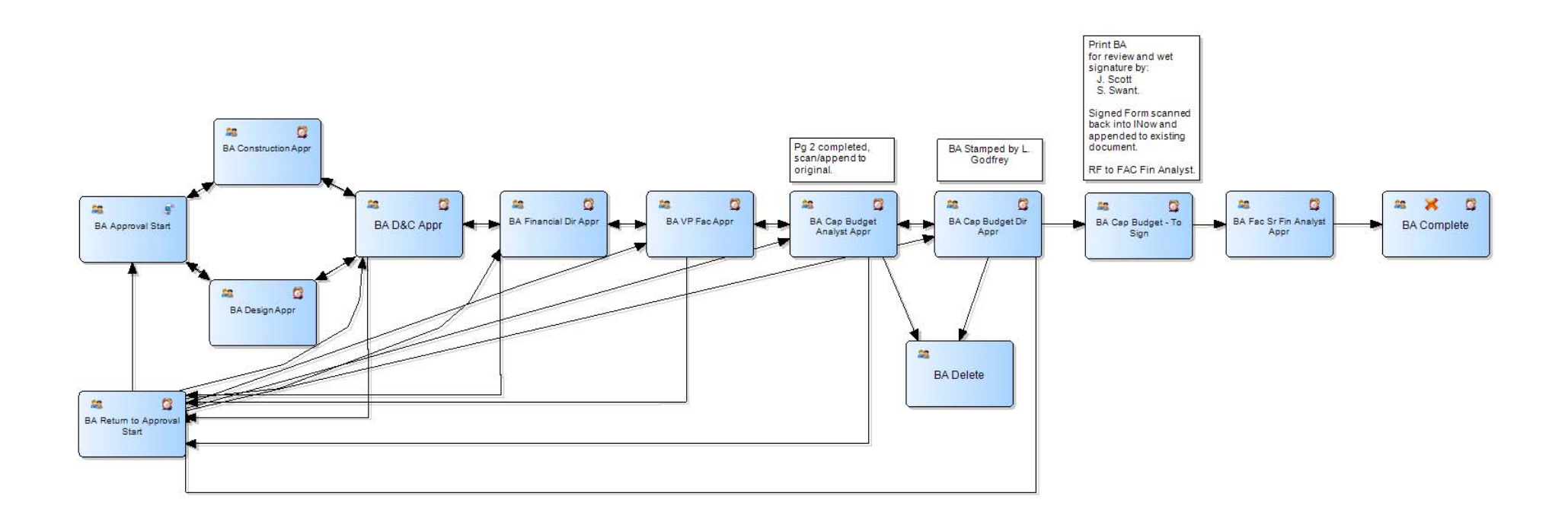

- 1. PM completes and print-captures only Page 1 of Budget Amendment into BA Approval Start. May use 0000-2016 placeholder if a project number has not yet been assigned.
- 2. BA forwards to either Construction or Design Appr as appropriate, approver stamps
- 3. D&C, Financial Dir, VP Fac review and stamp approval
- 4. Budget Analyst completes only Page 2 of BA, appends it to document, stamps approval
- 5. Budget Director reviews and stamps BA, doc moves to BA Cap Budget To Sign.
- 6. In BA Cap Budget To Sign
  - a. document is printed to hard copy for review and wet signature by J. Scott and S. Swant
  - b. Signed copy is print-captured back into ImageNow, appended to existing document in ImageNow.
  - c. Document is manually Route Forwarded, to Facilities Sr. Financial Analyst
- 7. Facs Financial Analyst sets up the project in AIM if it is not already, may increase AIM funding, corrects fictional AIM number if necessary. Stamps Approval
- 8. Document moves to BA Complete. PM is notified by email that document is in the queue for review.

At any step 1-5, the BA may be sent back to PM for correction. After correction PM may then send it directly back to whomever sent it back.

## How to Rename ImageNow Capture Profiles:

Click the small down arrow next to "Capture" Select "Manage Capture Profiles . . ."

| ĺ | ⊖ ImageNow - gbeyer3                                                                    |   |                                |      |
|---|-----------------------------------------------------------------------------------------|---|--------------------------------|------|
| - | <u>Connect</u> <u>Settings</u> <u>H</u> elp                                             |   |                                |      |
| - | Applications • 🔄 Batches • 📄 Documents • 💼 Folders • 🥪 Reports • 📝 Tasks • 🏠 Workflow • | Ę | Capture - 😥 Manage 🕐           | Help |
|   | ê l                                                                                     | H | Import from disk - Single Mode |      |
|   | 291 Oueues                                                                              | Н | Import from disk - Batch Mode  |      |
|   | 000 - GTRI - Invoices - 23 Items                                                        | Н | Submit for Signature           |      |
| 1 | 🕘 000 - GTRI - Subaward - 29 Items                                                      | н | Scan                           |      |
| 1 | 1. OOP Invoices - 60 Items                                                              | Ũ | Package Mode                   |      |
| 1 | 1.1 OOP Invoices-COS Review - 3 Items                                                   |   | Manage Capture Profiles        |      |
| 1 | A 113 - BOR Sponsored - 0 Items                                                         |   |                                |      |

| Facilities Mgt |                                                                               | ×   |
|----------------|-------------------------------------------------------------------------------|-----|
| General Single | Document Keys                                                                 |     |
| General        |                                                                               | -   |
| Name:          | Facilities Mgt- Better Name                                                   |     |
| Description:   | Type a description here that helps you remember what you do with this profile |     |
| Туре ———       |                                                                               |     |
| Source:        | ImageNow Printer                                                              |     |
|                | Set as the default Printer profile                                            |     |
| Mode:          | Single 🗸                                                                      |     |
|                | Submit documents to Content Server                                            |     |
| Workflow       |                                                                               | -   |
| Send To:       | CTR Approval Start 🔹                                                          |     |
|                |                                                                               |     |
|                |                                                                               |     |
|                | OK Can                                                                        | cel |

A list of Capture Profiles will appear. Click Modify on any, and in the Name: field rename it with a short descriptive name. Put text in the Description to further describe it.

Rename all capture profiles with descriptive names and descriptions.

# **Budget Amendment Review and Approval by Facilities Approver**

1. You will receive an email similar to below, notifying you that you have a document available for review and a direct link to the queue containing the document.

From: ap.ask@business.gatech.edu [mailto:ap.ask@business.gatech.edu] Sent: Tuesday, March 08, 2016 11:34 AM To: Rhode, Charles G <chuck.rhode@facilities.gatech.edu> Subject: WebNow / ImageNow BA VP Fac Appr has 1 documents for review/approval

Document requires your review and approval.

View your queue: <u>https://www.webnow.gatech.edu/webnow/index.jsp?action=workflow&queue=BA%20VP%20Fac%20Appr</u>

## 2. Click the link, your browser will open. You may see a message like this. Simply click "Activate Java" or "Run this Time"

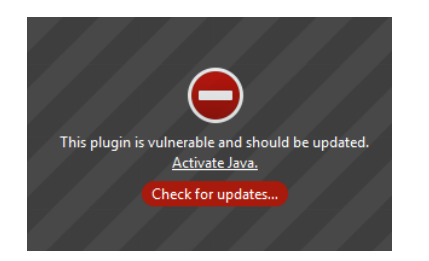

## Firefox message:

~or~

## Internet Explorer message:

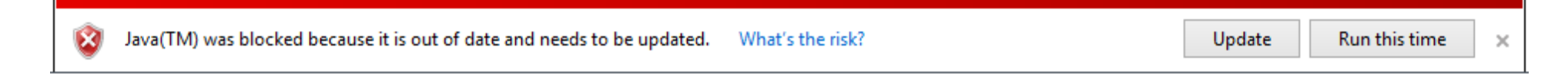

Budget Amendment Review and Approval by Any Facilities Approver.docx

77

3. You'll be prompted to login to WebNow. Enter your regular ATTID and password and click Connect:

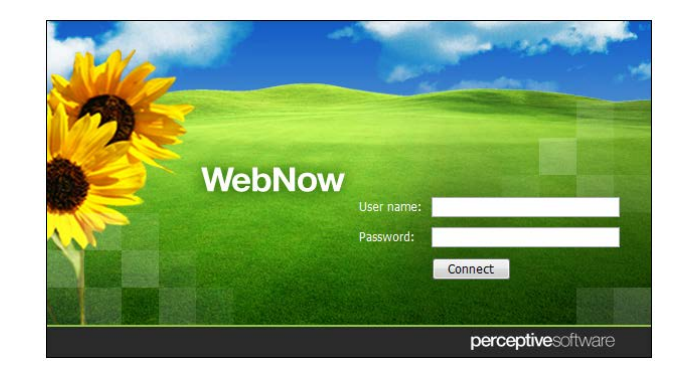

4. Your queue (BA VP Fac Appr) with a document for review will automatically open:

| Eile Edit View History Bookmarks Iools Help |            |
|---------------------------------------------|------------|
| WebNow 6 × +                                |            |
|                                             | C Q Search |
| webnow                                      |            |

| 븢 🖿 🖉 🗟 🏦 🖶 🚺 🗍 🛗 🗶 🖓 🔲 🌆        | A VP Fac Appr |               |                |     |            |                 |              |                |                             |
|----------------------------------|---------------|---------------|----------------|-----|------------|-----------------|--------------|----------------|-----------------------------|
| Time In Queue Project Title      | Facilities    | Manager 1     | Workflow Qu    | Ame | Amount Req | Amend Total Pro | PSoft Accoun | Notes          | PSoft Account 2 ( PSoft Acc |
| 11 minutes 57 REbuld East Campus | 0168-2016     | Gregory Beyer | BA VP Fac Appr | 0   | 5000       | 10000000        | 54646564564  | a lot of notes |                             |
|                                  |               |               |                |     |            |                 |              |                |                             |

5. Double-click the document, and it will open for viewing:

| File Image: Control of the second second s | 5 🗧 🚀 🚺 👹 🔍 🔍 🔊 🖸 🖽 🗠                                | 8 II   🕅 🕅 🕀   🕏 🛶 🚞 T 🤉                   | / 🗸 / / / / 🗌 🔿 📽 🚆                            |                                |               |                                                                                                    |
|----------------------------------------------------------------------------------------------------|------------------------------------------------------|--------------------------------------------|------------------------------------------------|--------------------------------|---------------|----------------------------------------------------------------------------------------------------|
|                                                                                                    | F File                                               |                                            |                                                | Properties                     |               |                                                                                                    |
|                                                                                                    |                                                      |                                            |                                                |                                |               |                                                                                                    |
|                                                                                                    |                                                      |                                            | CONSTR OK                                      | Document Keys                  |               |                                                                                                    |
| <form></form>                                                                                                    | Goorgialmostikuska                                   |                                            | GBEYER3 2/16/2016 9:27:37 AM                   | Path                           |               |                                                                                                    |
|                                                                                                    |                                                      |                                            |                                                | Budget Amendments              |               |                                                                                                    |
|                                                                                                    |                                                      |                                            | DAC DIR OK                                     | Name                           |               |                                                                                                    |
|                                                                                                    | Capital Project Budget Request For                   | m                                          | GEEYERS 2/16/2016 9:33:48 AM                   | 221702H 0H47EW EV000E9V        |               |                                                                                                    |
|                                                                                                    |                                                      |                                            | ide                                            | S21202H_UNIVESTOOPSX           |               |                                                                                                    |
| Te   Rever 6. Sue#                                                                                                    | Memorandum                                           |                                            |                                                | 0168-2016                      |               |                                                                                                    |
|                                                                                                    | To: Steven G. Swant                                  |                                            | → FIN DIR OK<br>→ GBEYER3 2/16/2016 9:36:41 AM | Amend #                        |               |                                                                                                    |
|                                                                                                    | Executive Vice President for A                       | dministration and Finance                  |                                                | 0                              |               |                                                                                                    |
|                                                                                                    | From: Name: loe Project Meister                      |                                            | 00e /                                          | Amount Requested               |               |                                                                                                    |
|                                                                                                    | Title: Construction                                  | Project Manager ij                         | ppr                                            | 5000                           |               |                                                                                                    |
| Different multiple   Product Multiple   Product Multiple   <                                                                                                    | nue. Construction                                    | rioject mallager ii                        | rova l                                         | Amend Total Proj. Budget       |               |                                                                                                    |
| Is reported that prior (the false to makhhod paradited in the prior)   Prior in the prior (the false to makhhod paradited in the prior)     Register (the false to the prior)                                                                                                    | Date:                                                | _                                          | Ista                                           | 10000000                       |               |                                                                                                    |
|                                                                                                    | It is sequested that the available                   | t listed below be established (amended     | mp                                             | Project Title                  |               |                                                                                                    |
| referst   records   records                                                                                                    | n is requested that the project                      | Debuild West Com                           |                                                | REbuld East Campus             |               |                                                                                                    |
| Project Arrigenting                                                                                                    | Project litie:                                       | Rebuild West Campus                        | -                                              | Туре                           |               |                                                                                                    |
|                                                                                                    | Project Manager(s):                                  |                                            | -                                              | Budget Amendments - Facilities |               |                                                                                                    |
| Facility (any basis)                                                                                                    | PeopleSoft Project Number:                           | 10293847                                   | 2                                              |                                |               |                                                                                                    |
| Price:                                                                                                    | Facilities (AiM) Project Number: 1234-2016           |                                            |                                                |                                |               | and the second second se |
|                                                                                                    | Project Start & End Dates:                           | Please attach estimated ca                 | sh flow hy fiscal yr for multi yr projects     | 🧏 Custom Properties            |               |                                                                                                    |
| Implet Purpose Statement:                                                                                                    |                                                      |                                            | si jian aj jiana ji ja man ji projecis         |                                |               |                                                                                                    |
| New Project Request:   Budget Amendment to Existing Project:   Budget Project Budget Stating   Contruction   Specific Stating Project:   Specific Stating Project:   Specific Statinge   Specific Statinge                                                                                                    | Project Purpose Statement:                           |                                            |                                                | Manager 1                      | Gregory Beyer |                                                                                                    |
| New Poject Request:     Budget Amendment to Existing Project:     Specific Account is Specified Account is Specified Account is                     |                                                      |                                            |                                                | Design or Construction Revw?   | Construction  |                                                                                                    |
| New Projet: Reguest:     Bodget Annonment to Exiting Project:                                                                                                    |                                                      |                                            |                                                | PSoft Account 1                | 54646564564   |                                                                                                    |
|                                                                                                    | New Project Request:                                 | Budget Amendment                           | to Existing Project:                           | Amount 1                       | 20,000,000.00 |                                                                                                    |
| Original Project Rulager   Updated Project Budget Stalmate     Type of Project:                                                                                                    | Yes No                                               | Yes                                        | No                                             | PSoft Account 2 (optional)     |               |                                                                                                    |
| Operator University or upper torming:                                                                                                    | Original Project Burdget Estimate                    | Lindated Broject Budget Estimate           |                                                | Amount 2 (optional)            |               |                                                                                                    |
| Type of Prodection   guidings - New   guidings - New   guidings - New     Improvementsion:   Improvementsion:   Guiding of management Market Amendment Amendment Project     Buiding for management Market Amendment Amendment Amendment Amendment Project   Amendment Project     Guiding for management Market Amendment Amendment Amendment Amendment Project   Buiding - New     Instrument   Improvementation (guides, buiding, cet.)     Tradite Management Market Project Buiding - New   Improvementation (guides, buiding, cet.)     Instrument Provementation (guides, buides, cet.)   Improvementation (guides, buides, cet.)     Instrumentation for Regrestit please attach of reference for the subdiment of the subdiment Project Buides   Improvementation (guides, buides, cet.)     Instrumentation for Regrestit please attach of reference for the subdiment of the subdiment of the subdiment o                                                                                                    |                                                      |                                            |                                                | Amount 3 (optional)            |               |                                                                                                    |
| Improvements Other than Building:                                                                                                    | Type of Project: Buildings - I                       | New                                        | Buildings - Renovations                        |                                |               |                                                                                                    |
|                                                                                                    |                                                      |                                            | Fauinment                                      |                                |               |                                                                                                    |
| Building     Name:     The ensume of the forestable forestable for the set of the forestable forestable f                    | Improveme                                            | hts Other than Buildings                   |                                                | index index                    |               |                                                                                                    |
| Raming Programming:     Dudget     Budget     Budget                                                                                                    | Building # Name:                                     | List for Banang # and name)                |                                                |                                |               |                                                                                                    |
| Normality     Normality     Normality     Amended Project<br>Budget       Planing/Frogramming:     1     0     0     0       Consultar/Survy:     2     1     0     0     0       Design/Construction Documents:     1     1     0     0     0       Consultar/Survy:     2     1     1     0     0     0       Design/Construction Documents:     1     1     0     0     0     0       Construction:     1     1     1     1     0     0     0       Construction:     1     1     1     1     0     0     0       Construction:     1     1     1     1     0     0     0       Other:     1     1     1     1     1     0     0     0       Institute Analysis end to the leveent book- up documents (laudets, etc.)     Institute Analysis end to the leveent book of the leveent book of the leveent book of the leveent book of the leveent book of the leveent book of the leveent book of the leveent book of the leveent book of the leveent book of the leveent book of the leveent                                                                                                    |                                                      | Requested Increase (+) or Dec              | rease (-)                                      | a lot of notes                 |               |                                                                                                    |
| Original Budget     Budget     Budget <t< th=""><th></th><th>to Existing Project Budg</th><th>get</th><th></th><th></th><th></th></t<>                                                                                                    |                                                      | to Existing Project Budg                   | get                                            |                                |               |                                                                                                    |
| Visca     Amediantia     Amediantia     Amediantia     Province       Baning/Frogramming:     Image:     Image: <td>Original</td> <td>Budget Budget Budget</td> <td>t Budget Amended</td> <td></td> <td></td> <td></td>                                                                                                    | Original                                             | Budget Budget Budget                       | t Budget Amended                               |                                |               |                                                                                                    |
| Planing/Programming:   Image: Construction Documents:   Image: Construction Documents:   I                                                                                                    | Budget                                               | #1 #2 #3                                   | ent Amendment Project                          |                                |               |                                                                                                    |
| Consultar/Survey:   I   I   I   I     Design/Construction Documents:   I   I   I   I     Design/Construction Documents:   I   I   I   I     Construction:   I   I   I   I   IIIIIIIIIIIIIIIIIIIIIIIIIIIIIIIIIIII                                                                                                    | Planning/Programming:                                |                                            | 0                                              |                                |               |                                                                                                    |
| Design/Construction   Image: Construction   Image: Construction<                                                                                                    | Consultant/Survey:                                   |                                            | 0                                              |                                |               |                                                                                                    |
| Construction:   Image: Construction:   Image:                                                                                                    | Design/Construction Documents:                       |                                            | 0                                              |                                |               |                                                                                                    |
| Contingency:   I   I   I   I   I   I     FR8:   I   I   I   I   I   I     FR8:   I   I   I   I   I   I     Fabilities Management D&C Fee:   I   I   I   I   IIIIIIIIIIIIIIIIIIIIIIIIIIIIIIIIIIII                                                                                                    | Construction:                                        |                                            | 0                                              |                                |               |                                                                                                    |
| F8E:   Image: Constraint of the constraint of the constrai               | Contingency:                                         |                                            | 0                                              |                                |               |                                                                                                    |
| Facilities Management D&C Fee: 0 0 0 0 0 0 0 0 0 0 0 0 0 0 0 0 0 0                                                                                                    | FF&E:                                                |                                            | 0                                              |                                |               |                                                                                                    |
| Other:   O   O   O   O     Total   O   O   O   O   O     Justification for Request: please attach all relevant back-up documentation (quates, bids, etc.)   Terminal 2/16/2016   Terminal 2/16/2016                                                                                                    | Facilities Management D&C Fee:                       |                                            | 0                                              |                                |               |                                                                                                    |
| Total   0   0   0   0   0   0     Justification for Request: please attach all relevant back-up documentation (quotes, bids, etc. )                                                                                                    | Other:                                               |                                            | 0                                              |                                |               |                                                                                                    |
| Justification for Request: please attach all relevant back-up documentation (quotes, bids, etc. )       1 of 2     Primed 2/16/2016                                                                                                    | Total                                                | 0 0                                        | 0 0 0                                          |                                |               |                                                                                                    |
| 1 of 2 Printed 2/16/2016                                                                                                    | Justification for Request: please attach all relevan | nt back-up documentation (quotes, bids, et | rc. )                                          |                                |               |                                                                                                    |
| 1 of 2 Printed 2/16/2016                                                                                                    |                                                      |                                            |                                                |                                |               |                                                                                                    |
| 1 of 2 Printed 2/16/2016                                                                                                    |                                                      |                                            |                                                |                                |               |                                                                                                    |
| 1 of 2 Printed 2/16/2016                                                                                                    |                                                      |                                            |                                                |                                |               |                                                                                                    |
|                                                                                                    |                                                      | 1 of 2                                     | Printed 2/16/2016                              |                                |               |                                                                                                    |
|                                                                                                    |                                                      |                                            |                                                |                                |               |                                                                                                    |
|                                                                                                    |                                                      |                                            |                                                | ▼                              |               |                                                                                                    |

Upper-right, you will notice preceding approval stamps from Construction or Design, D&C Director and Financial Director

79

Budget Amendment Review and Approval by Any Facilities Approver.docx

6. Review the Amendment. If you approve, Right-click the Stamp icon, select your "Fac VP OK" stamp. For future documents, your stamp will be preselected.

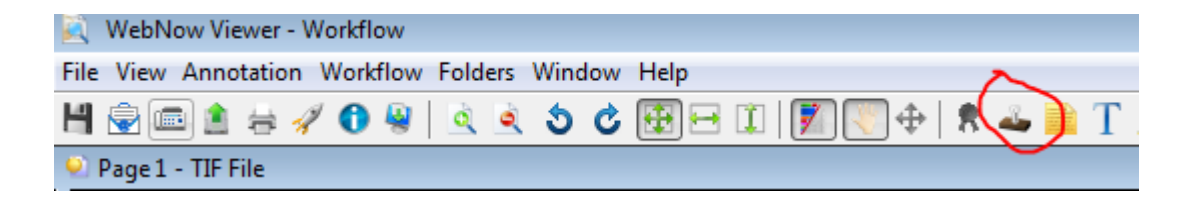

7. Click on the vertical line next to the other stamps to place your stamp. You may also place notes on the document using the yellow sticky note icon.

| 🔍 WebNow Viewer - Workflow                                                                                                    |                                                                                                    |
|----------------------------------------------------------------------------------------------------|----------------------------------------------------------------------------------------------------|
| File View Annotation Workflow Folders Window Help                                                                                                    |                                                                                                    |
| H 🗟 📼 🛎 😸 🖉 🚯 🖄 🖄 🖄 🌢 🖄 🖉 🖽 H 🗊 🖉 👘 🕿 🚄 🚞 T 🤇                                                                                                    | / 🗸 / / / 🗌 🔿 😒 🖹                                                                                                    |
| 🔍 Page 1 - TIF File                                                                                                    |                                                                                                    |
| Georgia   Stitute     Capital Project Budget Request Form     Memorandum     To:   Steven G. Swant     Executive Vice President for Administration and Finance     From:   Name:     Joe Project Meister     Title:   Construction Project Manager ii     Date: | CONSTR OK<br>GBEYERS 2/16/2016 9:27:37 AM<br>DAC DIR OK<br>GBEYERS 2/16/2016 9:35:48 AM<br>FIN DIR OK<br>GBEYERS 2/16/2016 9:36:41 AM<br>FAC VP OK<br>GBEYERS 3/3/16 11:55:28 AM |
| Project Title: Rebuild West Campus                                                                                                    |                                                                                                    |

80 Budget Amendment Review and Approval by Any Facilities Approver.docx

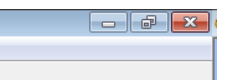

8. Click the red close button, upper-right . The document will close and be automatically sent to the next reviewer.

# **Budget Amendment Review and Approval by Facilities VP**

1. You will receive an email like the below notifying you that you have a document available for review and a direct link to the queue containing the document.

From: ap.ask@business.gatech.edu [mailto:ap.ask@business.gatech.edu] Sent: Tuesday, March 08, 2016 11:34 AM To: Rhode, Charles G <chuck.rhode@facilities.gatech.edu> Subject: WebNow / ImageNow BA VP Fac Appr has 1 documents for review/approval

Document requires your review and approval.

View your queue: <a href="https://www.webnow.gatech.edu/webnow/index.jsp?action=workflow&queue=BA%20VP%20Fac%20Appr">https://www.webnow.gatech.edu/webnow/index.jsp?action=workflow&queue=BA%20VP%20Fac%20Appr</a>

2. Click the link, your browser will open. You may see a message like this. Simply click "Activate Java"

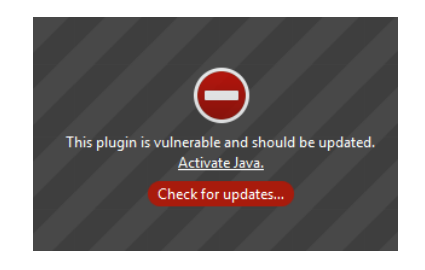

3. You'll be prompted to login to WebNow. Enter your regular ATTID and password and click Connect:

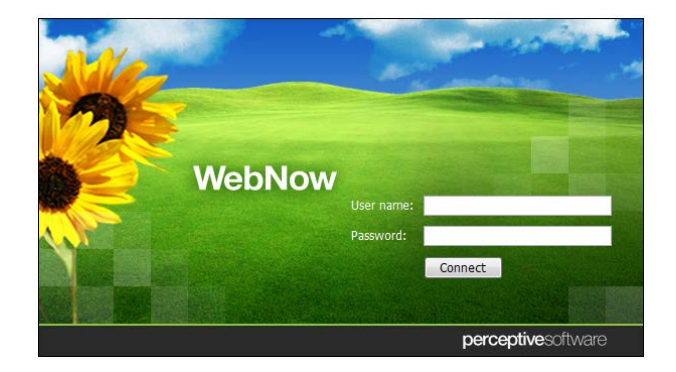

Your queue (BA VP Fac Appr) with a document for review will automatically open:

| <u>E</u> ile <u>E</u> dit <u>V</u> iew Hi <u>s</u> tory <u>B</u> ookmarks <u>T</u> ools <u>H</u> elp |          |
|----------------------------------------------------------------------------------------------------|----------|
| O WebNow δ × +                                                                                       |          |
| (<) □ https://www.webnow.gatech.edu/webnow/index?rdtoken=1457455115777                               | C Search |
|                                                                                                    |          |

# webnow

| 🌞 🖿 🛷 🗟 📾 🏦 🖶 🚯   🗍 🖆 🗶 🔁 📗      | 🚯 BA VP Fac Appr | <b>→</b> ] <b>《</b> |                |     |            |                 |              |                |                             |
|----------------------------------|------------------|---------------------|----------------|-----|------------|-----------------|--------------|----------------|-----------------------------|
| Time In Queue Project Title      | Facilities       | Manager 1           | Workflow Qu    | Ame | Amount Req | Amend Total Pro | PSoft Accoun | Notes          | PSoft Account 2 ( PSoft Acc |
| 11 minutes 57 REbuld East Campus | 0168-2016        | Gregory Beyer       | BA VP Fac Appr | 0   | 5000       | 1000000         | 54646564564  | a lot of notes |                             |

4. Double-click the document, and it will open for viewing:

| Now Viewer - Workflow                       |                     |                          |                                  |                       |     |                                       |                                            | - 6                               |
|---------------------------------------------|---------------------|--------------------------|----------------------------------|-----------------------|-----|---------------------------------------|--------------------------------------------|-----------------------------------|
| w Annotation Workflow Folders Window        | / Help              |                          |                                  |                       |     |                                       |                                            |                                   |
| 📾 🏦 🚔 🖉 🚯 🚇 👌 💩 📩 🖒                         | <b>A A</b>          | 1 🗊 💽 🕂 🚊 🚜              | - T / J / /                      | 1 0 0 1               |     |                                       |                                            |                                   |
|                                             |                     |                          |                                  |                       |     | Desperies                             |                                            |                                   |
| 1 - TIF File                                |                     |                          |                                  |                       |     | Properdes                             |                                            |                                   |
|                                             |                     |                          |                                  |                       | ^ · | Document Keys                         |                                            | (2)                               |
|                                             |                     |                          | CREVERS                          | INSTROL               |     | · · · · · · · · · · · · · · · · · · · |                                            |                                   |
| Georgia                                     | സിര                 |                          | GBEIERS 2/                       | 16/2016 5:27:37 AM    |     | Path                                  |                                            |                                   |
| of Technolog                                | W7"                 |                          |                                  |                       |     | Budget Amendments                     |                                            |                                   |
|                                             | Ð                   |                          |                                  | NAC DIR OK            |     | Name                                  |                                            |                                   |
| Capital Project Budget Requ                 | est Form            |                          | GBEYERS :                        | /16/2016 9:35:48 AM   |     | 221702H 0H/17EVI EV000E9V             |                                            |                                   |
|                                             |                     |                          | ick                              |                       |     | Szizozn_on4/PVLST000P8X               |                                            |                                   |
| Memorandum                                  |                     |                          | <u>s</u>                         |                       |     | Facilities Project #                  |                                            |                                   |
| To: Steven G. Swant                         |                     |                          | a F                              | IN DIR OK             |     | 0168-2016                             |                                            |                                   |
| Executive Vice Presid                       | dent for Admini     | istration and Finance    | GREYERS 2/                       | 16/2016 9:36:41 AM    |     | Amend #                               |                                            |                                   |
|                                             |                     |                          | ola l                            |                       |     | 0                                     |                                            |                                   |
| From: Name: Joe Project Meis                | ster                |                          | e                                |                       |     | Amount Requested                      |                                            |                                   |
| Title: Cons                                 | struction Proje     | ect Manager ii           | pp                               |                       |     | 5000                                  |                                            |                                   |
|                                             |                     |                          | - ova                            |                       |     | Amend Total Proj. Budget              |                                            |                                   |
| Date:                                       |                     |                          | st                               |                       |     | 1000000                               |                                            |                                   |
|                                             |                     |                          |                                  |                       |     | Project Title                         |                                            |                                   |
| It is requested that the                    | ne project liste    | ed below be established/ | amended.                         |                       |     | REbuld East Campus                    |                                            |                                   |
| Project Title:                              | Rel                 | build West Campus        |                                  |                       |     | Type                                  |                                            |                                   |
| Project Manager(s):                         |                     |                          |                                  |                       |     | Budget Amendments - Eacilities        |                                            |                                   |
| BoopleSoft Project Number                   |                     |                          | 10202047                         |                       |     | Louger Anenuments Fraulues            |                                            |                                   |
| reopieson Project Number:                   |                     |                          | 10293847                         |                       |     |                                       |                                            | More                              |
| Facilities (AiM) Project Number: 12         | 34-2016             |                          |                                  |                       |     |                                       |                                            |                                   |
| Project Start & End Dates:                  |                     | Please attach            | estimated cash flow by fiscal yr | for multi yr projects |     | 🕺 🎘 Custom Properties                 |                                            | (                                 |
| Particul Province Chattanants               |                     |                          |                                  |                       |     |                                       |                                            |                                   |
| Project Purpose Statement:                  |                     |                          |                                  |                       |     | Manager 1                             | Gregory Beyer                              | ·                                 |
|                                             |                     |                          |                                  |                       |     | Design or Construction Revw?          | Construction                               |                                   |
|                                             |                     |                          |                                  |                       |     | PSoft Account 1                       | 54646564564                                | =                                 |
| New Project Request:                        |                     | Budget A                 | mendment to Existing Project     | t:                    |     | Amount 1                              | 20,000,000.00                              |                                   |
|                                             |                     |                          |                                  |                       |     | PSoft Account 2 (optional)            |                                            |                                   |
| Yes No                                      | •                   | Yes                      | No                               |                       |     | Amount 2 (optional)                   |                                            |                                   |
| Original Project Budget Estimate            |                     | Updated Project Budg     | et Estimate                      |                       |     | PSoft Account 3 (optional)            |                                            |                                   |
| Turne of Projects                           |                     |                          |                                  |                       |     | Amount 3 (optional)                   |                                            | -                                 |
| (check only one)                            | uildings - New      |                          | Buildings - F                    | enovations            |     |                                       |                                            |                                   |
|                                             |                     |                          | Equipment                        |                       |     | Notes -                               |                                            |                                   |
| Im                                          | nprovements O       | ther than Buildings      |                                  |                       |     | Notes                                 |                                            | e e                               |
| Building Information: (see                  | e Building List for | or Building # and name)  |                                  |                       |     | 13                                    |                                            |                                   |
| Building # Name:                            |                     |                          |                                  |                       |     |                                       |                                            |                                   |
|                                             |                     | Requested Increase       | se (+) or Decrease (-)           |                       |     | a lot of notes                        |                                            |                                   |
|                                             |                     | to Existing I            | Project Budget                   | Amondod               |     |                                       |                                            |                                   |
|                                             | Original            | Budget Budget            | Budget Budget                    | Broject               |     |                                       |                                            |                                   |
|                                             | Budget              | #1 #2                    | #3 #4                            | Budget                |     |                                       |                                            |                                   |
| Planning/Programming:                       |                     |                          |                                  | 0                     |     |                                       |                                            |                                   |
| Canadiant (Canada                           |                     |                          |                                  | 0                     |     |                                       |                                            |                                   |
| consultant/survey:                          |                     |                          |                                  | 0                     |     |                                       |                                            |                                   |
| Design/Construction Documents:              |                     |                          |                                  | 0                     |     |                                       |                                            |                                   |
| Construction:                               |                     |                          |                                  | 0                     |     |                                       |                                            |                                   |
| Contingency:                                |                     |                          |                                  | 0                     |     |                                       |                                            |                                   |
| FF&E:                                       |                     |                          |                                  | 0                     |     |                                       |                                            |                                   |
| Facilities Management D&C Fee:              |                     |                          |                                  | 0                     |     |                                       |                                            |                                   |
| Other:                                      |                     |                          |                                  | 0                     |     |                                       |                                            |                                   |
| Total                                       | 0                   | 0 0                      | 0 0                              | 0 0                   |     |                                       |                                            |                                   |
| Justification for Request: please attach of | all relevant bac    | ck-up documentation (aud | otes, bids, etc. )               |                       |     |                                       |                                            |                                   |
|                                             |                     |                          | ,,                               |                       |     |                                       |                                            |                                   |
|                                             |                     |                          |                                  |                       |     |                                       |                                            |                                   |
|                                             |                     |                          |                                  |                       |     |                                       |                                            |                                   |
|                                             |                     |                          |                                  |                       |     |                                       |                                            |                                   |
| L                                           |                     | 1 of 2                   |                                  | Printed 2/16/2016     |     |                                       |                                            |                                   |
|                                             |                     |                          |                                  |                       |     |                                       |                                            |                                   |
|                                             |                     |                          |                                  |                       |     | Brapartian                            |                                            |                                   |
|                                             | 1.5.5               |                          |                                  |                       | ٢   | Propercies                            |                                            |                                   |
| i 💶 🕶 🎮 🕪 🗖 🎍 🎍                             | è 🍫 🖗 🊺             | 🛁 🍙 🤗 📵 😤                |                                  |                       |     |                                       |                                            |                                   |
|                                             |                     |                          |                                  |                       |     |                                       | Budget Amendments\321702H_0H47EVI_5Y000E8X | A VP Fac Appr Page 1 of 1 192 418 |
|                                             |                     |                          |                                  |                       |     |                                       |                                            |                                   |

Upper-right, you will notice preceding approval stamps from Construction or Design, D&C Director and Financial Director

5. Review the Amendment. If you approve, Right-click the Stamp icon, select your "Fac VP OK" stamp. For future documents, your stamp will be pre-selected.

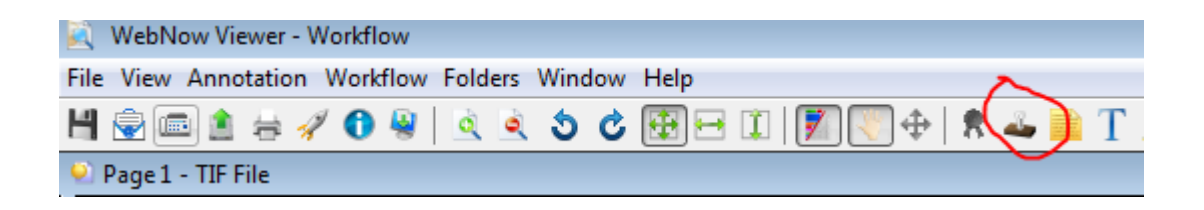

6. Click on the vertical line next to the other stamps to place your stamp. You may also place notes on the document using the yellow sticky note icon.

| 🔍 WebNow Viewer - Workflow                                                                                                    |                                                                                                    |
|----------------------------------------------------------------------------------------------------|----------------------------------------------------------------------------------------------------|
| File View Annotation Workflow Folders Window Help                                                                                                    |                                                                                                    |
| . ] 🛀 🖈 🛞 👋 🚯 😓 🖄 😒 🕹 🕹 🖉 🖼 🖓 🖓 📲 💾                                                                                                    | / 🗸 / / / 🗌 🔿 😅 🖹                                                                                                    |
| 🔍 Page 1 - TIF File                                                                                                    |                                                                                                    |
| Georgia Institute<br>of Technology<br>Capital Project Budget Request Form<br><u>Memorandum</u><br>To: Steven G. Swant<br>Executive Vice President for Administration and Finance | CONSTR OK<br>GBEYER3 2/16/2016 9:27:37 AM<br>DAC DIR OK<br>GBEYER3 2/16/2016 9:35:48 AM<br>FIN DIR OK<br>GBEYER3 2/16/2016 9:36:41 AM |
| From:   Name:   Joe Project Meister     Title:   Construction Project Manager ii                                                                                                 | FAC VP OK<br>GBEYERS 3/8/16 11:55:28 AM                                                                                               |
| Date:<br>It is requested that the project listed below be established/amended.                                                                                                   | l stamp                                                                                                    |
| Rebuild West Campus                                                                                                    | -                                                                                                    |

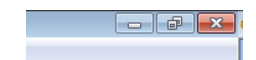

7. Click the red close button, upper-right . The document will close and be automatically sent to the next reviewer.

## PRINTING QUALITY ISSUES

Contract printing quality varies widely between PMs and between documents. The following shows how to permanently set ImageNow printer properties to produce high quality document captures. You MUST go through Control Panel, Devices & Printers, to make these changes stick from session to session.

- 1. Start Button
- 2. Select Devices and Printers
- 3. Locate the ImageNow Printer and Right Click.
- 4. In fly-out menu select "Printer Properties" (NOT Properties at bottom of menu)
- 5. ImageNow Printer Properties box appears:

| 🖶 ImageNow Pri                                        | 🖶 ImageNow Printer Properties 🗾 💽      |                                                      |                          |  |  |  |  |
|-------------------------------------------------------|----------------------------------------|------------------------------------------------------|--------------------------|--|--|--|--|
| General Sharing                                       | Ports Advanced                         | Color Management                                     | Security Device Settings |  |  |  |  |
| -                                                     | ImageNow Printer                       |                                                      |                          |  |  |  |  |
| Location:                                             |                                        |                                                      |                          |  |  |  |  |
| Comment:                                              | Print to TIFF                          |                                                      |                          |  |  |  |  |
| M <u>o</u> del:                                       | ImageNow Printer                       |                                                      |                          |  |  |  |  |
| Color: Yes                                            |                                        | Paper available                                      | 2:                       |  |  |  |  |
| Double-side<br>Staple: No<br>Speed: Unkr<br>Maximum r | ed: Yes<br>nown<br>esolution: 1200 dpi | Letter<br>Letter Small<br>Tabloid<br>Ledger<br>Legal | •                        |  |  |  |  |
|                                                       | P                                      | r <u>e</u> ferences                                  | Print <u>T</u> est Page  |  |  |  |  |
|                                                       |                                        | ок                                                   | Cancel Apply             |  |  |  |  |

6. Click Preferences, ImageNow Printer Printing Preferences box appears:

| 🖶 Image        | Now Printer P          | rinting Prefere | nces |              |           |          |                  | ×    |
|----------------|------------------------|-----------------|------|--------------|-----------|----------|------------------|------|
| Layout         | Paper/Quality          | Compression     | FAX/ | TIFF Options | Watermark | Advanced | Features         |      |
| <u>O</u> rient | tation:                |                 |      |              |           |          |                  |      |
| A P            | ortrait                |                 |      |              |           |          |                  |      |
| Print o        | on <u>B</u> oth Sides: |                 |      |              |           |          |                  |      |
| A N            | lone                   |                 | •    |              |           |          |                  |      |
|                |                        |                 |      |              | _         |          |                  |      |
|                |                        |                 |      |              |           | =        |                  |      |
|                |                        |                 |      |              |           | _        |                  |      |
|                |                        |                 |      |              |           |          |                  |      |
|                |                        |                 |      |              | L         |          |                  |      |
|                |                        |                 |      |              |           |          |                  |      |
|                |                        |                 |      |              |           |          |                  |      |
|                |                        |                 |      |              |           |          |                  |      |
|                |                        |                 |      |              |           |          | Ad <u>v</u> ance | d    |
|                |                        |                 |      |              | ОК        | Cance    |                  | pply |

7. Click Advanced, ImageNow Printer Advanced Options box appears:

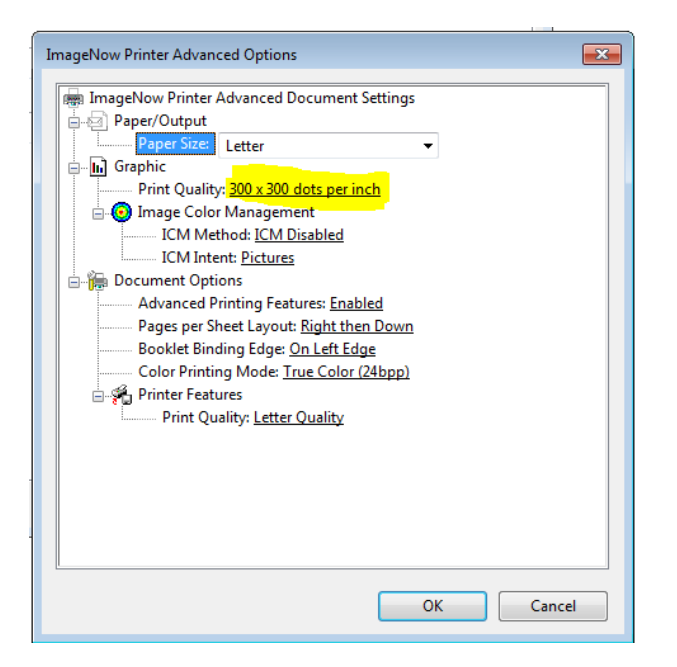

- 8. Set print Quality to 300 x 300 dots per inch, and OK.
- 9. Previous ImageNow Printer Printing Preferences appears, Select the Compression Tab

| 🖶 Imagel | 🖶 ImageNow Printer Printing Preferences |           |                          |              |                   |       |  |  |
|----------|-----------------------------------------|-----------|--------------------------|--------------|-------------------|-------|--|--|
| Layout   | Paper/Quality Co                        | mpression | FAX/TIFF Options         | Watermark    | Advanced Features |       |  |  |
|          | Color Options                           |           |                          |              |                   |       |  |  |
|          | Color <u>R</u> eduction                 | on:       | None                     | •            |                   |       |  |  |
|          | Dithering Meth                          | nod:      | None                     | •            |                   |       |  |  |
|          | Compression                             |           |                          |              |                   |       |  |  |
|          | <u>C</u> olor Images:                   |           | Medium Quality JF        | 'EG 🔻        |                   |       |  |  |
|          | Indexed Image                           | es:       | Packbits                 | •            |                   |       |  |  |
|          | <u>G</u> reyscale Ima                   | ges:      | Medium Quality JF        | eg 👻         |                   |       |  |  |
|          | Monochrome                              | lmages:   | CCITT Group 4 Fa         | ix 🔻         |                   |       |  |  |
|          |                                         | nse F     | Restore <u>D</u> efaults | <u>H</u> elp | ]                 |       |  |  |
|          |                                         |           | C                        | ОК           | Cancel            | Apply |  |  |

- 10. Set Color Reduction to None
- 11. Set Dithering to None
- 12. Click OK, OK, and close "Control Panel Devices and Printers".

These printing preferences are now permanently set for your ImageNow printer. Assuming the original is of high quality, your contracts will now be consistently captured in high quality.

Note: When capturing Budget Amendment Excel spreadsheets, follow the Budget Amendment instructions to choose **Floyd-Steinberg** Dithering, to maintain color fidelity for the BA document. You may change dithering temporarily, on-the-fly through printer properties, when printing Budget Amendments.

## USE OF ANNOTATIONS ON DOCUMENTS: STICKY NOTES vs TEXT and LINE TOOLS

## ABOUT THE TOOLS

## Sticky Notes:

Sticky Notes can be utilized to communicate as documents are passed between various reviewers and the document initiator. They keep a running conversation intact on the document file in Image Now. Sticky Notes <u>do not</u> print on the final document when issued. Best practice is to keep a single sticky note with a running conversation – don't start a new sticky note for a reply.

## Text or Line Tools:

Text or Line Tools can be used to mark up a document or to edit a document. The mark ups will permanently reside on the document when printed or issued.

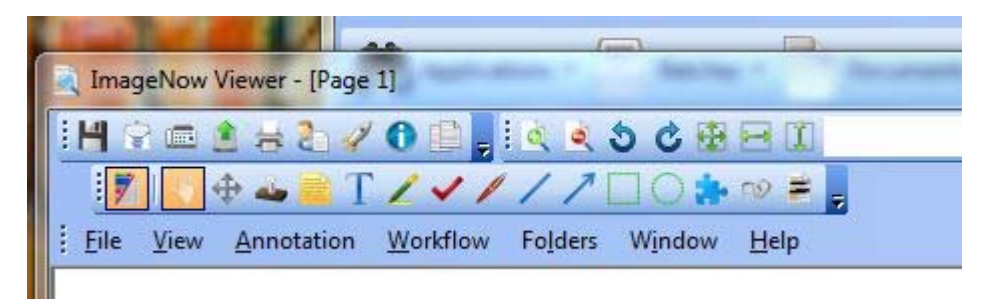

## **BEST TOOLS FOR THE JOB:**

<u>Annotating Contracts</u>: Sticky Notes are the <u>only</u> annotation tool that should be used on contracts. The sticky notes will stay on the contract within Image Now for future reference, but the advantage is that they do not print out on the document when the document is issued to the vendor. We don't want text notes which do print to be used on contracts because a contract is a legal document and we don't want to confuse the vendor with random notes between D&C Facilities Staff.

Annotating Budget Amendments: Use Sticky Notes for conversations. Use Text or Line Tools for minor mark ups on the document. If major changes are required, append new pages into the document.

<u>Annotating Invoices</u>: Text or the Line Tool should be used for any invoice mark ups or notes to accounting that need to move forward with the invoice. For example, if you are cutting payment use the Text or Line Tool. This way the notes will go all the way through to Accounts Payable. It is OK to use Sticky Notes for conversations, but know that they will not go with the document to Accounts Payable once the document leaves Image Now.

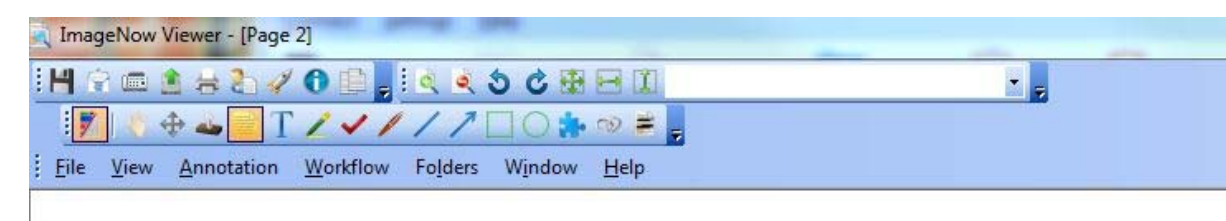

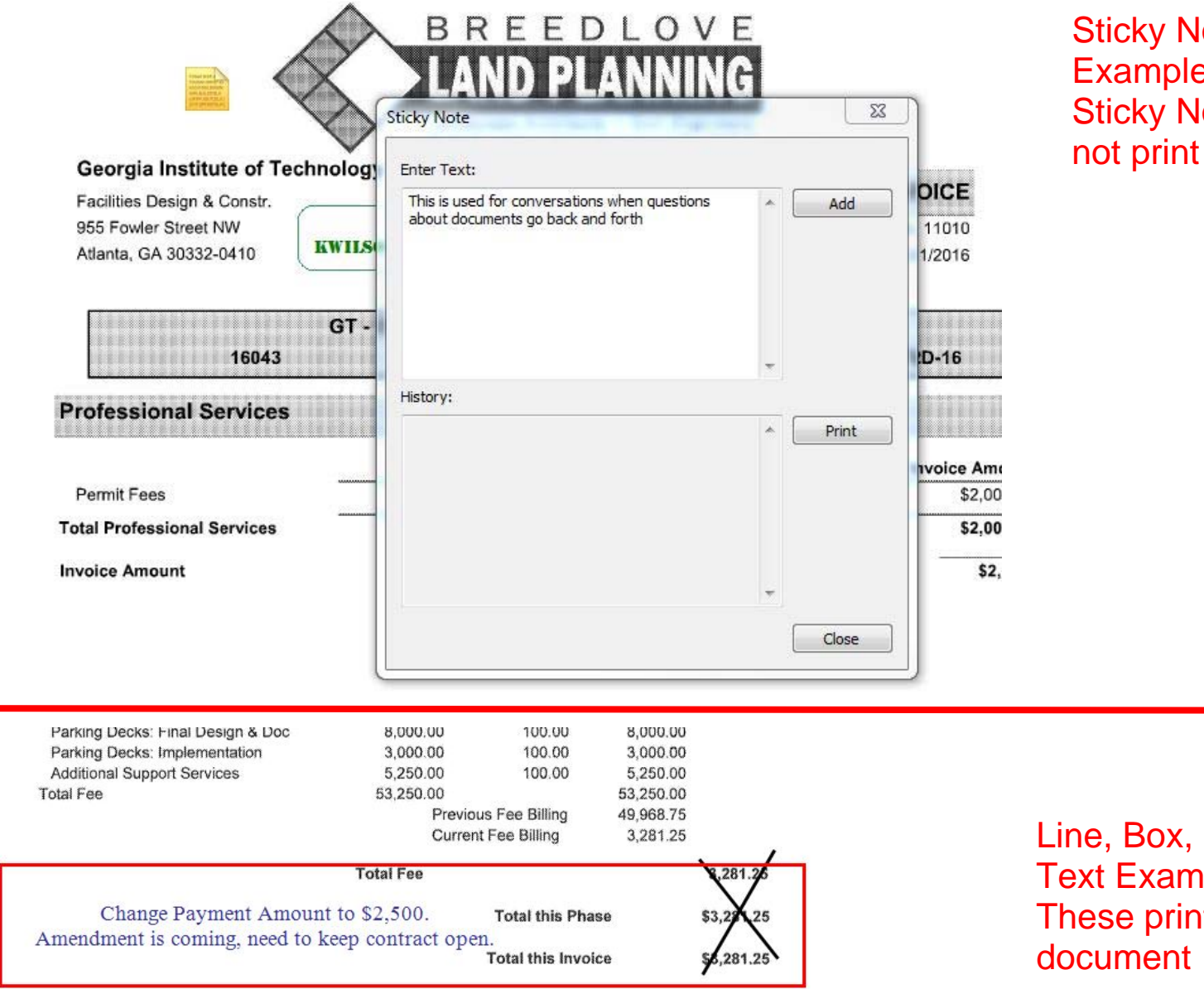

**Sticky Note** Example Sticky Notes do

Line, Box, and **Text Example** These print with

# HOW TO CORRECT RESOLUTION ISSUES IN IMAGE NOW

- 1) First go to the control panel and under Hardware and Sound select view devices and printers.
- 2) Right click on the Image Now printer.
- 3) Select printer properties.
- 4) Select Change Properties. It is a select button at the bottom of the display box.
- 5) Select the Preferences button.
- 6) Select the Advance button on the bottom right side.
- 7) Then click on the Print Quality line. This will cause an arrow to appear at the right of the numbers. Select the arrow and scroll down to either 600 x 600 or 720 x 720 dpi.
- 8) Select ok and as the various screens close select the Apply button if it shows up at eh bottom of the dialog box or select ok located in the same location. If the Apply button appears and you only select Ok your changes will not be saves as your default.